SAARLÄNDISCHE VERWALTUNGSSCHULE

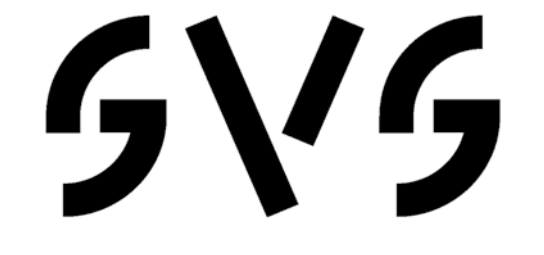

# Access 2002

Saarländische Verwaltungsschule Konrad-Zuse-Straße 5 66115 Saarbrücken-Burbach (Saarterrassen) Telefon: 06 81 - 9 26 82 0 Telefax: 06 81 - 9 26 82 26 Internet: www.verwaltungsschule-saar.de E-mail: info@verwaltungsschule-saar.de

# Inhaltsverzeichnis

| 1  | Vorb  | emerkungen                                      | 6  |
|----|-------|-------------------------------------------------|----|
|    | 1.1   | Tasten-Bezeichnungen                            | 6  |
| 2  | Kurz  | es Vorwort                                      | 7  |
| 3  | Date  | nbank-Einführung                                | 8  |
|    | 3.1   | Das bekannte Prinzip                            | 8  |
| 4  | Date  | nbank-Programm MS-Access 2002/XP                | 10 |
|    | 4.1   | Access starten                                  | 10 |
|    | 4.2   | Access Dateiformat                              | 12 |
| 5  | Der E | Sefehlsaufruf                                   | 13 |
|    | 5.1   | Die Menüleiste                                  | 13 |
|    | 5.2   | Systemmenüs                                     | 15 |
|    | 5.3   | Kontextmenüs                                    | 15 |
|    | 5.4   | Tasten (Shortcuts)                              | 16 |
|    | 5.5   | Symbole                                         | 16 |
|    | 5.6   | Aufgabenbereich                                 | 19 |
|    | 5.7   | Wechsel zu anderen Programmen                   | 19 |
|    | 5.8   | Symbol in der Taskleiste                        | 20 |
|    | 5.9   | Access beenden                                  | 20 |
| 6  | Hilfe |                                                 | 21 |
|    | 6.1   | Das Hilfefenster                                | 21 |
|    | 6.2   | Surfen in der Hilfe                             | 22 |
|    | 6.3   | Blättern in der Hilfe                           | 22 |
|    | 6.4   | Der Antwort-Assistent                           | 23 |
|    | 6.5   | Hilfe-Index                                     | 23 |
|    | 6.6   | Der Office-Assistent                            | 24 |
|    | 6.7   | Kontextabhängige Hilfe                          | 25 |
| 7  | Die D | )atenbankdatei                                  | 27 |
|    | 7.1   | Eine neue Datenbank anlegen                     | 27 |
|    | 7.2   | Speichern, Schließen und Öffnen einer Datenbank | 28 |
|    | 7.3   | Das Datenbankfenster                            | 29 |
|    | 7.4   | Das Dateiformat konvertieren                    | 31 |
| 8  | Eine  | neue Tabelle anlegen                            | 32 |
|    | 8.1   | Vorüberlegungen für eine neue Tabelle           | 32 |
|    | 8.2   | Tabelle anlegen                                 | 33 |
|    | 8.3   | Die Feldnamen                                   | 34 |
|    | 8.4   | Die Felddatentypen                              | 34 |
|    | 8.5   | Die Feldeigenschaften                           | 35 |
|    | 8.6   | Die Tabelle Lieferer definieren                 | 37 |
| 9  | Eine  | Tabelle bearbeiten                              | 40 |
|    | 9.1   | Datensätze eingeben                             | 40 |
|    | 9.2   | Die Elemente einer Datenblattansicht            | 41 |
|    | 9.3   | Bewegungen in einer Tabelle                     | 42 |
|    | 9.4   | Tabellenanzeige verändern                       | 43 |
| 10 | Date  | n editieren                                     | 44 |
|    | 10.1  | Tabelle kopieren                                | 44 |
|    | 10.2  | Markierung                                      | 45 |
|    | 10.3  | Anderung rückgängig machen                      | 45 |
|    | 10.4  | Editiermodus                                    | 45 |
|    | 10.5  | Daten löschen                                   | 46 |
|    | 10.6  | Daten ausschneiden                              | 47 |
|    | 10.7  | Zwischenablagen                                 | 48 |
|    | 10.8  | Daten kopieren                                  | 49 |
|    | 10.9  | Daten einfügen                                  | 49 |

|    | 10.10 | Suchen und Ersetzen                   | 51 |
|----|-------|---------------------------------------|----|
|    | 10.11 | Schriftgestaltung                     | 52 |
| 11 | Tabe  | lleninhalt drucken                    | 53 |
|    | 11.1  | Seite einrichten                      | 53 |
|    | 11.2  | Druckbild-Vorschau                    | 54 |
|    | 11.3  | Druckereinrichtung                    | 56 |
|    | 11.4  | Drucken                               | 56 |
|    | 11.5  | Tabelle schließen                     | 58 |
| 12 | Tabe  | llenstruktur ändern                   | 59 |
|    | 12.1  | Tabelle kopieren                      | 59 |
|    | 12.2  | Tabelle Kunden ändern                 | 59 |
|    | 12.3  | Spalten fixieren                      | 62 |
|    | 12.4  | Ja/Nein Felder bearbeiten             | 63 |
|    | 12.5  | Memofelder bearbeiten                 | 63 |
|    | 12.6  | Jahreszahl und Währung einstellen     | 63 |
| 13 | Abfra | ıgen                                  | 65 |
|    | 13.1  | Abfrage-Arten                         | 65 |
|    | 13.2  | Abfrage einrichten                    | 65 |
|    | 13.3  | Aufbau des Abfrage-Fensters           | 66 |
|    | 13.4  | Felder im Entwurfsbereich hinzufügen  | 68 |
|    | 13.5  | Das Ergebnis einer Abfrage anzeigen   | 68 |
|    | 13.6  | Das Dynaset                           | 69 |
|    | 13.7  | Entwurfsbereich verändern             | 69 |
|    | 13.8  | Übung                                 | 70 |
|    | 13.9  | Speichern und Öffnen einer Abfrage    | 70 |
|    | 13.10 | ) Übung                               | 70 |
| 14 | Ausw  | /ahl-Abfragen                         | 71 |
|    | 14.1  | Kriterien bei Text-Feldern            | 71 |
|    | 14.2  | Menü Datei, Speichern unter           | 72 |
|    | 14.3  | Filtern mit einem Operator            | 72 |
|    | 14.4  | Bedingung bei numerischen Feldern     | 72 |
|    | 14.5  | Die Verwendung von Jokern * ?         | 72 |
|    | 14.6  | Übung                                 | 73 |
|    | 14.7  | Filtern nach ähnlich klingenden Namen | 73 |
| 15 | Abfra | ige mit mehreren Bedingungen          | 75 |
|    | 15.1  | Übungen                               | 75 |
|    | 15.2  | ZWISCHEN Wert1 UND Wert2              | 75 |
|    | 15.3  | Bedingungen für den Typ Datum/Uhrzeit | 76 |
|    | 15.4  | Bedingungen bei Ja/Nein Feldern       | 76 |
|    | 15.5  | Übungen                               | 76 |
|    | 15.6  | Kriterium für Memo-Felder             | 76 |
|    | 15.7  | Mit Abfragen rechnen                  | 76 |
| 16 | Date  | nsätze ordnen und filtern             | 78 |
|    | 16.1  | Sortieren                             | 78 |
|    | 16.2  | Indizieren                            | 78 |
|    | 16.3  | In der Tabelle filtern                | 81 |
| 17 | Aktio | nsabfragen                            | 84 |
|    | 17.1  | Umsatz verdoppeln                     | 84 |
|    | 17.2  | Übungen                               | 85 |
| 18 | Form  | ulare                                 | 86 |
|    | 18.1  | Die Formular-Ansichten                | 86 |
|    | 18.2  | Der Formular-Assistent                | 87 |
|    | 18.3  | Ein Formular individuell erstellen    | 90 |
|    | 18.4  | Neue Datensätze eingeben1             | 00 |
|    | 18.5  | Übungen1                              | 00 |

| 19 | dBas  | e-Tabelle importieren    | 102 |
|----|-------|--------------------------|-----|
| 20 | Beric |                          | 103 |
|    | 20.1  | Bericht anlegen          | 103 |
|    | 20.2  | Die Berichts-Ansichten   | 103 |
|    | 20.3  | Der Berichts-Assistent   | 103 |
|    | 20.4  | Die Berichts-Bereiche    | 108 |
|    | 20.5  | Übung                    | 113 |
|    | 20.6  | Druckbild-Vorschau       | 113 |
|    | 20.7  | Eigenschaften            | 113 |
| 21 | Verb  | undene Tabellen          | 115 |
|    | 21.1  | Datenredundanz           | 115 |
|    | 21.2  | Übungen                  | 115 |
|    | 21.3  | Tabellen verbinden       | 115 |
|    | 21.4  | Referentielle Integrität | 116 |
|    | 21.5  | Übung                    | 119 |
|    | 21.6  | Verbindung löschen       | 119 |
| 22 | Stich | wortverzeichnis          | 120 |

# 1 Vorbemerkungen

Dieses Buch ist lernorientiert aufgebaut. Es führt schrittweise in das Programm **Access 2002/XP** ein. Durch das Inhalts- und das Stichwortverzeichnis kann diese Unterlage auch sehr gut zum späteren Nachschlagen verwendet werden.

Um den Umfang der Unterlage nicht zu groß werden zu lassen, sind ganz bewusst nicht alle Möglichkeiten aufgeführt, die dieses Programm bietet. Bei der Auswahl der Themen hilft den Autoren besonders ihre langjährige und große Erfahrung in der Computer-Schulung.

Bei häufig benutzten Befehlen, wie zum Beispiel **Ausschneiden**, **Kopieren** und **Einfügen**, können Sie bis zu 5 verschiedene Wege "gehen", um einen Befehl durchzuführen. Die meisten Anwender arbeiten sicherlich mit der Maus und setzen dabei Menübefehle ein oder klicken auf ein Symbol. Andere wiederum haben eine große Übung beim Bedienen eines Großcomputer-Terminals oder einer Schreibmaschine und arbeiten daher lieber mit Tastaturbefehlen. Darum der Tipp: Wenn **Access 2002/XP** Ihnen verschiedene Möglichkeiten anbietet, dann "gehen" Sie den Weg, der Ihnen am besten gefällt, und den Sie sich leicht merken können.

# 1.1 Tasten-Bezeichnungen

Bei den in dieser Seminarunterlage beschriebenen Tasten und Tastenkombinationen beachten Sie bitte:

- Taste
   Für diese Taste zum Großschreiben finden Sie verschiedene Namen: Umschalt-Taste
   Shift-Taste
   Groß-Taste
   Großschreib-Taste.
  - Image: Taste Auch diese Taste hat unterschiedliche Namen: Return-Taste Enter-Taste Eingabe-Taste Zeilenschaltung.
- ← Rücktaste Diese Taste liegt oberhalb der ← -Taste. Sie löscht unter anderem beim Editieren das Zeichen links von der Cursorposition.
- Windows-Taste
   Diese Taste zum Öffnen des Windows-Startmenüs finden Sie nur bei neueren Tastaturen.
- Kontext-Taste

Ebenfalls nur bei neueren Tastaturen gibt es diese Taste zum Öffnen eines Kontextmenüs.

• Bei Tastenkombinationen mit einem Plus-Zeichen +, beispielsweise

AltGr + E

für die Eingabe des Eurosymbols € drücken Sie *zuerst* die AltGr-Taste und *halten sie fest*, und dann drücken Sie *kurz* die E-Taste.

# 2 Kurzes Vorwort

In seinem unbezähmbaren Drang, immer mehr Wissen und Informationen zu sammeln und zu ordnen, hat der Mensch das Zeitalter der Bücher und Karteikästen, der klassischen Datenbanken auf Papier schon fast wieder hinter sich gelassen. Dabei ist die Epoche der geschriebenen und damit erstmals für viele Menschen zugänglichen Informationen geschichtlich noch recht jung. Die neuen elektronischen Datenbanken der Computer bieten uns heute viele faszinierende Möglichkeiten. Fast das gesamte Wissen der Welt ist irgendwo in einer Datenbank gespeichert.

Mittlerweile ist diese Technik kein Thema mehr allein nur für Spezialisten. Auch bei unserer alltäglichen Arbeit können uns Datenbank-Programme vielfältige Routine-Tätigkeiten abnehmen und aus bestehenden Informationen neue Erkenntnisse gewinnen.

Wir dürfen uns aber durch diesen Fortschritt nicht täuschen lassen. Es lauern auch Gefahren, für jeden Einzelnen von uns. Durch die Datenbanken sind wir durchsichtiger geworden. Überall sind persönliche Daten gespeichert. Die Gefahr geht dabei oft nicht von einzelnen gespeicherten Informationen aus, sondern von den durch die Kombination dieser Informationen gewonnenen Erkenntnissen.

Um Manipulationen und Missbräuchen vorzubeugen, hat der Gesetzgeber personenbezogene Daten geschützt, zum Beispiel durch das Bundesdatenschutzgesetz (BDSG). Zusätzlich müssen die Mitarbeiter firmeninterne Vorschriften über die Speicherung personenbezogener Daten beachten. Sie sollten sich bei Ihrem Datenschutzbeauftragten informieren, damit Sie nicht unwissentlich gegen die im BDSG festgelegten Bestimmungen verstoßen.

Die Regelungen des BDSG umfassen:

- Geschützte Daten und Personenschutz
- Rechte von Betroffenen: Recht auf Löschung, Berichtigung, Sperrung von Daten, Auskunftsrecht
- Verpflichtung von Mitarbeitern in der Datenverarbeitung, z.B. Verschwiegenheitspflicht
- Vorschriften über technische Maßnahmen, z.B. Brand- und Diebstahlschutz, Schutz vor unbefugtem Zutritt.

# 3 Datenbank-Einführung

Im Prinzip beschreibt der Begriff Datenbank nichts Neues. Mit großer Wahrscheinlichkeit haben Sie zu Hause oder an Ihrem Arbeitsplatz Zugang zu Datenbanken, auch wenn diese nicht so genannt werden.

# 3.1 Das bekannte Prinzip

Stellen Sie sich einen großen Karteikasten mit vielen Karteikarten vor. Angenommen, Sie müssten eine Lieferanten-Kartei in Ihrem Büro anlegen und bearbeiten. Dabei fallen viele typische Bearbeitungsvorgänge an. Vergleichen Sie die Vorgänge in der nachfolgenden Gegenüberstellung. Sie erkennen sicher, dass die Datenbanken auf den Computern von Ihrem Grundprinzip sehr vieles von den alten Papierdatenbanken übernommen haben.

| Karteikasten                                                                | Datenbank                                      |
|-----------------------------------------------------------------------------|------------------------------------------------|
| Einen Karteikasten neu einrichten.                                          | Eine Datenbank neu anlegen.                    |
| Einen bestehenden Karteikasten öffnen.                                      | Eine bestehende Datenbank öffnen.              |
| Für neue Lieferanten neue Karteikarten ausfüllen und der Kartei hinzufügen. | Neue Anschriften hinzufügen.                   |
| Lieferanten, mit denen keine Geschäfts-<br>beziehung mehr besteht, löschen. | Nicht mehr benötigte Anschriften lö-<br>schen. |
| Bei Bestellungen den entsprechenden Lieferanten suchen.                     | Bestimmte Lieferanten suchen.                  |
| Die Anschrift ändern, wenn ein Lieferant neue Geschäftsräume bezieht.       | Anschriften ändern.                            |
| Nach getaner Arbeit den Karteikasten schließen.                             | Datenbank schließen und<br>Programm beenden.   |

Alle Tätigkeiten im Karteikasten haben ihre Entsprechung in der Datenbank. Auch der Aufbau der Karteikarten findet sich in den Datenbanken wieder. Auf vielen Karteikarten sind Bereiche oder Felder bereits vorgedruckt. Dort tragen Sie die dazugehörigen Informationen ein.

| <b>=</b> | Lieferer : Tab | elle         |                   |       |            |               | ×  |
|----------|----------------|--------------|-------------------|-------|------------|---------------|----|
|          | NUMMER         | NAME         | STRASSE           | PLZ   | ORT        | TELEFON       |    |
|          | 23156          | Heintz       | Bleichstr. 125    | 33607 | Bielefeld  | 0521-167178   |    |
|          | 13645          | Wellner      | Landfriedstr. 20  | 69117 | Heidelberg | 06221-5802048 |    |
|          | 3635           | Reuter       | Ainmillerstr. 1   | 80643 | München    | 089-346237    |    |
|          | 27171          | Weber        | Jutastr. 9        | 84486 | Neuötting  | 09671-2498    |    |
|          | 18868          | Wernecke     | Kautzengäßchen 19 | 86179 | Augsburg   | 0821-37156    | Н  |
|          | 4627           | Wüstemann    | Feilitschplatz 12 | 80643 | München    | 089-396218    |    |
|          | 1638           | Rilcke       | Michelsstr. 28    | 12109 | Berlin     | 030-5734289   |    |
|          | 6172           | Dreyersdorff | Stielerstr. 1     | 80234 | München    | 089-378932    |    |
|          | 4824           | Dörmann      | Scheiblerstr. 5   | 58638 | Iserlohn   | 02371-24775   |    |
|          | 18491          | Wienicke     | Hauptstr. 345     | 10367 | Berlin     | 030-736455    | -  |
| Da       | itensatz: 🚺 🕔  | 1            | ▶I ▶* von 10      |       |            |               | 11 |

Eine Datenbank-Tabelle

Die Computer-Datenbank legt die gleichartig strukturierten Informationen (z.B. Anschriften) in einer Liste ab. Informationen unterschiedlicher Struktur werden in verschiedenen Listen abgelegt.

- Eine Liste in ihrer Gesamtheit (sie entspricht einem Karteikasten) wird dabei als eine **Tabelle** bezeichnet.
- Die einzelnen **Spalten** in der Liste enthalten die jeweils gleichartigen Informationen (z.B. alle Straßennamen der Liste).
- Zu den Zeilen der Liste sagen wir **Daten-Sätze**. In einem Datensatz werden jeweils die logisch zugehörenden Informationen abgelegt (z.B. die Informationen zu *einem* Lieferanten).
- Die Kreuzungspunkte zwischen den Spalten und den Zeilen, an denen einzelne Informationen eingetragen werden, heißen Felder oder besser Daten-Felder. In einem Datenfeld wird z.B. ein Name oder eine Ortsbezeichnung abgelegt.
- Die einzelnen Datenfelder werden über ihre **Namen** angesprochen, den **Feldnamen**. Alle Felder in einer Spalte haben denselben Feldnamen. Die Felder in einer Zeile müssen alle unterscheidbare Namen haben.
- Jeder Daten-Satz bekommt eine eindeutige Nummer zugeordnet, die Datensatz-Nummer.

# 4 Datenbank-Programm MS-Access 2002/XP

In unserem Seminar arbeiten wir mit dem Datenbank-Programm **Access** für Windows von der Firma **Microsoft**.

# 4.1 Access starten

# 🋃 Start

Öffnen Sie das Startmenü mit einem Mausklick auf die 🔀 Start-Schaltfläche links in der Task-Leiste oder mit der Tastenkombination <u>Strg</u>+<u>Esc</u>, oder drücken Sie bei neueren Tastaturen die 🛱 Windows-Taste. Wählen Sie im Startmenü den Weg: **Programme**, **Microsoft Access**.

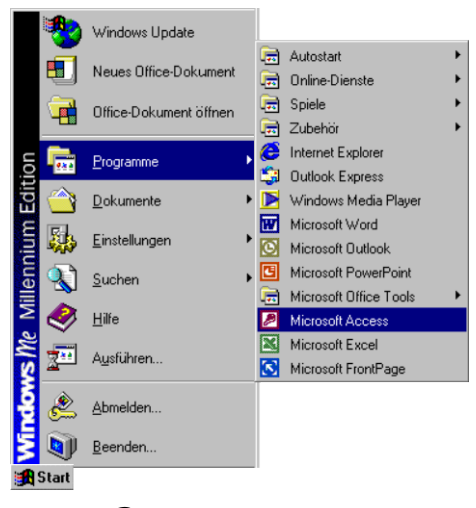

Menüweg 🖽 Start, Programme, Microsoft Access

Mit einem Einfachklick auf diese Zeile starten Sie das Programm.

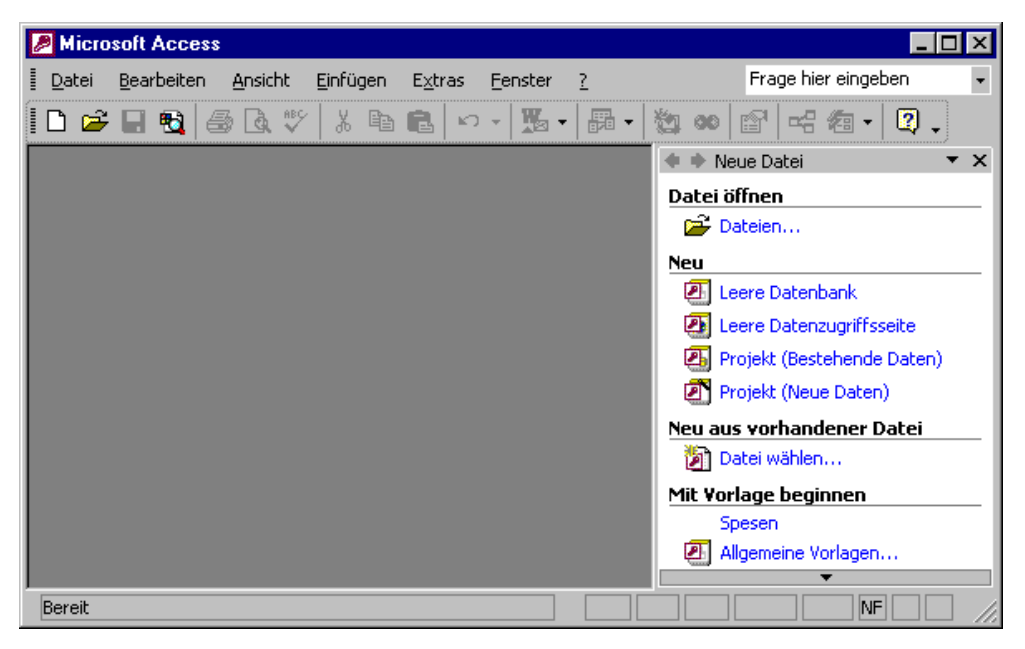

Das Access-Programm nach dem Start

Nach dem Start von Access haben Sie rechts im Aufgabenbereich die Möglichkeit, eine bereits bestehende Datenbank zu öffnen oder eine neue Datenbank zu erstellen. Wählen Sie

# Leere Datenbank.

| 🔹 🔶 Neue Datei 🛛 🔹 🗙         |
|------------------------------|
| Datei öffnen                 |
| 😅 Dateien                    |
| Neu                          |
| 🕘 Leere Datenbank            |
| 🕗 Leere Datenzugriffsseite   |
| 🖲 Projekt (Bestehende Daten) |
| 🔊 Projekt (Neue Daten)       |
| Neu aus vorhandener Datei    |
| 🛐 Datei wählen               |
| Mit Vorlage beginnen         |
| Allgemeine Vorlagen          |
| Vorlagen auf Microsoft.com   |
| 📸 Webordner hinzufügen       |
| Microsoft Access-Hilfe       |
| Beim Start anzeigen          |

Access-Aufgabenbereich

In dem nachfolgenden Dialogfenster **Neue Datenbankdatei** bestimmen Sie den Ordner, in dem die Datenbankdatei abgespeichert werden soll. Als **Dateinamen** tippen Sie ein:

#### Schulung

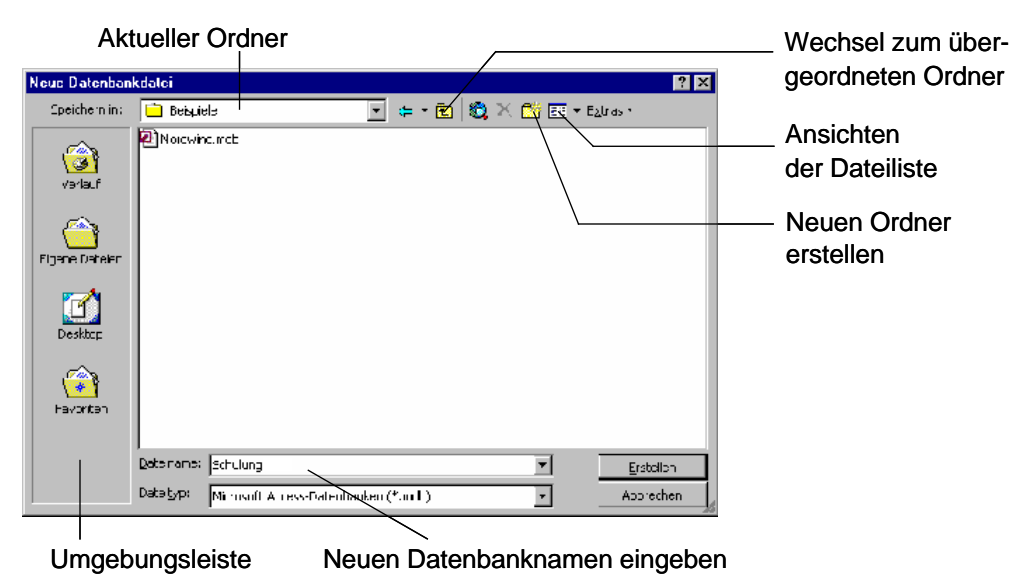

Neue Datenbankdatei speichern

Unter Windows müssen Sie bei dem Dateinamen nur wenige Einschränkungen beachten. Sie dürfen über 200 Zeichen verwenden, auch Leerzeichen sind erlaubt. Die Dateinamen-Erweiterung .**MDB** wird von Access selbständig angehängt.

Klicken Sie auf die Schaltfläche Erstellen. Sie sehen den Access-Bildschirm:

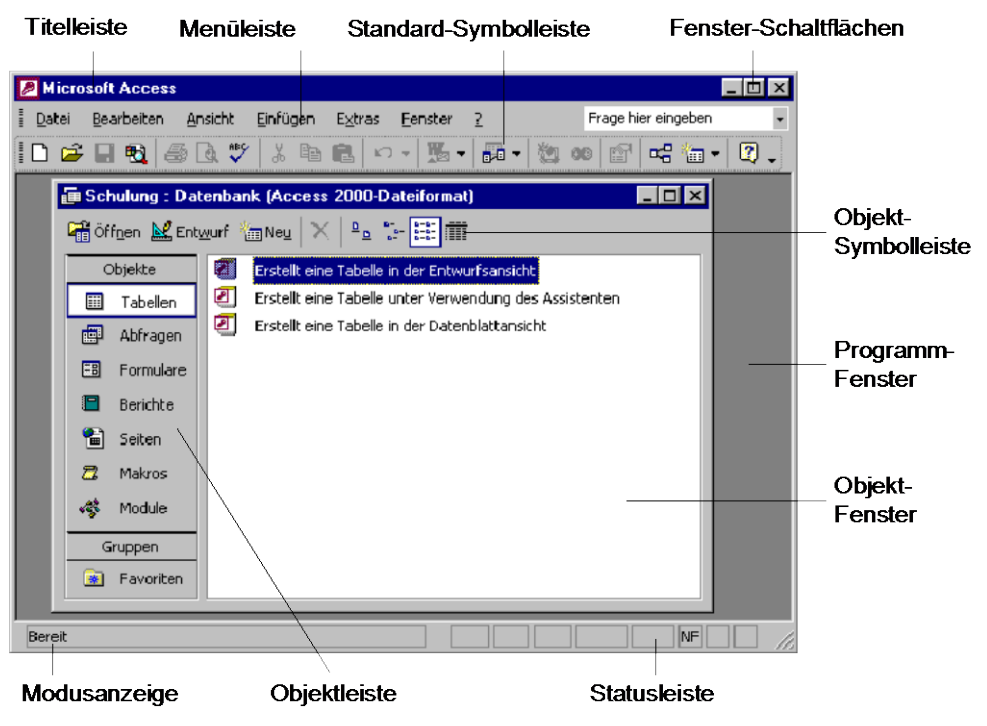

Der Access-Bildschirm

# 4.2 Access Dateiformat

In der Titelleiste des Datenbankfensters steht in Klammern die Art des aktuellen Dateiformates

#### Access 2000-Dateiformat oder 2002-Dateiformat

Es ist empfehlenswert, hier zunächst das 2000-Dateiformat zu verwenden, um diese Datenbank auch in der Access Vorgänger-Version bearbeiten zu können. Über den Menüweg **Extras**, **Optionen**, Registerkarte **Weitere** können Sie das **Standarddateiformat** für *neue* Datenbanken einstellen:

| Optionen                                                                                                    | ? ×                                                                                                    |
|----------------------------------------------------------------------------------------------------|----------------------------------------------------------------------------------------------------|
| Ansicht       Allgemein       Bearbeiten/Suchen         Seiten       Weitere       International         DDE-Operationen       International         Image: DDE-Anfragen ignorieren       Image: DDE-Aktualisierung zulassen         Befehlszeilenargumente:       Image: DDE-Aktualisierung sulassen         ULE/DDE-Timeout (\$):       30         Intervall für Anzeigeaktualisierung (\$):       60         Anzahl der Datenaktualisierung sversuche:       2         Intervall für ODB⊆-Anzeigeaktualisierung (\$):       1500         Intervall für Datenaktualisierung (ms):       250 | Tastatur       Datenblatt       Formulare/Berichte         Rechtschreibung       Tabellen/Abfragen         Standarddateiformat         Access 2000         Standardöffnungsmodus         © Freigegeben         © Exklusiv         Standard bei Datensatzsperrung         © Keine Sperrungen         © Alle Datensätze         © Bearbeiteter Datengatz         Ø DB mit Sperrung auf Datensatzebene öffnen |
|                                                                                                    | OK         Ubernehmen                                                                                                    |

Das Standarddateiformat für neue Datenbanken einstellen

# 5 Der Befehlsaufruf

In Access haben Sie verschiedene Möglichkeiten Befehle auszuführen:

- aus der oberen Menüleiste auswählen
- mit der rechten Maustaste ein Kontextmenü aufrufen
- Tasten und Tastenkombinationen drücken
- Symbole anklicken
- Befehle im Aufgabenbereich auswählen.

# 5.1 Die Menüleiste

Typisch für Windows-Programme ist die obere **Menüleiste** in der zweiten Fensterzeile, unterhalb der Titelleiste:

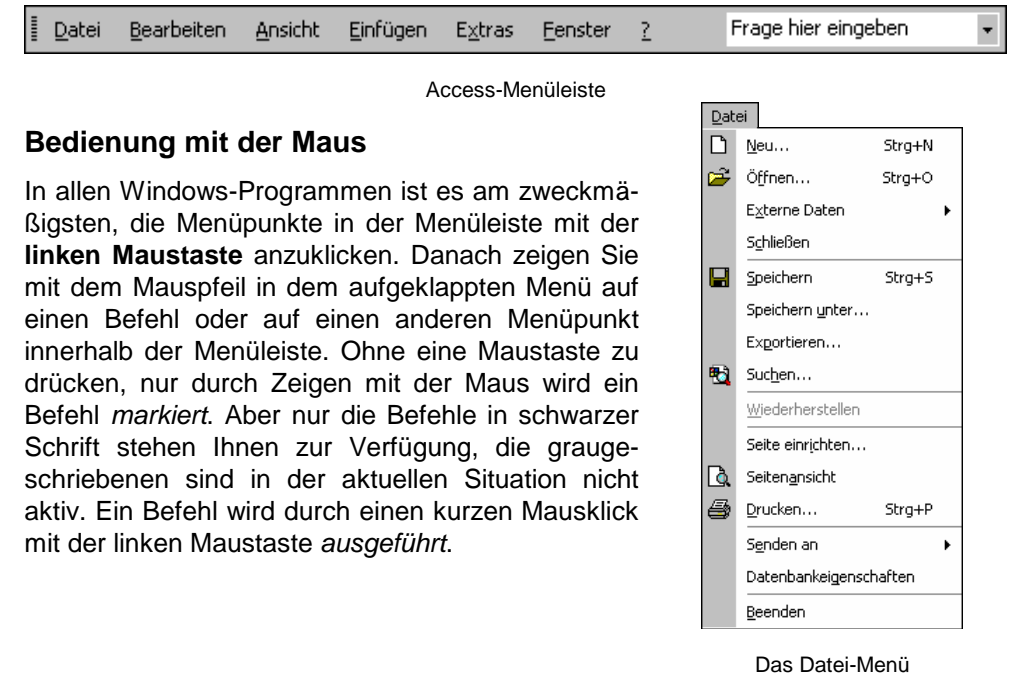

#### Bedienung über die Tastatur

Aber auch über die Tastatur ist eine Anwahl der Menüs möglich. Falls die Maus einmal defekt sein sollte, und Sie dringend speichern oder drucken müssen, können Sie ein Menü aus der Menüzeile auch über die Tastatur aufrufen.

Drücken Sie dazu die Alt-Taste oder die F10-Taste, und tippen Sie dann den *unterstrichenen* Buchstaben in einem Menüpunkt ein, z.B. Alt D für das Dateimenü. In einem aufgeklappten Menü drücken Sie nur noch das unterstrichene Zeichen eines Befehls ein.

Wenn Sie beispielsweise eine neue Datenbank erstellen wollen, ist dazu der Befehl Menü **Datei**, **Neu** zu wählen:

```
Alt+D N.
```

Nach Drücken der Alt-Taste allein oder der Flo-Taste können Sie die einzelnen Menüpunkte auch mit den Pfeil-(Cursor-)Tasten  $\rightarrow$   $\leftarrow$   $\downarrow$   $\uparrow$  anwählen und mit der  $\leftarrow$ -Taste aufrufen.

#### Schließen eines Menüs

Wenn Sie ein aufgeklapptes Menü schließen möchten, *ohne* einen Befehl auszuwählen, haben Sie die folgenden Möglichkeiten:

- Mausklick auf den Menünamen in der Menüleiste oder
- Mausklick in das Fenster außerhalb des Menüs oder
- [Alt]-Taste einmal oder
- F10 -Taste einmal oder
- Esc -Taste zweimal (!) drücken.

#### Die verkürzten Menüs

In MS Office XP werden *standardmäßig* in einem aufgeklappten Menü *zunächst* nur die Befehle angezeigt, die häufig benutzt werden, bzw. die Sie zuletzt verwen-

det haben. Um das komplette Menü zu sehen, klicken Sie am unteren Menürand auf den Aufklapp-Pfeil ¥, oder Sie warten ca. 10 Sekunden.

| Be | arbeiten                          |        |
|----|-----------------------------------|--------|
| K) | <u>R</u> ückgängig: Nicht möglich | Strg+Z |
| Ж  | Ausschnei <u>d</u> en             | Strg+X |
| 8  | <u>K</u> opieren                  | Strg+C |
| ۴. | Office- <u>Z</u> wischenablage    |        |
| 8  | Einfügen                          | Strg+V |
|    | <u>L</u> öschen                   | ENTF   |
|    | Umbenennen                        | F2     |
|    | ×                                 |        |

Das verkürzte Bearbeiten-Menü mit dem Aufklapp-Pfeil ¥

Das Verhalten der Menüs können Sie einstellen. Für diese Access 2002 Einführungs-Schulung ist es empfehlenswert, die Verkürzung der Menüs *auszuschalten*.

Dazu klappen Sie das **Extras**-Menü auf und wählen den Befehl **Anpassen**. In dem Dialogfenster **Anpassen** schalten Sie auf der Registerkarte **Optionen** das folgende Kontrollfeld einfach mit einem Mausklick ein:

| passen                                                       | ? ×      |
|--------------------------------------------------------------|----------|
| Symbolleisten Befehle Optionen                               |          |
| Personalisierte Menüs und Symbolleisten                      |          |
| 🔽 Standard- und Formatsymbolleiste in zwei Zeilen anzeigen 👘 |          |
| 🔀 Menüs immer vollständig anzeigen                           |          |
| Nach kurzer Verzögerung vollständige Menüs anzeigen          |          |
| Zurücksetzen                                                 |          |
|                                                              |          |
|                                                              |          |
| Große Symbole                                                |          |
| Schriftartennamen in Schriftart anzeigen                     |          |
| QuickInfo auf Symbolieisten anzeigen                         |          |
| I astenkombinationen in QuickInro anzeigen                   |          |
| Menüanimationen: (Keine)                                     |          |
|                                                              |          |
|                                                              |          |
|                                                              |          |
| al                                                           | -Li-R    |
|                                                              | chileben |

Menüs immer vollständig anzeigen.

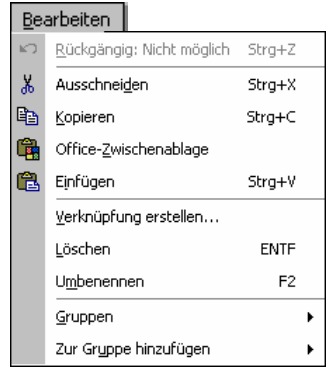

Das aufgeklappte Bearbeiten-Menü

Die Menüs immer komplett sichtbar machen

Das Dialogfenster schließen Sie mit einem Mausklick auf die Schaltfläche [Schließen].

R.

In dieser Schulungsunterlage werden in der Regel die vollständigen Menüs angezeigt.

# 5.2 Systemmenüs

In der *linken oberen* Ecke eines Fensters (Rahmen) finden Sie die Schaltfläche für das Systemmenü (Fenstermenü), das zu *diesem* Fenster gehört. In diesem Menü haben Sie verschiedene Möglichkeiten, die Fenstergröße zu ändern, das Fenster zu verschieben oder zu schließen.

Zum einen hat das äußere Programm-Fenster (**Microsoft Access**) oben links ein Systemmenü, und zum anderen hat auch jedes Objekt-Fenster, z.B. Tabellen- oder Formular-Fenster, ein eigenes Menü.

# Öffnen des Programm-Systemmenüs

Zum Öffnen des Programmsystemmenüs bietet Access Ihnen an:

- Mausklick auf die Schaltfläche 2 oben links in der Titelleiste oder
- Klick mit der *rechten* Maustaste oben auf die Titelleiste oder
- die Tastenkombination Alt+Leer drücken.

# Öffnen des Objekt-Systemmenüs

- Mit Mausklick auf die Schaltfläche in der linken oberen Ecke des Objekt-Fensters, z.B.
- mit der Tastenkombination Alt+-.

# 5.3 Kontextmenüs

Neben den Menüs, die Sie über die Menüleiste auswählen, finden Sie für die verschiedenen Objekte zusätzliche situationsabhängige Menüs. Sie sind mit den Befehlen bestückt, die dort am häufigsten gebraucht werden. Für den Aufruf klicken Sie mit der

#### rechten Maustaste

an die Einfügestelle oder auf das vorher markierte Objekt. Eine weitere Möglichkeit:

Die Kontext-Taste, die Sie bei neueren Tastaturen zum Öffnen eines Kontextmenüs drücken können.

In einem Kontextmenü klicken Sie dann auf den von Ihnen gewünschten Befehl.

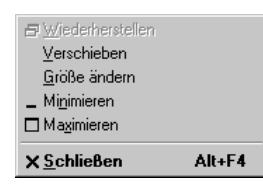

Programm-Systemmenü

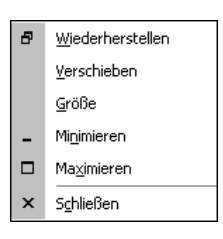

Objekt-Systemmenü

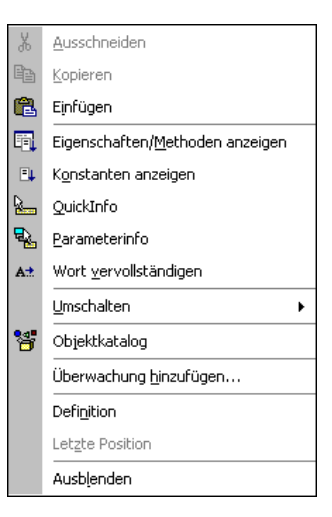

Ein Access Kontextmenü

# 5.4 Tasten (Shortcuts)

Eine ganze Reihe von Befehlen können Sie auch direkt über Tasten und Tasten-Kombinationen aufrufen, z.B.:

| F1       | Hilfe           |
|----------|-----------------|
| Strg + C | Kopieren        |
| Alt + F4 | Access beenden. |

In Access werden die Tasten-Kombinationen auch **Shortcuts** genannt. Klappen Sie jetzt das Menü **Bearbeiten** auf. In der ersten Zeile des **Bearbeiten**-Menüs steht in schwarzer oder grauer Schrift

| 🗐 <u>R</u> ückgängig: Strg+Z |
|------------------------------|
|------------------------------|

Wenn die letzte Aktion rückgängig gemacht werden kann, können Sie gleich mit der Tastenkombination <u>Strg</u>+<u>Z</u> den letzten Befehl zurücknehmen, ohne das Menü aufzurufen. Access versteht dafür auch die Tastenkombination

Alt + ← Rücktaste.

# 5.5 Symbole

Besonders häufig benötigte Befehle können direkt durch einen linken Mausklick auf ein Sinnbild (Icon) in einer der Symbolleisten aufgerufen werden:

| D 😅 🖃 🔁 🖨 🖪 🤍 🐇 🖻 🛍 🗠 - 💹 - 🛅 - 🦄 🚥 🖆 🗠 🚈 - 😤 |
|-----------------------------------------------|
|-----------------------------------------------|

Die Standard-Symbolleiste

Führen Sie die Mauszeigerspitze auf ein Symbol, dann wird am Mauszeiger die Erklärung des Symbols (QuickInfo) und eventuell auch die Tastenkombination angezeigt:

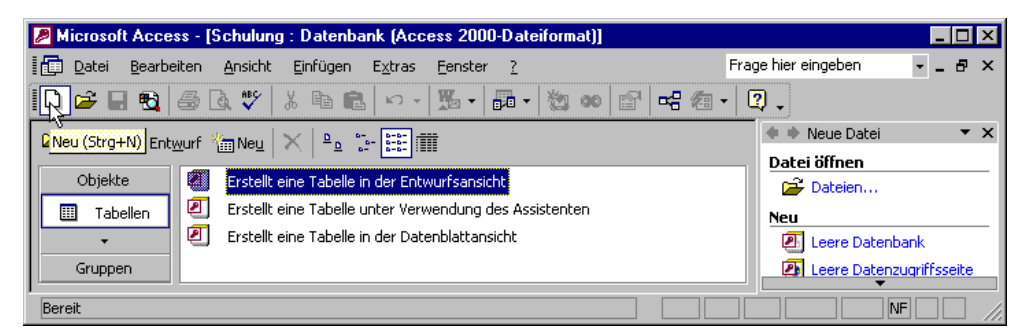

Symbolleisten mit QuickInfo und Anzeige der Tastenkombination (hier Datei, Neu)

Falls bei kleineren Bildschirmen oder verkleinerten Fenstern nicht alle Symbole einer Leiste sichtbar sind, klicken Sie auf dieses kleine Symbol am Ende der jeweiligen Leiste. Es erscheint ein Rahmen mit den restlichen Symbolen.

Die Hintergrundfarbe der Symbole ist von der Situation und von der eingestellten Farbtiefe der Bildschirmanzeige abhängig. Normal ist Grau die Hintergrundfarbe der Symbole. Ist ein Symbol aktiv, oder zeigen Sie mit der Maus darauf, wird die Hintergrundfarbe weiß bzw. blau. In der Regel werden in diesem Buch die Symbole auf grauem Hintergrund, also vor der Aktivierung gezeigt.

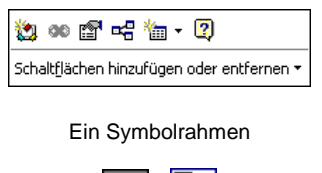

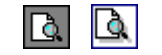

nicht aktives und aktives Symbol

#### Die Symbolleisten anpassen

Um die Symbolleisten individuell zusammenzustellen, bietet Ihnen Access zwei Wege an:

• Klicken Sie auf den Listenpfeil 🚺 oder 🗐 am Ende einer Symbolleiste, und wählen Sie:

| Schalt <u>f</u> lächen hinzufügen oder entfernen 🔻 |  | Datenbank | • |
|----------------------------------------------------|--|-----------|---|
|                                                    |  | Angassen  |   |

Access öffnet die rechts stehende Liste. Mit einem Mausklick schalten Sie die Symbole ein  $\checkmark$  und aus.

 Bei dem zweiten Weg klappen Sie das Extras-Menü auf und wählen den Befehl Anpassen. In dem Dialogfenster Anpassen klicken Sie auf die Registerkarte Befehle. Neue Symbole ziehen Sie einfach mit der Maus aus dieser Registerkarte in die Leiste, und umgekehrt löschen Sie die Icons aus einer Symbolleiste.

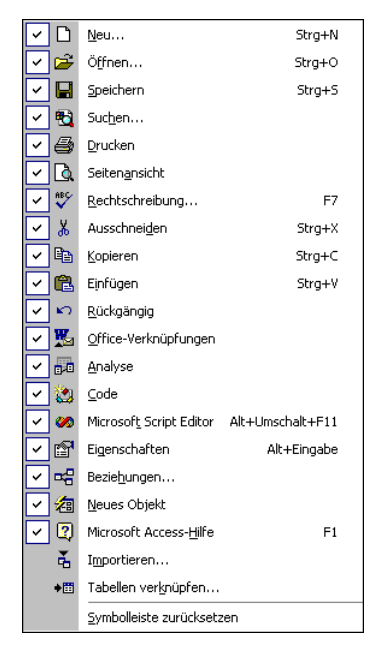

Die Symbolleiste anpassen

| Anpassen ?                                                                                                    | × |
|----------------------------------------------------------------------------------------------------|---|
| Symbolleisten Befehle Optionen                                                                                                    |   |
| Um einen Bereni zu einer symbolieiste ninzuzurugen, wanien sie eine<br>Kategorie und ziehen Sie den Befehl aus diesem Dialogfeld auf eine<br>Symbolleiste.<br>Kategorien: Befehle:                                                                                                    |   |
| Datei       Bearbeiten         Ansicht       Benutzerdefiniert         Einfügen       Datenblatt         Datenblatt       Öffnen         Datenble/PivotChart       Fenster u. Hilfe         Tabellenentwurf       Tabellen verknüpfen         Abfrageentwurf       ✓         Ausgewählter Befehl:       Besghreibung |   |
| ୁ<br>ଅ                                                                                                    |   |

Zweiter Weg, um die Symbolleisten anzupassen

Auf der Registerkarte **Optionen** können Sie auch das Anzeigen der **QuickInfos** und der **Tastenkombinationen** bei den Symbolen ein- und ausschalten.

Das Anpassen beenden Sie mit einem Klick auf die Schaltfläche Schließen.

#### Symbolleisten ein- und ausblenden

Zum Ein- und Ausblenden der Symbolleisten verfahren Sie folgendermaßen: Wählen Sie den Befehl **Symbolleisten** im Menü **Ansicht**. Es erscheint ein Untermenü. Eingeblendete Symbolleisten erkennen Sie an einem Häkchen. Aktivieren bzw. deaktivieren Sie die gewünschte Symbolleiste durch Anklicken.

| ~ | Datenbank |  |  |  |
|---|-----------|--|--|--|
|   | Web       |  |  |  |
|   | Angassen  |  |  |  |

Untermenü Symbolleisten

Aber auch im Dialogfenster **Anpassen** können Sie die Symbolleisten ein- und ausschalten:

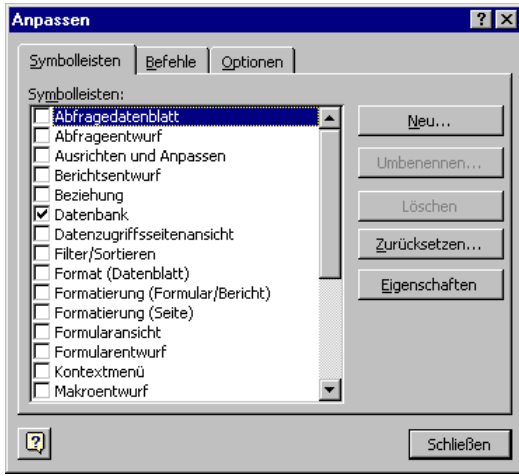

Symbolleisten ein- und ausblenden

#### Symbolleiste verschieben

Um eine Symbolleiste an einer anderen Position zu platzieren, zeigen Sie mit der Maus auf die Markierung am linken Rand der Leiste. Der Mauszeiger wird dort zu einem Vierfachpfeil. Bei gedrückter linker Maustaste ziehen Sie die Leiste an eine beliebige Stelle im Accessfenster. Befindet sich die Symbolleiste nicht an einem Fensterrand, erhält sie eine Titelleiste:

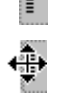

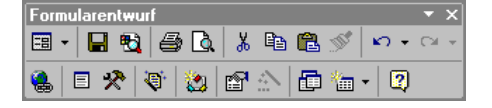

Freiplatzierte Symbolleiste mit Titelleiste

Zum Bewegen ziehen Sie diese Titelleiste an eine neue Position. Mit einem Mausdoppelklick auf die Titelleiste stellen Sie die Symbolleiste wieder zurück an den alten Platz am Fensterrand.

### Wechselsymbole

Einige Symbole haben nicht immer das gleiche Aussehen. Als Beispiel sei hier das Symbol **Neues Objekt** in der Standardleiste genannt. Je nachdem welches der 10 Objekte Sie bei einem vorherigen Arbeitsgang aus der Objektliste ausgewählt haben, wechselt das Bildchen in dieser Schaltfläche.

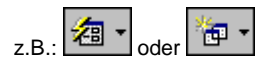

2 von 10 verschiedenen Möglichkeiten des Symbols Neues Objekt

Mit einem Mausklick auf das kleine schwarze Dreieck 🔹 bei einem Wechselsymbol öffnen Sie eine Liste, aus der Sie ein neues Objekt auswählen.

# 5.6 Aufgabenbereich

Wenn Sie bereits eine frühere Version von Access kennen gelernt haben, fällt Ihnen vielleicht der rechts stehende Aufgabenbereich als größte Neuerung auf. Hier bietet Ihnen das Programm verschiedene Möglichkeiten an, Ihre Arbeiten schneller zu erledigen.

Zum Ein- und Ausblenden des Aufgabenbereichs wählen Sie den Menüweg **Ansicht**, **Symbolleisten**, **Aufgabenbereich**.

Die Trennlinie zwischen dem **Aufgaben-** und dem **Arbeitsbereich** können Sie mit der Maus verschieben. Führen Sie dazu den Mauszeiger auf die senkrechte Trennlinie. Er wird dort zu einem schwarzen Doppelpfeil: ← . Bei gedrückter linker Maustaste ziehen Sie nun die Trennlinie an die neue Position und lassen die Maustaste wieder los.

| 🔹 🗣 Neue Datei 🛛 🔻 🔻         | × |
|------------------------------|---|
| Datei öffnen                 | _ |
| 😅 Dateien                    |   |
| Neu                          | _ |
| 🖲 Leere Datenbank            |   |
| 🛃 Leere Datenzugriffsseite   |   |
| 🖲 Projekt (Bestehende Daten) |   |
| 🛃 Projekt (Neue Daten)       |   |
| Neu aus vorhandener Datei    | _ |
| 🖄 Datei wählen               |   |
| Mit Vorlage beginnen         | _ |
| 🖲 Allgemeine Vorlagen        |   |
| 💽 Vorlagen auf Microsoft.com |   |
| 📸 Webordner hinzufügen       | _ |
| Microsoft Access-Hilfe       |   |
| 💌 Beim Start anzeigen        |   |
|                              |   |

Aufgabenbereich

Die Inhalte im Aufgabenbereich wählen Sie über die Bereichs-Titelleiste aus:

🔹 🕈 Neue Datei 🔹 💌 🗙

Die Titelleiste des Aufgabenbereichs

Klicken Sie in der Leiste auf den Listenpfeil ▼, und wählen Sie aus der Liste mit einem Mausklick die Aufgabe aus:

| ~ | Neue Datei     |
|---|----------------|
|   | Zwischenablage |
|   | Suchen         |
|   |                |

Aufgabenliste

Falls Sie bereits verschiedene Aufgaben ausgesucht haben, können Sie auch über die Pfeile **+ +** in der Titelleiste die vorherigen Aufgaben wählen. Wie in allen Fenstern, blenden Sie mit dem Schließen-Symbol **\*** in der Bereichs-Titelleiste den Aufgabenbereich aus.

Sie können den Aufgabenbereich auch frei auf dem Bildschirm platzieren. Dazu zeigen Sie mit der Maus auf die Bereichs-Titelleiste und ziehen nun bei gedrückter linker Maustaste den Aufgabenbereich an eine andere Stelle. Der Mauszeiger hat dabei die Form eines Vierfachpfeiles:

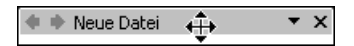

Mit einem Mausdoppelklick auf diese Titelleiste stellen Sie den Aufgabenbereich wieder zurück an seine alte Stelle im rechten Teil des Access-Fensters.

# 5.7 Wechsel zu anderen Programmen

In Windows gibt es die Möglichkeit, mehrere Programme (engl. Tasks) zu starten. Um zu einem anderen bereits geöffneten Programm zu wechseln, klicken Sie in der **Taskleiste** auf die entsprechende Schaltfläche:

| 😭 Start 🛛 🔌 🧭 🎒 🖉 Dokument 1 🔣 Microsoft Exc 📴 Microsoft Po 📝 Microsoft | 10:55 |
|-------------------------------------------------------------------------|-------|
|-------------------------------------------------------------------------|-------|

In der Taskleiste zwischen den gestarteten Programmen wechseln

#### Wechseln mit Alt- + Tabtaste

Zwischen geöffneten Programmen wechseln Sie auch mit der Tastenkombination:

Alt + Tabtaste.

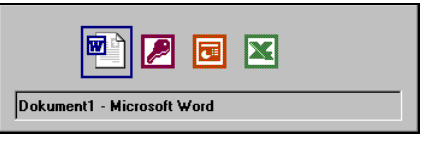

Zwischen geöffneten Programmen wechseln

Dabei wird die Alt-Taste zuerst gedrückt und festgehalten und bei gedrückter Alt-Taste wird die Hait-Tabtaste einmal oder mehrmals kurz angetippt. In der Bildschirmmitte erscheinen die Symbole der geöffneten Programme. Haben Sie mit der Tastenkombination das gesuchte Programm-Symbol eingerahmt, lassen Sie die Tasten wieder los.

# 5.8 Symbol in der Taskleiste

Über den Menüweg **Extras**, **Optionen**, Registerkarte **Ansicht** können Sie mit dem Kontrollfeld **I Fenster in Taskleiste** einstellen, ob für jedes geöffnete Access-Fenster ein separates Symbol (**I** aktiviert) oder nur einziges Symbol für das Access-Programm (**I** deaktiviert) in der Taskleiste angezeigt wird:

| Optionen                                                                                                    |         |                                    |                     |                        | ? ×                                     |
|----------------------------------------------------------------------------------------------------|---------|------------------------------------|---------------------|------------------------|-----------------------------------------|
| Seiten<br>Ansicht                                                                                                    | Weitere | International<br>Bearbeiten/Suchen | Rechtso<br>Tastatur | hreibung<br>Datenblatt | Tabellen/Abfragen<br>Formulare/Berichte |
| Anzeigen           Ørigtatusleiste         Ausgeblendete Objekte           Ørigtatusleiste         Stattaufgabenbereich           Ørigtatusleiste         Systemobjekte           Ørigtatusleiste         Fenster in Taskleiste |         |                                    |                     |                        |                                         |
| Im Makroentwurf anzeigen                                                                                                    |         |                                    |                     |                        |                                         |
| Kitcoptonen in Uzenbankrenser     C Einfaches Ejklen zum Öffnen     C oppelklicken zum Öffnen                                                                                                    |         |                                    |                     |                        |                                         |
|                                                                                                    |         |                                    |                     |                        |                                         |
|                                                                                                    |         |                                    |                     |                        |                                         |
|                                                                                                    |         |                                    | OK                  | Abbr                   | echen Übernehmen                        |

Ein separates Symbol in der Taskleiste anzeigen lassen

Ist das Kontrollfeld eingeschaltet, erscheint in der Windows-Taskleiste für jedes Access-Fenster ein separates Symbol:

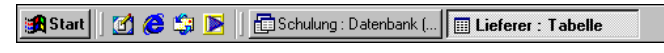

Taskleiste (Ausschnitt)

# 5.9 Access beenden

Um einem möglichen Datenverlust vorzubeugen, ist es notwendig, Programme ordnungsgemäß zu beenden. Eventuell werden Sie noch zum Speichern eines Objektes aufgefordert.

Nach dem Speichern können Sie Access beenden:

- Symbol 🔀 in der *rechten* oberen Ecke des *Programmfensters* anklicken oder
- Menü Datei, Beenden aufrufen oder die
- Tastenkombination Alt + F4 drücken.

# 6 Hilfe

| Frage hier eingeben | - |
|---------------------|---|
| Frage mer eingeben  | - |

Access bietet Ihnen eine umfangreiche Hilfe an. Zum Beispiel gibt es in der oberen Menüleiste die Aufforderung "Frage hier eingeben" und auch den Menübefehl **?**. In der Symbolleiste finden Sie das Symbol **Microsoft Access-Hilfe** mit dem Fragezeichen. Darüber hinaus können Sie sich an fast jeder Stelle mit der

2

6.1 Das Hilfefenster

Rufen Sie die Hilfe auf: Menü **?**, **Microsoft Access-Hilfe**. Falls daraufhin der **Office-Assistent** auf dem Bildschirm erscheint, schalten Sie ihn zunächst über die Schaltfläche Optionen aus (Seite 25). Machen Sie dann nach dem Ausschalten des Assistenten einen neuen Versuch die **Microsoft Hilfe** aufzurufen.

**F1**-Taste Hilfe holen.

Im linken Teil der **Microsoft Access-Hilfe** sehen Sie das **Strukturfenster** zum Auswählen eines Themas und im rechten Teil den **Hilfetext** des aktuellen Themas.

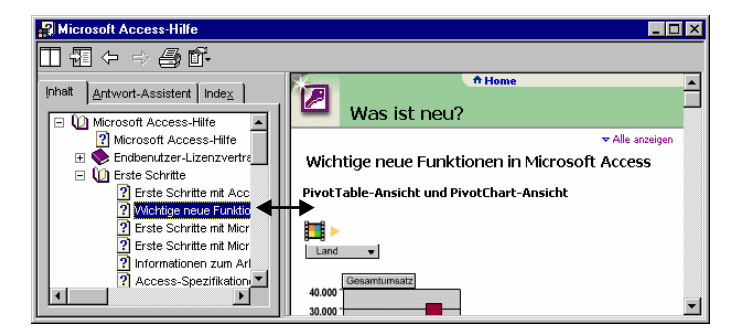

Die Trennlinie im Hilfefenster mit der Maus verschieben

Die Trennlinie zwischen dem **Strukturfenster** und dem **Hilfetext** können Sie mit der Maus verschieben. Führen Sie dazu den Mauszeiger auf die senkrechte Trennlinie. Er wird dort zu einem schwarzen Doppelpfeil:  $\longleftrightarrow$ . Bei gedrückter linker Maustaste ziehen Sie nun eine Hilfslinie an die neue Position und lassen dort die Maustaste wieder los.

Über die Symbolleiste oben links stellen Sie das Hilfefenster ein, navigieren zwischen den Themen und drucken den aktuellen Hilfetext aus.

| ▥ฃჄჄੑੑੑੑੑੑਗ਼ |
|--------------|
|--------------|

Hilfe Symbolleiste

Das Strukturfenster besteht aus drei Seiten, zwischen denen Sie über die oben stehenden Register **Inhalt**, **Antwort-Assistent** und **Index** wechseln können.

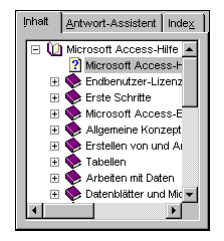

Das Strukturfenster

Sie können das **Strukturfenster** im linken Teil auch ganz ausschalten und nur den **Hilfetext** anzeigen lassen. Klicken Sie dazu in der Symbolleiste auf das **Ausblenden** -Symbol.

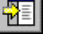

Zum Einschalten des **Strukturfensters** wählen Sie das **Einblenden**-Symbol.

¢ 🗐

Ein Buchsymbol 📚 in der **Inhalts-Struktur** kennzeichnet eine Gruppe von Hilfeseiten.

Mit einem Mausklick auf das +- bzw. -- Zeichen vor dem Buchsymbol oder mit Mausdoppelklick können Sie ein Buch öffnen und schließen. Durch eine weiße

# 6.2 Surfen in der Hilfe

Bei vielen Texten im rechten Hilfefenster bietet Ihnen die **Microsoft Access-Hilfe** wie in einem Web-Browser <u>unterstrichene Themen in einer an-</u> <u>deren Text-Farbe</u> an. Der Mauszeiger wird in diesem Bereich zu einer Hand mit Zeigefinger. Mit einem Klick auf diesen <u>unterstrichenen Text</u> werden Sie zu einem anderen Hilfethema geführt.

Über die Symbole **Zurück** und **Vorwärts** oben links in der Hilfe-Symbolleiste kommen Sie dann auch wieder auf bereits von Ihnen besuchte Hilfeseiten.

# 6.3 Blättern in der Hilfe

Falls der Hilfetext aus mehreren Fensterseiten besteht, können Sie blättern:

• Mit der Maus:

Eine weitere Möglichkeit zum Blättern und Zoomen bietet Ihnen die Rad-Maus, die nachfolgend beschrieben ist.

• Mit der Tastatur:

Mit den Tasten ↓ und ↑ blättern Sie zeilenweise, und mit den Tasten Bild↓ und Bild↑ können Sie seitenweise blättern.

### Blättern und Zoomen mit der Rad-Maus

Bei der Rad-Maus, auch IntelliMaus oder Wheel-Maus genannt, ist zusätzlich ein Rädchen zwischen den beiden Tasten angebracht. Hiermit können Sie schnell bei großen Dokumenten blättern:

- Führen Sie den Mauszeiger auf den Hilfetext, und drehen Sie nur das Rädchen. Je nach Drehrichtung blättern Sie nach oben, bzw. nach unten.
- Sie können in den Hilfe-Fenstern mit der Rad-Maus einen automatischen Bildlauf durchführen. Zeigen Sie mit der Maus auf den Text, und drücken Sie kurz das Rädchen. Der Mauszeiger ändert sein Aussehen: zwei schwarze kleine Dreiecke mit einem Punkt. Im Hintergrund das gleiche Symbol in grauer Farbe. Bewegen Sie den schwarzen Mauszeiger oberhalb des grauen Hintergrundsymbols, blättert Access den Text nach oben, also in Richtung Textanfang. Steht der schwarze Mauszeiger unterhalb des grauen Symbols, wird der Text nach unten geblättert. Je größer dabei der Abstand zwischen dem grauen Hintergrundsymbol und dem schwarzen Maussymbol ist, umso schneller bewegt sich der Text. Mit einem Klick auf das Rädchen oder mit einem beliebigen Tastendruck beenden Sie den Bildlauf.

Das Aussehen des Rad-Mauszeigers ist vom Maus-Fabrikat, vom Maus-Programm (Treiber) und von den Einstellungen im Maus-Programm abhängig!

| - |  |
|---|--|
|   |  |

\*

վեղ

 Sie können mit der IntelliMaus auch den Hilfetext zoomen: Zeigen Sie mit der Maus auf den Text, drücken und halten Sie die <u>Strg</u>-Taste, und drehen Sie das Rädchen nach hinten zum Vergrößern und nach vorn zum Verkleinern.

# 6.4 Der Antwort-Assistent

| Frage hier eingeben | • |
|---------------------|---|
|---------------------|---|

In der oberen Menüleiste können Sie in dem Hilfe-Textfeld selbst eigene Fragen formulieren. Schließen Sie den Eintrag mit der 🖵-Taste ab.

Die gleiche Möglichkeit bietet Ihnen die Registerkarte Antwort-Assistent in der Microsoft Access-Hilfe. Wenn Sie z.B. alle Themen auflisten lassen wollen, die mit dem Wort Sicherheit im Zusammenhang stehen, nehmen Sie den folgenden Weg:

- 1. Rufen Sie auf: Menü **?**, **Microsoft Access-Hilfe**.
- 2. Klicken Sie oben auf das Register Antwort-Assistent.

| Microsoft Access-Hilfe                                                                                                    |                                                                                                    |
|----------------------------------------------------------------------------------------------------|----------------------------------------------------------------------------------------------------|
| □ 🗄 ← ⇒ 🎒 🗗                                                                                                    |                                                                                                    |
| Inhalt Antwort-Assistent Index                                                                                                    | ▼ Alle anzeigen                                                                                                    |
| <u>W</u> as möchten Sie tun?                                                                                                    | Informationen zur Sicherheit auf<br>Benutzerebene                                                                                                    |
| sicherheit<br>Suchen<br>Anzuzeigendes Ihema auswählen:<br>Informationen zur Sicherheit auf Benutzerebe ▲<br>Sicherheitszonen in Access<br>Informationen zum Sichern von Visual Basic fü<br>Übersicht über Access Sicherheit<br>Löschen einer Verknüpfungslinie in einer Abfr. ▼ | Die Sicherheit auf Benutzerebene von Microsoft Access ist<br>den Sicherheitsmechanismen von Server- oder<br>Großrechnersystemen sein rånlich. Nit Hilfe von<br>Kennwörtern und Berechtigungen können Sie den Zugriff<br>für einzelne Benutzer oder Gruppen einzelner Benutzer<br>auf die Objekte in der Datenbank gewähren oder<br>einschränken. Durch Sicherheitskonten werden Benutzer<br>und Gruppen von Benutzern definiert, denen der Zugriff<br>auf die Objekte der Datenbank gewährt wird. Diese<br>Informationen, die als Arbeitsgruppe bezeichnet werden,<br>sind in einer Arbeitsgruppen-Informationsdatei<br>gespeichert. |
| Im Web suchen                                                                                                    | Informationen zu Arbeitsgruppen und Arbeitsgruppen-<br>Informationsdateien                                                                                                    |

Der Antwort-Assistent

- 3. Tippen Sie in das Textfeld "Was möchten Sie tun?" den Begriff sicherheit ein.
- 4. Klicken Sie auf die Schaltfläche Suchen.
- 5. Jetzt werden die gefundenen Themen unten links im Strukturfenster aufgelistet. Klicken Sie eine Themenzeile an. Es wird rechts der Hilfetext angezeigt.

# 6.5 Hilfe-Index

Mit einem Mausklick auf das Register **Index** wechseln Sie in der Hilfe auf die Indexseite. Hier sind die Themen alphabetisch geordnet. Um den gewünschten Indexeintrag zu finden, geben Sie entweder unter 1. in der Textzeile die ersten Buchstaben des gesuchten Wortes ein, z.B. das Eurosymbol € oder wählen unter 2. in dem Listenfeld mit einem Doppelklick das **gewünschte Schlüsselwort** aus.

Klicken Sie danach auf die Schaltfläche <u>Suchen</u>. Nun müssen Sie unter 3. mit der Maus das **Thema auswählen**:

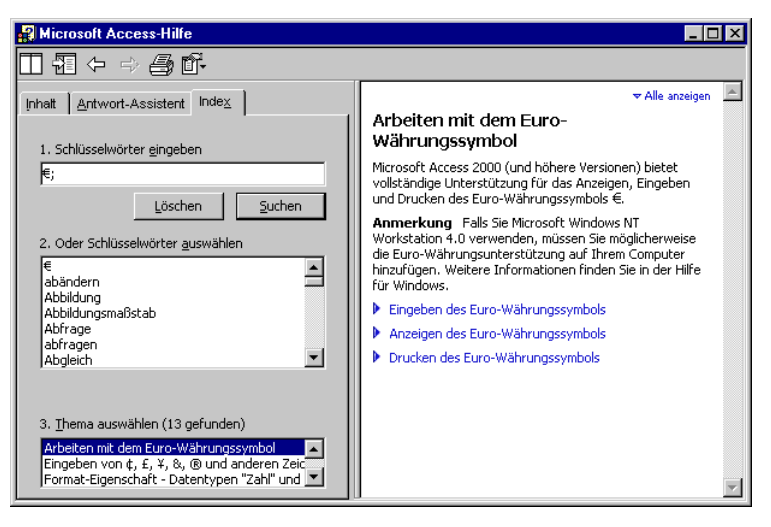

Hilfe-Index

Bevor Sie ein neues Schlüsselwort eingeben, klicken Sie auf die Schaltfläche Löschen, um den alten Eintrag zu entfernen.

# 6.6 Der Office-Assistent

Vielleicht ist Ihnen schon Karl Klammer, der Office-Assistent auf Ihrem Bildschirm aufgefallen? Über den Menüweg **?**, Office-Assistenten anzeigen bzw. ausblenden schalten Sie ihn ein und aus. Sie können selbst Fragen formulieren. Falls an dem Assistenten der Rahmen "*Was möchten Sie tun?*" nicht sichtbar ist, aktivieren Sie ihn mit einem Maus-Doppelklick auf den Assistenten.

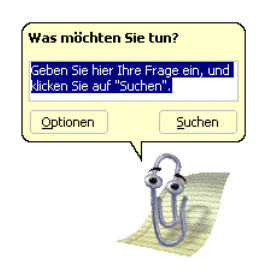

Der Office-Assistent

Probieren Sie es vielleicht mal nur mit dem Wort **Speichern** oder schreiben Sie den Satz:

#### Wie kann ich eine Datei speichern?

Klicken Sie danach auf die Schaltfläche Suchen.

#### Einen anderen Office-Assistenten auswählen

Möchten Sie einen anderen Assistenten auswählen, oder möchten Sie ihn wieder loswerden, dann klicken Sie mit der *rechten* Maustaste auf den Assistenten und wählen in dem Kontextmenü den entsprechenden Befehl aus.

| <u>A</u> usblenden                     |
|----------------------------------------|
| Optionen<br>Assistenten <u>w</u> ählen |
| Animation!                             |

Kontextmenü

Bei dem Befehl **Assistenten wählen** suchen Sie sich im **Katalog** über die Schaltflächen <<u>Zurück</u> und <u>Weiter></u> einen anderen Assistenten aus und schließen mit OK das Dialogfenster:

| C | Office-Assistent ? 🗙                                                                                                    |
|---|----------------------------------------------------------------------------------------------------|
|   | Katalog Optionen                                                                                                    |
|   | Sie können sich die verschiedenen Assistenten ansehen, indem Sie die Schaltflächen <zurück<br>und Weiter&gt; verwenden. Nachdem Sie Ihre Wahl getroffen haben, klicken Sie auf OK.</zurück<br>        |
|   | STATUS= SEHR HILFSBEREIT<br>BENUTZER_BEFEHL= ?         Name:       F1         F1 ist der Erste der 300/M-Serie, der sich für Sie nützlich<br>macht. Dieser Roboter ist speziell für Office optimiert. |
|   | <zurück weiter=""></zurück>                                                                                                    |
|   | OK Abbrechen                                                                                                    |

Einen anderen Office-Assistenten auswählen

#### Optionen

Die Registerkarte **Optionen** im Dialogfenster bietet Ihnen weitere Einstellungsmöglichkeiten für den Office-Assistenten:

| Office-Assistent                         | ? 🗙                                               |
|------------------------------------------|---------------------------------------------------|
| Katalog Optionen                         |                                                   |
| Den Office-Assistenten verwenden         |                                                   |
| Auf E1-TASTE reagieren                   | 🔽 Verschieben, wenn im Weg                        |
| 🔽 Hilfe zu Assistenten                   | Filfethemen erraten                               |
| Warn <u>m</u> eldungen anzeigen          | Sounds aktivieren                                 |
| Sowohl Produkt- als auch Programmierhill | fe während der Programmierung durchsuchen         |
| Tipps anzeigen                           |                                                   |
| Leistungsmerkmale effektiver nutzen      | 🗖 N <u>u</u> r Tipps mit hoher Priorität anzeigen |
| Maus effektiver nutzen                   | 🗖 Tipps und Tricks beim Start anzeigen            |
| Tastenkombinationen                      | Meine Tipps zurücksetzen                          |
|                                          |                                                   |
|                                          |                                                   |
|                                          | OK Abbrechen                                      |
|                                          |                                                   |

Den Office-Assistenten einstellen

Möchten Sie auf den Office-Assistenten ganz verzichten, dann deaktivieren Sie auf der Registerkarte **Optionen** das Kontrollfeld

Den Office-Assistenten verwenden.

# 6.7 Kontextabhängige Hilfe

Bei den bisher vorgestellten Hilfestellungen haben Sie selbst ein Thema ausgewählt oder eine Frage formuliert. Access bietet Ihnen auch noch zusätzlich zwei situationsabhängige Hilfemöglichkeiten an:

 Mit der Tastenkombination 
→ + F1 fügt Access dem Mauszeiger ein Fragezeichen hinzu ?. Wählen Sie jetzt einen Menübefehl, oder klicken Sie auf ein Element des Bildschirms, um das zugehörige Infofeld zu sehen.  In einem Dialogfenster finden Sie oben rechts das Fragezeichen-Symbol Um ein Dialogfenster aufzurufen, wählen Sie beispielsweise in der Menüzeile im Datei-Menü den Befehl Öffnen. In diesem Dialogfenster klicken Sie mit der Maus auf das Symbol. Auch hier ändert sich der Mauszeiger: R. Klicken Sie nun mit dem Fragezeichen-Mauszeiger auf eine Schaltfläche oder auf ein Textfeld, z.B. auf den Dateinamen. Sie bekommen ein Infofeld zu diesem speziellen Element:

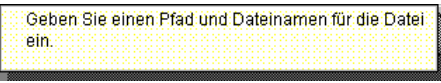

#### Kontextabhängige Hilfe

Falls Sie das Hilfsangebot nicht mehr in Anspruch nehmen möchten, geben Sie mit der Esc-Taste dem Mauszeiger wieder sein normales Aussehen. Ein Mausklick auf die Schaltfläche Abbrechen schließt ein Dialogfenster.

# 7 Die Datenbankdatei

Unter einer Datenbank wird in Access, wie auch in anderen Datenbank-Programmen, die Gesamtheit aller zu einem Thema gehörenden Objekte verstanden. Das sind

- Tabellen
- Abfragen
- Formulare
- Berichte
- Seiten
- Makros
- Module.

| 🗐 Schulung : Datenbank 🗖 🗖 🗙 |                              |   |                 |  |  |  |
|------------------------------|------------------------------|---|-----------------|--|--|--|
| 🚰 Öf                         | 🚰 Öffnen 🕍 Entwurf 🔚 Neu 🖂 🎴 |   |                 |  |  |  |
| (                            | )bjekte                      |   | Erstellt eine T |  |  |  |
|                              | Tabellen                     | 2 | Erstellt eine T |  |  |  |
|                              | Abfragen                     | 2 | Erstellt eine T |  |  |  |
| -8                           | Formulare                    |   |                 |  |  |  |
|                              | Berichte                     |   |                 |  |  |  |
| 1                            | Seiten                       |   |                 |  |  |  |
| 2                            | Makros                       |   |                 |  |  |  |
| **                           | Module                       |   |                 |  |  |  |
| 6                            | Gruppen                      |   |                 |  |  |  |
| *                            | Favoriten                    |   |                 |  |  |  |

Datenbankfenster mit der Objektleiste

Objekte, die zu einem Thema (Projekt) gehören, können in einer Gruppe zusammengefasst werden. Die Objekte werden alle in *einer* Datei, in der Datenbankdatei mit der Namensendung **MDB** auf der Festplatte abgespeichert. Achten Sie bitte auf die Unterschiede zwischen den Begriffen Tabelle und Datenbank.

# 7.1 Eine neue Datenbank anlegen

Um eine neue Datenbank anzulegen,

- klicken Sie auf das Symbol Neu D, oder
- rufen Sie auf: Menü Datei, Neu, oder
- drücken Sie die Tastenkombination Strg+N.

Der Aufgabenbereich **Neue Datei** wird geöffnet, aus dem Sie einen der rechts stehenden Befehle auswählen, z.B.:

### 🕘 Leere Datenbank.

In dem Dialogfenster **Neue Datenbankdatei**, das danach geöffnet wird, wählen Sie den Ordner, in dem die Datei abgespeichert werden soll.

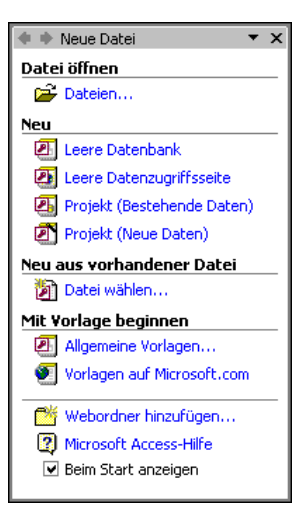

Access-Aufgabenbereich

Tippen Sie einen **Dateinamen** ein und klicken Sie auf die Schaltfläche Erstellen (Seite 11). Sie sehen jetzt das **Datenbank-Fenster**. Falls vorher bereits eine Datenbank geöffnet war, wurde sie geschlossen. Sie können in *einem* Access-Programmfenster nicht gleichzeitig mehrere Datenbanken öffnen, Sie können aber Access zweimal starten, falls Sie mit einer weiteren Datenbank arbeiten müssen.

### Vorlagen

Beim Erstellen einer neuen Datenbank können Sie auch auf Muster-Datenbanken zurückgreifen. Klicken Sie im Aufgabenbereich auf die Zeile

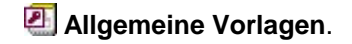

| ۷ | Vorlagen ?X                       |           |                                        |              |  |
|---|-----------------------------------|-----------|----------------------------------------|--------------|--|
|   | Allgemein Datenbar                | iken      |                                        |              |  |
|   | Bestellabwicklung<br>Kundendienst | Hauptbuch | Kontaktverwaltung<br>Ressourcenplanung | Vorschau     |  |
|   | Sachvermögens                     | Spesen    | Stundenabrechn                         |              |  |
|   |                                   |           |                                        | OK Abbrechen |  |

Eine Vorlage auswählen

Im Dialogfenster **Vorlagen** wählen Sie auf der Registerkarte **Datenbanken** ein Thema aus und klicken auf OK. Ein Assistent führt Sie durch den Aufbau der neuen Datenbank.

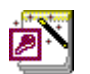

In allen Office-Programmen erkennen Sie einen Assistenten X an dem Zauberstab.

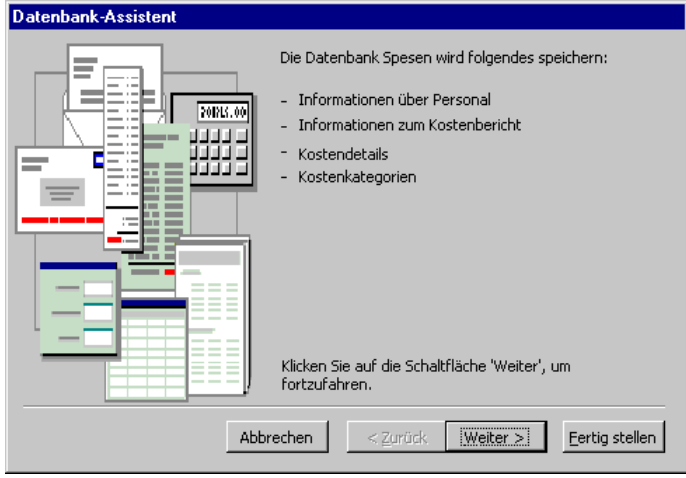

Ein Assistent führt Sie durch den Aufbau der neuen Datenbank

# 7.2 Speichern, Schließen und Öffnen einer Datenbank

Die Datenbankdatei (\*.MDB) und die darin enthaltenen Datensätze werden von Access automatisch abgespeichert. Bei den anderen Objekten, z.B. Abfragen, Formulare, Berichte, Formatierungsänderungen an Tabellen, müssen Sie für das Speichern sorgen. Sie werden aber von Access jeweils darauf hingewiesen.

Selbstverständlich können Sie auch eine Datenbankdatei (\*.MDB) schließen, z.B. über den Menüweg **Datei**, **Schließen**. Dazu besteht aber kaum eine Veranlassung, da Access die aktuelle, geöffnete Datenbank bei den folgenden Aktionen automatisch schließt: bei Programm-Ende, beim Öffnen einer bestehenden Datenbank und bei der Neuerstellung einer Datenbank. Wie bereits erwähnt, kann in *einem* Access-Programmfenster immer nur eine Datenbank geöffnet sein. Sie können aber Access zweimal starten, falls Sie mit einer weiteren Datenbank arbeiten müssen.

### Datenbank öffnen

Eine bestehende Datenbankdatei können Sie auch wieder öffnen:

- Klicken Sie im Aufgabenbereich Neue Datei im Bereich Datei öffnen auf die Verknüpfung *Pateien…* oder
- Mausklick auf das Symbol Öffnen 🖻 oder
- Menü Datei, Öffnen oder
- Tastenkombination Strg+0.

| Öffnen               | ?                                                                                                    | X |
|----------------------|----------------------------------------------------------------------------------------------------|---|
| Suchen in:           | 📄 Schulung 💽 🤄 🔁 🔯 🐺 - Extras -                                                                                                    |   |
| <b>Verlauf</b>       | Nordwind.mdb     Schulung.mdb                                                                                                    |   |
| Eigene Dateien       |                                                                                                    |   |
| Desktop              |                                                                                                    |   |
| Favoriten            |                                                                                                    |   |
| Netzwerk<br>Umgebung | Dateityp:       Microsoft Access (*.mdb;*.adp;*.mda;*.mde;*.ade)       Image: Content of the second second | • |

Eine bestehende Datenbank öffnen

In dem Dialogfenster **Öffnen** klicken Sie mit der linken Maustaste auf den Dateinamen. Damit ist der Dateiname *markiert*. Sie öffnen eine markierte Datei mit

- Mausdoppelklick auf das *Symbol* vor dem Dateinamen oder
- Maus-Klick auf die Schaltfläche [Öffnen] oder
- 🗗-Taste.
- Falls Sie einen Doppelklick auf den *Dateinamen* (nicht auf das Symbol) sehr langsam ausführen, wird der Dateinamen-Editiermodus eingeschaltet. Mit der Esc-Taste können Sie diesen Modus wieder beenden. Dieser Hinweis gilt nicht nur für das Programm Access, sondern auch für den Windows-Explorer und für alle anderen Windows-Programme.

# 7.3 Das Datenbankfenster

Nach dem Öffnen einer Datenbank erscheint das **Datenbankfenster** als "Drehund Angelpunkt" auf dem Bildschirm. Überprüfen Sie, dass die Datenbank Schulung geöffnet ist:

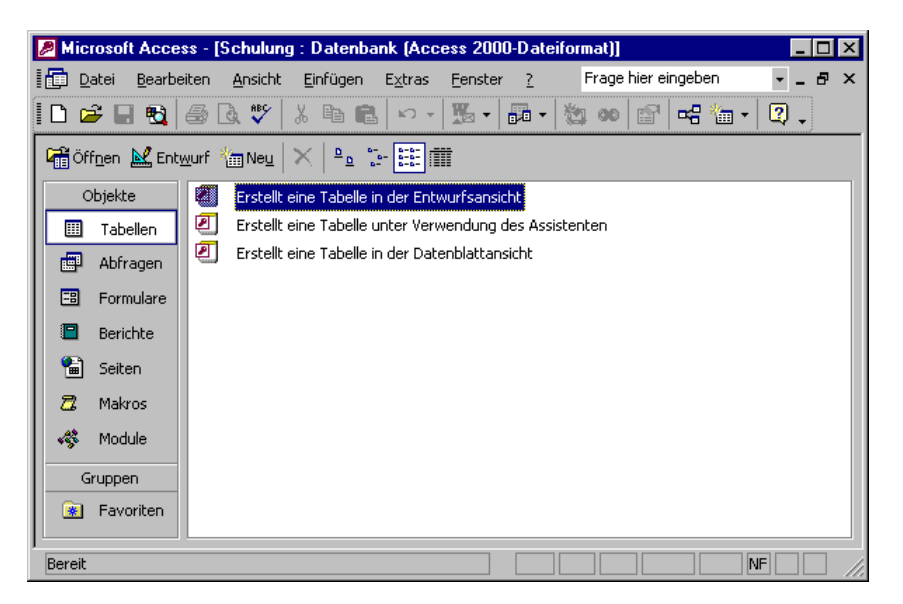

Datenbankfenster Schulung

Im Datenbankfenster stellt Access Ihnen drei Zeilen für die Erstellung einer neuen Tabelle zur Verfügung:

### Erstellt eine Tabelle in der Entwurfsansicht

Mit einem Doppelklick öffnen Sie das Entwurfsfenster, in dem Sie eine neue Tabelle strukturieren können. Das Vorgehen ist ab der Seite 33 beschrieben.

### Erstellt eine Tabelle unter Verwendung des Assistenten

Wenn Sie auf hilfreiche, vorbereitete Entwürfe für die verschiedensten Zwecke zurückgreifen möchten, dann klicken Sie auf diese Zeile doppelt. Ein Assistent führt Sie durch den Tabellenentwurf.

| Tabellen-Assistent                                                                                                    |                                                                                                    |                                                                                                    |  |  |
|----------------------------------------------------------------------------------------------------|----------------------------------------------------------------------------------------------------|----------------------------------------------------------------------------------------------------|--|--|
| Welche der unten aufgeliste<br>verwenden?<br>Nachdem Sie eine Tabellenk<br>Beispielfelder aus, die Sie in<br>aus mehr als einer Beispielt<br>nicht so sicher sein, beziehe | eten Beispieltabellen möchten Sie für<br>ategorie ausgewählt haben, wählen<br>Ihre neue Tabelle einbeziehen möct<br>abelle enthalten. Sollten Sie sich übe<br>en Sie es zunächst ein. Es ist einfach | die Erstellung Ihrer Tabelle<br>Sie die Beispieltabelle und<br>hten. Ihre Tabelle kann Felder<br>r das eine oder andere Feld<br>, ein Feld später zu löschen. |  |  |
| Geschäftlich                                                                                                    | Beispielfelder:                                                                                                    | Felder der neuen Tabelle:                                                                                                    |  |  |
| C Privat                                                                                                    | VeranstaltungsNr                                                                                                    | VeranstaltungsNr<br>Veranstaltungsname                                                                                                    |  |  |
| Beispieltabelle(n):                                                                                                    | VeranstaltungsartNr                                                                                                    | > VeranstaltungsartNr                                                                                                    |  |  |
| Rechnungsdetails 🔺                                                                                                    | Veranstaltungsort                                                                                                    | Veranstaltungsort                                                                                                    |  |  |
| Reservierungen                                                                                                    | Enddatum                                                                                                    | <                                                                                                    |  |  |
| Abgerechnete Zeit<br>Kosten                                                                                                    |                                                                                                    | Feld umbenennen                                                                                                    |  |  |
|                                                                                                    | Abbrechen < Zurück                                                                                                    | <u>W</u> eiter > <u>F</u> ertig stellen                                                                                                    |  |  |

Auf Beispieltabellen zurückgreifen

### Erstellt eine Tabelle in der Datenblattansicht

Mit einem Doppelklick auf diese Zeile stellt Ihnen Access sofort eine fertige Tabelle mit 10 Spalten und 21 Zeilen zur Verfügung. Die Praxis zeigt aber, dass die Einsatzmöglichkeiten für diese Fertigtabelle doch eher eingeschränkt sind.

| III Tabelle                      |       |       |       | l ×   |   |
|----------------------------------|-------|-------|-------|-------|---|
|                                  | Feld1 | Feld2 | Feld3 | Feld4 |   |
|                                  |       |       |       |       |   |
|                                  |       |       |       |       |   |
|                                  |       |       |       |       |   |
|                                  |       |       |       |       |   |
|                                  |       |       |       |       |   |
|                                  |       |       |       |       | - |
| Datensatz: II I I I II II Von 21 |       |       |       |       |   |

Eine fertige Tabelle zum "Sofortgebrauch"

#### Die Objektleiste

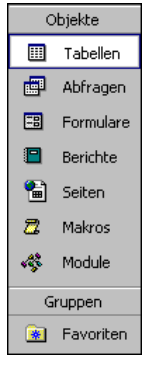

Über die Schaltflächen, z.B. wechseln Sie von dem Datenbankfenster in die verschiedenen **Objekt-Fenster**.

Um von dort wieder ein anderes Objekt, z.B. einen Bericht, anzulegen, zu bearbeiten oder zu löschen, können Sie von jeder Ansicht in Access zurück zum Datenbankfenster gehen:

- Symbol Datenbankfenster
- Taste F11 oder
- Fenster-Menü.

Objektleiste

# 7.4 Das Dateiformat konvertieren

In der Titelleiste des Datenbankfensters wird das Dateiformat der Datenbank angezeigt. Auf der Seite 12 wurde bereits erwähnt, wie Sie *vor* dem Erstellen einer *neuen* Datenbank das Format einstellen.

Über den Menüweg Extras, Datenbank-Dienstprogramme, Datenbank konvertieren können Sie die geöffnete Datenbank in ein anderes Access-Format umwandeln. Nachdem Sie das gewünschte Format in dem Untermenü angeklickt haben, müssen Sie in dem dann folgenden Dialogfenster Datenbank konvertieren in einen neuen Dateinamen eingeben. Dabei wird eine Kopie der Ursprungs-Datenbank angelegt.

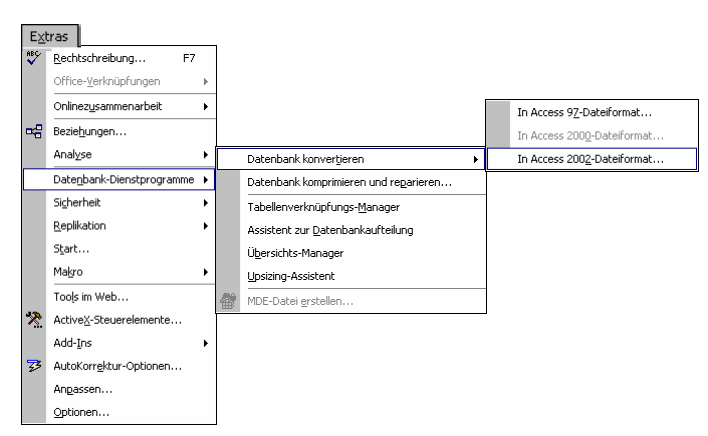

Menüweg zum Konvertieren einer Datenbank

Nach dem Konvertieren weist Access Sie mit einer Meldung daraufhin, dass eine Datei im 2002-Dateiformat nicht gemeinsam mit Benutzern von Access 2000 oder 97 verwendet werden kann.

# 8 Eine neue Tabelle anlegen

Wie bei der Anlage eines neuen Karteikastens, sollten Sie auch bei einer Datenbank-Tabelle etwas Vorarbeit leisten. Bei den Karteikarten wird häufig eine Art Formularvordruck verwendet, so dass die Informationen, die auf der Karte abgelegt werden sollen, durch den Vordruck beschrieben werden. Bei den Tabellen spricht man von einer **Tabellenstruktur**.

Sowohl bei Karteikarten als auch bei Computer-Tabellen bedeutet eine nachträgliche Änderung der Karteikarten bzw. Tabellenstrukturen eventuell einen erheblichen Aufwand. Manchmal muss bei einer Änderung auch der ganze bestehende Informationsbestand angepasst werden.

# 8.1 Vorüberlegungen für eine neue Tabelle

Sie sollten sich gut überlegen, wie die Struktur der neuen Tabelle aussehen soll. Nehmen Sie sich dafür Zeit. Es zahlt sich mehrfach wieder aus.

Stellen Sie sich die folgenden Fragen:

• Welche Informationseinheiten brauche ich?

Machen Sie sich eine Liste mit allen Informationen, die Sie in der Datenbank ablegen wollen. Sie können in diesem Schritt durchaus schon Feldnamen zuordnen. Denken Sie dabei ruhig an den Karteikasten mit dem vorgedruckten Formular. Bei einem Adressverzeichnis könnten die Informationseinheiten z.B. Name, Vorname, Anrede, Titel, Straße, PLZ, Ort, Postfach, Telefonnummer und Land heißen.

#### • Auf welche Datenfelder will ich später zugreifen?

Markieren Sie auf der Liste alle Informationseinheiten, nach denen Sie später einmal suchen, oder über die Sie Auswertungen anfertigen wollen. Bei dem gewählten Beispiel dürften Name, PLZ und Ort interessante Felder für eine Suche sein.

#### Nach welchen Kriterien sollen die Informationen sortiert werden? Pr üfen Sie, nach welchen Feldern Sie Ihre Tabelle sp äter sortieren wollen. Sortieren k önnten Sie ein Adressbuch ebenfalls nach Name, PLZ, Ort oder Land.

#### • Von welchem Typ sind die jeweiligen Informationen?

Ordnen Sie jedem Feld einen Felddatentyp zu (Text, Zahl, usw.) Im Adressbuchbeispiel ist es sicher richtig, zunächst allen Feldern den Typ **Text** zuzuordnen.

Wenn Sie auf den Nachnamen zugreifen wollen, ist es sinnvoll, für Vor- und Nachnamen zwei getrennte Datenfelder vorzusehen. Dagegen kann der Straßenname mit der Hausnummer in einem Feld abgespeichert werden; denn es kommt wohl selten vor, dass jemand die Datenbank nach der Hausnummer sortieren möchte. Postleitzahl und Ort sollten wiederum in getrennten Feldern gespeichert werden.

Legen Sie in Zweifelsfällen die Informationen in getrennten Datenfeldern ab! Eine Datenbank kann später aber auch geändert werden. Allerdings ist es manchmal sehr mühsam, dann die Informationen richtig in die jeweiligen Felder einzuordnen oder sie aus anderen Feldern zu isolieren.

# 8.2 Tabelle anlegen

Für das Anlegen einer neuen Tabelle bietet Access Ihnen verschiedene Möglichkeiten an. Auf der Seite 31 wurde bereits angedeutet, dass Sie im Datenbankfenster mit einem Doppelklick auf die Zeile

### Erstellt eine Tabelle in der Entwurfsansicht

direkt das Entwurfsfenster aufrufen können. Um Access noch weiter kennen zu lernen, folgt hier ein weiterer Weg zum Anlegen einer neuen Tabelle:

- 1. Das Datenbankfenster **Schulung** mit der Objektseite **Tabellen** ist das aktuelle Fenster (evtl. Mausklick auf das Symbol **Datenbankfenster**).
- Klicken Sie auf die Schaltfläche in der Datenbank-Symbolleiste zum Anlegen einer neuen Tabelle. Das Dialogfenster Neue Tabelle wird angezeigt.

| Neue Tabelle                                          |                                                                                                    |  |  |  |
|-------------------------------------------------------|----------------------------------------------------------------------------------------------------|--|--|--|
| Erstellt eine neue Tabelle in<br>der Entwurfsansicht. | Datenblattansicht<br>Entwurfsansicht<br>Tabellen-Assistent<br>Tabelle importieren<br>Tabelle verknüpfen |  |  |  |
|                                                       | OK Abbrechen                                                                                            |  |  |  |

Dialogfenster Neue Tabelle

 Wählen Sie dort aus der Liste den Eintrag Entwurfsansicht aus, und klicken Sie anschließend auf OK. Das Entwurfsfenster wird geöffnet. Zu erkennen ist die Ansicht an der Modusanzeige unten links.

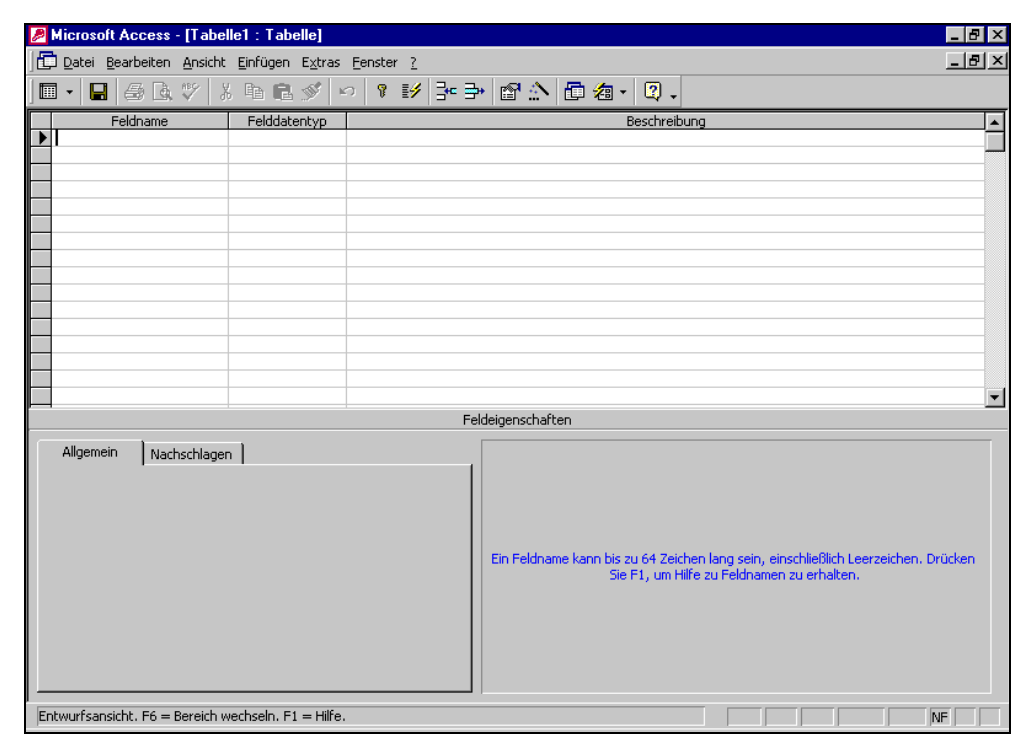

Fenster zum Anlegen einer Tabelle (Entwurfsansicht)

Die Tabellen-Entwurfsansicht besteht aus zwei Teilen:

- Im oberen Teil des Fensters tragen Sie den Feldnamen und den Felddatentyp ein. Zusätzlich können Sie eine Beschreibung zu dem Feld eingeben.
- Im unteren Teil bestimmen Sie die Feldeigenschaften, z.B. Feldgröße und Format.

# 8.3 Die Feldnamen

Jedes Feld (Spalte) in der Tabelle hat einen Namen, der in dieser Tabelle eindeutig sein muss. Das heißt, er darf kein zweites Mal vorkommen. Sollen tatsächlich Informationen gleicher Art in mehreren Feldern gespeichert werden, dann müssen Sie die Feldbezeichnungen durch ein Merkmal, meist eine angehängte Ziffer, unterscheiden. Beispiel: Telefon1, Telefon2.

Access erlaubt zwar in den Feldnamen auch Leerzeichen, für den Datenaustausch mit anderen Programmen, z.B. Word für Windows, sollten Sie aber auf Leerzeichen Leer, Bindestrich -, Umlaute und sonstige Sonderzeichen verzichten.

# 8.4 Die Felddatentypen

Durch den Felddatentyp bestimmen Sie, welchen Inhalt ein Feld haben darf, und wie er zu interpretieren ist. Wenn Sie mit der linken Maustaste in die Spalte **Felddatentyp** klicken, erscheint ein schwarzer Listenpfeil **S**. Sie können den Felddatentyp aus der Liste auswählen:

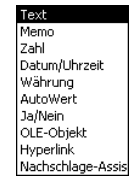

• Text

Felddatentypen

Das wird sicherlich der am häufigsten verwendete Felddatentyp sein. In Feldern vom Typ **Text** können Sie praktisch alle Zeichen eingeben. Typische Felder sind Name, Straße, Ort oder Telefonnummer.

Achten Sie bei den Text-Feldern darauf, dass Sie die Feldgröße nicht zu klein oder zu groß angeben. Bei zu kleinen Feldern wird es bei der Eingabe passieren, dass nicht alle Daten in das Feld passen. Aber auch zu groß definierte Felder sind unpraktisch, da sich zunächst ja auch die Spaltenbreite in Tabellen, Berichten und Formularen danach richtet. Sie müssen hier nach einem brauchbaren Kompromiss suchen.

Memo

Betrachten Sie die Memofelder als Text-Felder ohne Längenbegrenzung. Wann immer Sie feststellen, dass Sie Texte mit beträchtlichen Längenunterschieden speichern wollen oder wenn Ihnen die 255 Zeichen, die in ein Text-Feld passen, nicht ausreichen, dann sollten Sie diesen Felddatentyp verwenden.

Zahl

In Feldern dieses Typs werden Zahlen abgelegt. Sie können in numerischen Feldern nur Zeichen eingeben, die bei der Darstellung von Zahlen Verwendung finden. Benutzen Sie diesen Felddatentyp, wenn mit den Zahlen gerechnet werden soll. In numerischen Feldern werden Sie Werte ablegen wie Preis, MwSt, Rabatt oder Rechnungsbetrag.

Informationen, wie die Postleitzahl oder Telefonnummern, sollten Sie nicht in Zahlen-Feldern ablegen, da Sie damit nicht rechnen wollen. Außerdem werden bei numerischen Feldern führende Nullen abgeschnitten, was bei Postleitzahlen und Telefonnummern fatale Folgen hat.

Eine Sonderstellung in den numerischen Feldinhalten nimmt das Zeichen **E** ein. Es kann in Zahlen-Feldern eingetragen werden und wird für die Darstellung sehr großer oder sehr kleiner Zahlen als Exponentialzeichen verwendet. So bedeutet 1,00**E**+08 die Zahl 100.000.000 (eine 1 mit 8 Nullen).

#### • Datum/Uhrzeit

Der Name spricht für sich, Access verwaltet Datumswerte vom 1. Januar 100 bis 31. Dezember 9999 in diesem Felddatentyp. Es wird bei der Eingabe automatisch auf gültige Datums- bzw. Zeitwerte geprüft.

#### Währung

Das Währungsfeld ist auch ein Zahlen-Feld. Bei der Darstellung wird die Zahl jedoch mit dem in der Windows-Systemsteuerung festgelegten Währungszusatz versehen (Seite 63). Zusätzlich haben Sie noch die Möglichkeit in den Feldeigenschaften (nächste Seite) in dem Listenfeld **Format** die Währungsangabe **Euro** auszuwählen.

#### AutoWert

Dieser Felddatentyp ist für eine Nummerierung geeignet. Die Felder können nicht bearbeitet werden.

#### Ja/Nein

Bei diesem Typ gibt es nur die Werte Ja/Nein, Ein/Aus oder Wahr/Falsch.

OLE-Objekt

In OLE-Feldern können Sie Objekte ablegen, die aus anderen Windows-Anwendungen (z.B. Microsoft Excel-Tabelle) stammen. Sie können die in OLE-Feldern abgelegten Informationen später wieder bearbeiten. Zur Bearbeitung wird das Programm aufgerufen, das das jeweilige Objekt unterstützt.

#### • Hyperlink

Hier können Sie zu einer Stelle in einer anderen Datei, einem anderem Programm oder über das Internet auf eine Seite im WorldWideWeb (WWW) springen.

#### Nachschlage-Assistent

Der Anwender öffnet ein Kombinations- oder Listenfeld und wählt aus der Liste einen Eintrag aus. Diese Liste wird mit Hilfe des Nachschlage-Assistenten gefüllt. Beispielsweise können bei der Auswahl eines Bundeslandes alle Bundesländer in der Liste zur Verfügung stehen.

# 8.5 Die Feldeigenschaften

Wenn Feldname und Felddatentyp festgelegt sind, wechseln Sie mit der Maus oder mit der F6-Taste zwischen dem oberen und unteren Teil des Entwurfsfensters. Unten stellen Sie die Eigenschaften des aktuellen Feldes ein:

| Allgemein            | Nachschla | igen            |
|----------------------|-----------|-----------------|
| Feldgröße            |           | 15              |
| Format               |           |                 |
| Eingabeformat        |           |                 |
| Beschriftung         |           |                 |
| 5tandardwert         |           |                 |
| Gültigkeitsregel     |           |                 |
| Gültigkeitsmeldung   |           |                 |
| Eingabe erforderlich |           | Nein            |
| Leere Zeichenfolge   |           | Nein            |
| Indiziert            |           | Nein            |
| Unicode-Kompres      | ssion     | Ja              |
| IME-Modus            |           | Keine Kontrolle |
| IME-Satzmodus        |           | Keine           |

Die Feldeigenschaften

#### Feldgröße

Nur bei den **Text**-Feldern können Sie die Feldlänge zwischen 1 bis 255 Zeichen bestimmen.

Bei dem Felddatentyp **Zahl** wählen Sie einen Wertebereich und die Anzahl der Dezimalstellen:

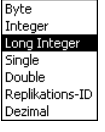

Zahl

| Auswahl             | Bereich                                                   | Dezimalstellen     |
|---------------------|-----------------------------------------------------------|--------------------|
| Byte                | 0 bis +255                                                | keine              |
| Integer             | -32.768 bis +32.767                                       | keine              |
| Long Integer        | ± 2 Mrd.                                                  | keine              |
| Single              | sehr groß <sup>1</sup>                                    | 7                  |
| Double              | riesengroß <sup>2</sup>                                   | 15                 |
| Dezimal             | sehr groß <sup>1</sup>                                    | 28                 |
| <sup>1</sup> Genau: | -3,4 * 10 <sup>38</sup> bis +3,4 *                        | * 10 <sup>38</sup> |
| <sup>2</sup> Genau: | -1,797 * 10 <sup>308</sup> bis +1,797 * 10 <sup>308</sup> |                    |

Nur wegen der Vollständigkeit sollte noch bei dem Felddatentyp **Zahl** die Einstellung **Replikations-ID** erwähnt werden: Hierbei handelt es sich um eine Identifikationszahl mit einer Länge von 16 Bytes (GUID = Globally Unique Identifier).

Bei den übrigen Typen ist eine Größe vorgegeben.

#### Format

In diesem Feld bestimmen Sie die Anzeige für den Bildschirm und den Ausdruck. Neben einer Reihe von Standardformaten, können Sie auch eigene Formate einrichten. Bei der Auswahl des Felddatentyps **Währung** wird die Voreinstellung aus der Windows-Ländereinstellung übernommen (Seite 64). Zusätzlich haben Sie noch die Möglichkeit hier in dem Listenfeld **Format** die Währungsangabe **Euro** auszuwählen.

#### Eingabeformat

Sie können genau definieren, wie der Anwender die Daten in ein Textfeld einträgt. Legen Sie beispielsweise ein Eingabeformat für eine Telefonnummer fest, weiß der Anwender genau, wie er die Telefonnummer eingeben muss.

#### Beschriftung

Wird als Spaltenüberschrift verwendet, sonst erscheint der Feldname.

#### Standardwert

Hier bestimmen Sie die Voreinstellung bei der Eingabe neuer Daten, z.B. den Ort, aus dem die meisten Kunden kommen. Der Wert kann aber auch einfach überschrieben werden. Bei den Typen **Zähler** und **OLE** können Sie aber keinen Standardwert definieren.

#### Gültigkeitsregel

Mit der Gültigkeitsregel legen Sie eine Bedingung für die Dateneingabe fest. Bei dem Beispiel **Zwischen 10 Und 100** können Werte kleiner als 10 oder größer als 100 nicht eingegeben werden.

#### Gültigkeitsmeldung

Die Gültigkeitsmeldung erscheint auf dem Bildschirm, wenn die Gültigkeitsregel bei der Eingabe nicht eingehalten wird.
#### **Eingabe erforderlich**

Bei dieser Ja/Nein Auswahl legen Sie fest, ob der Anwender unbedingt einen Eintrag vornehmen muss (Muss-Feld) oder nicht.

#### Leere Zeichenfolge

Legt fest, ob als Eingabe auch nur zwei Anführungszeichen "" akzeptiert werden. Diese Eigenschaft wird nur bei den Felddatentypen **Text**, **Memo** und **Hyperlink** angeboten.

#### Indiziert

Beim Indizieren legt Access eine interne Zusatz-Tabelle an, in der die Informationen geordnet sind. Damit findet Access bei größeren Datenbeständen einen Datensatz sehr schnell, da nicht alle Datensätze durchsucht werden müssen. Für die Felddatentypen **Memo**, **Ja/Nein** und **OLE** kann kein Index erzeugt werden.

#### Unicode-Kompression

In der Standardeinstellung **Ja** spart Access etwas Platz beim Speichern der Datenbank-Datei auf der Festplatte.

### 8.6 Die Tabelle Lieferer definieren

Legen Sie für eine Tabelle mit dem Namen Lieferer, die folgende Struktur an:

| Feldname | Felddatentyp | Feldgröße |
|----------|--------------|-----------|
| NUMMER   | Zahl         | Integer   |
| NAME     | Text         | 14        |
| STRASSE  | Text         | 18        |
| PLZ      | Text         | 7         |
| ORT      | Text         | 15        |
| TELEFON  | Text         | 15        |

Die Feldnamen können groß und klein geschrieben werden. Verwenden Sie, wann immer möglich, aussagekräftige Namen. Vermeiden Sie Sonderzeichen in den Feldnamen. Diese führen später unter Umständen zu Problemen bei der Verwendung der Tabelle in anderen Programmen.

| Microso<br>Datei | It Access - [I<br>Bearbeiten | Ansicht Einfügen | E <u>x</u> tras <u>F</u> enster | 2             |           |               | Frage hier eingeben                        | - 15<br>- 15 |
|------------------|------------------------------|------------------|---------------------------------|---------------|-----------|---------------|--------------------------------------------|--------------|
| <br>I -   🔛      | -<br>1 🔁 🖾 🖸                 | . 🏷 🕺 🖻 🖻        |                                 | -<br>19 3• 3• | 🖻 🏠       | 🗗 ⁄a •        |                                            |              |
|                  | Feldname                     | Felddatentyp     |                                 |               |           | Beschreibu    | Jng                                        |              |
| NUMMER           |                              | Zahl             |                                 |               |           |               |                                            |              |
| NAME             |                              | Text             |                                 |               |           |               |                                            |              |
| STRASSE          |                              | Text             |                                 |               |           |               |                                            |              |
| -1LZ             |                              | Text             |                                 |               |           |               |                                            |              |
|                  |                              | Text             |                                 |               |           |               |                                            |              |
| LELEPON          |                              | Text             |                                 |               |           |               |                                            |              |
|                  |                              |                  |                                 |               |           |               |                                            |              |
|                  |                              |                  |                                 |               |           |               |                                            |              |
|                  |                              |                  |                                 |               |           |               |                                            |              |
|                  |                              |                  |                                 |               |           |               |                                            |              |
|                  |                              |                  |                                 |               |           |               |                                            |              |
|                  |                              |                  |                                 |               |           |               |                                            |              |
|                  |                              |                  |                                 |               |           |               |                                            |              |
|                  |                              |                  |                                 |               |           |               |                                            |              |
|                  |                              |                  |                                 | Feldeigensch  | aften     |               |                                            |              |
| Allgeme          |                              | Hanna I          |                                 |               |           |               |                                            |              |
| Hilgomo          | in Inacrise                  | nagen            |                                 |               | -         |               |                                            |              |
| dgrobe           |                              | 15               |                                 | _             |           |               |                                            |              |
| irmat            |                              |                  |                                 | _             |           |               |                                            |              |
| ngabeto          | rmat                         |                  |                                 |               |           |               |                                            |              |
| schriftu         | ng                           |                  |                                 |               |           |               |                                            |              |
| andardw          | /ert                         |                  |                                 |               |           |               |                                            |              |
| iltigkeits       | regel                        |                  |                                 |               | -     . E | in Feldname k | ann bis zu 64 Zeichen lang sein, einschlie | blich        |
| ültigkeits       | meldung                      |                  |                                 |               | Lee       | rzeichen. Dru | cken Sie F1, um Hilfe zu Feldnamen zu er   | halten.      |
| ngabe er         | forderlich                   | Nein             |                                 |               |           |               |                                            |              |
| ere Zeic         | henfolge                     | Nein             |                                 |               |           |               |                                            |              |
| diziert          |                              | Nein             |                                 |               |           |               |                                            |              |
| nicode-K         | ompression                   | Ja               |                                 |               |           |               |                                            |              |
| 1E-Modu          | s                            | Keine Kontrolle  |                                 |               |           |               |                                            |              |
| VE-Satzm         | odus                         | Keine            |                                 |               |           |               |                                            |              |

Struktur der Tabelle Lieferer

Bei der Gestaltung des Entwurfs schließen Sie einen Eintrag mit der ← Returntaste oder der ← Tabtaste ab. Wenn Feldname und Felddatentyp festgelegt sind, wechseln Sie mit der Maus oder mit der F6-Taste zwischen dem oberen und dem unteren Teil des Entwurfsfensters. Bei einem Listenfeld klicken Sie mit der Maus auf den Pfeil und wählen aus der geöffneten Liste eine Zeile aus. Mit der Tastatur können Sie auch mit der Tastenkombination Alt+ + eine Liste öffnen und mit den -Tasten eine Auswahl treffen. Ein Listenfeld schließen Sie mit der ← Returntaste oder mit einem Mausklick.

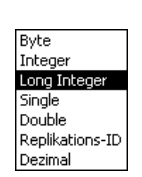

Listenfeld Feldgröße

### Entwurfsansicht speichern und beenden

Nach Eingabe der Tabellenstruktur, schließen Sie die Entwurfsansicht:

- Mausklick auf das Schließen-Symbol X in der rechten oberen Ecke des inneren Fensters oder
- Menü Datei, Schließen oder
- Tastenkombination Strg + F4.

Jetzt beantworten Sie die Frage nach dem Speichern mit Ja.

| Microsoft                                                                         | Microsoft Access X |      |           |  |  |  |  |
|-----------------------------------------------------------------------------------|--------------------|------|-----------|--|--|--|--|
| Möchten Sie die am Entwurf von Tabelle 'Tabelle1' vorgenommenen Änderu speichern? |                    |      |           |  |  |  |  |
|                                                                                   | <u>]</u> a         | Nein | Abbrechen |  |  |  |  |

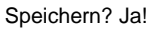

Im Dialogfenster **Speichern unter** geben Sie als Tabellenname **Lieferer** ein und beenden das Fenster mit  $\bigcirc K$ .

| ?         |
|-----------|
| ОК        |
| Abbrechen |
|           |

Dialogfenster Speichern unter

### Primärschlüssel erstellen?

Access würde jetzt gerne für Sie einen Primärschlüssel erstellen. Empfehlenswert ist aber, dass wir uns erst später mit diesem Thema befassen. Daher beantworten Sie die Frage zunächst einmal mit Nein.

| Microsoft | Access                                                                                                    |
|-----------|----------------------------------------------------------------------------------------------------|
|           | Es ist kein Primärschlüssel definiert.                                                                                                    |
| <u>.</u>  | Ein Primärschlüssel ist zwar nicht zwingend erforderlich, wird aber dringend empfohlen.<br>Sie können nur dann eine Beziehung zwischen einer Tabelle und anderen Tabellen der<br>Datenbank definieren, wenn diese einen Primärschlüssel hat.<br>Möchten Sie jetzt einen Primärschlüssel erstellen? |
|           | la Nein Abbrechen                                                                                                    |

Primärschlüssel? Zunächst Nein!

# 9 Eine Tabelle bearbeiten

In der Datenbank **Schulung** finden Sie nun die Tabelle mit dem Namen **Lieferer**. Markieren Sie diesen Tabellennamen:

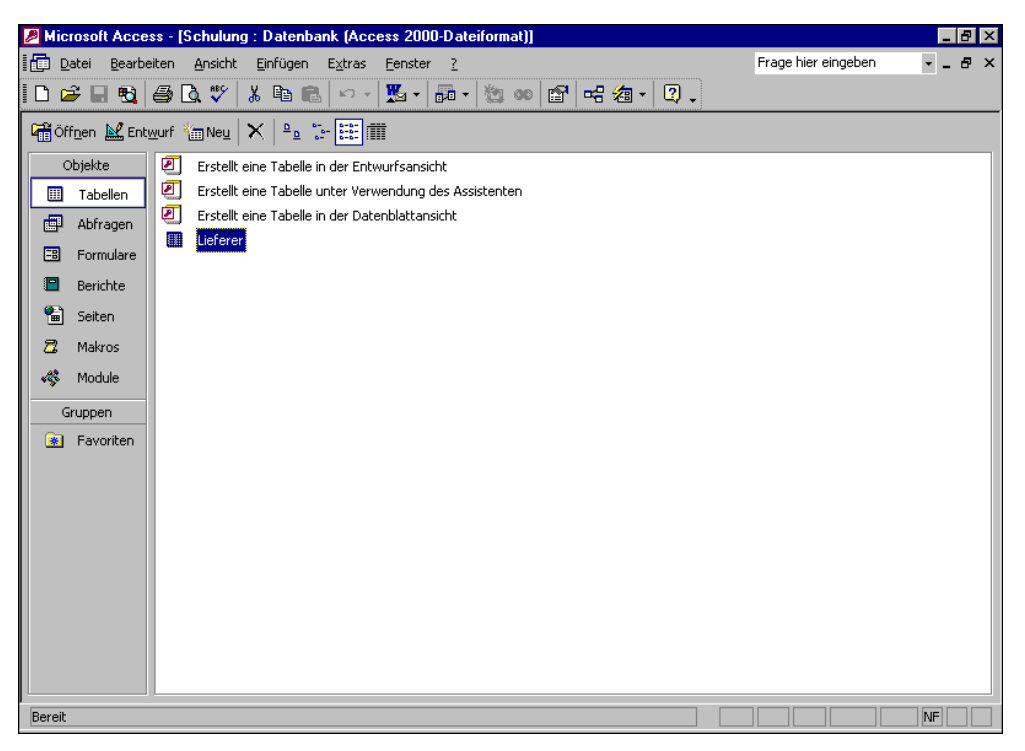

Datenbank mit Tabelle Lieferer

Um die Datensätze von der nächsten Seite einzugeben, öffnen Sie die markierte Tabelle mit einem Mausklick auf die Schaltfläche

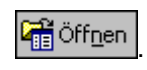

Access öffnet die Tabelle in der **Datenblattansicht**. Zu erkennen ist die Ansicht an der Modusanzeige unten links.

### 9.1 Datensätze eingeben

Geben Sie die Daten nach dem folgenden Bildschirmfoto ein. Schließen Sie einen Feld-Eintrag mit der 🕂 Returntaste oder der 🔄 Tabtaste ab. Wenn Sie eine der beiden Tasten im letzten Feld des letzten Datensatzes drücken, wird ein neuer Datensatz am Tabellenende angehängt.

Fenstertitel

| Zeilenkopf                    | Fenstertit                      | el Menüleis                 | ste Symt                               | olleiste                 |               |              |
|-------------------------------|---------------------------------|-----------------------------|----------------------------------------|--------------------------|---------------|--------------|
| Microsoft Acces               | s - [Lieferer : Tal             | belle]                      |                                        |                          | _ 🗆 🗡         |              |
| Datei Bearbei                 | ten <u>A</u> nsicht <u>E</u> in | fügen Forma <u>t</u> Daten; | <u>s</u> ätze E <u>x</u> tras <u>F</u> | <u>E</u> enster <u>?</u> | _ & ×         |              |
| 🖳 - 🖬 🖻 🧉                     | 3 🖪 🖤 🔏 🛙                       | à 💼 🖍 🍓 🛃                   | 👬 🏹 🄁 🗸                                | 👬 🕨 🗰                    | 💼 ⁄a • 🛛 🗸    | Spalten      |
| NUMMER                        | NAME                            | STRASSE                     | PLZ                                    | ORT                      | TELEFON       | — kopf mit   |
| 23156                         | Heintz                          | Bleichstr. 125              | 33607                                  | Bielefeld                | 0521-167178   | Feldname     |
| 13645                         | Wellner                         | Landfriedstr. 20            | 69117                                  | Heidelberg               | 06221-5802048 | T CIMIRATIC  |
| 3635                          | Reuter                          | Ainmillerstr.1              | 80643                                  | München                  | 089-346237    |              |
| 27171                         | Weber                           | Jutastr. 9                  | 84486                                  | Neuötting                | 09671-2498    | — Feldinhalt |
| 18868                         | Wernecke                        | Kautzengäßchen 19           | 86179                                  | Augsburg                 | 0821-37156    |              |
| 4627                          | Wüstemann                       | Feilitschplatz 12           | 80643                                  | München                  | 089-3734289   |              |
| 1638                          | Rilcke                          | Michelsstr. 28              | 12109                                  | Berlin                   | 030-5734289   | <b>_</b> .   |
| 6172                          | Dreyersdorff                    | Stielerstr. 1               | 80234                                  | München                  | 089-378932    | — Raster     |
| 4824                          | Dörmann                         | Scheiblerstr. 5             | 58638                                  | Iserlohn                 | 02371-24775   |              |
| 18491                         | Wienicke                        | Hauptstr. 345               | 10367                                  | Berlin                   | 030-736455    |              |
| * 0                           |                                 |                             |                                        |                          |               | — Datensatz- |
|                               | 7                               | 1   h #   .unp 10           |                                        |                          |               | Markierer    |
| Datensatz:                    |                                 |                             |                                        |                          |               |              |
| and a should be a should be a |                                 | 1                           |                                        |                          |               |              |
| Symbol                        | Datensat                        | ∼<br>- In den Date          | ensātzen                               | ~<br>Neuen Dat           | ensatz        |              |
| abellenende                   | Nummer                          | blāttem                     |                                        | eingeben                 |               |              |

blättern (Recorder-Icons)

Die Daten der Tabelle Lieferer eingeben

### 9.2 Die Elemente einer Datenblattansicht

Sie können den Cursor mit den üblichen Cursor-Tasten in der Tabelle bewegen. Die [+]-Taste oder die [15]-Tabtaste bewegt den Cursor in der Reihenfolge der Felder durch die Tabelle.

Das Fenster einer Datenblattansicht setzt sich aus den folgenden Elementen zusammen:

Fenstertitel (Titelbalken)

Hier wird die Art des Fensters (hier: Tabelle) und der vollständige Tabellenname angezeigt.

Menüleiste

Ganz typisch für Windows-Programme ist ja die ständig zu sehende Menüleiste.

Symbolleiste

Für häufig benötigte Befehle bietet Ihnen Access Symbole an. Die Symbole ersparen Ihnen das Wandern durch die Menüs.

Spaltenkopf mit den Feldnamen

Über jeder Spalte wird der Feldname angezeigt. Mit der Maus können Sie in dem Spaltenkopf verschiedenes durchführen:

- Spalte markieren
- Spaltenbreite verändern
- Reihenfolge der Spalten ändern.

Die Veränderungen können beim Schließen der Tabelle abgespeichert werden.

#### Datensatz-Markierer (Zeilenkopf)

In dieser Spalte, links vom ersten Feld, zeigt Access durch kleine Symbole den Status des aktuellen Datensatzes an. Außerdem markieren Sie dort mit dem 

#### Feldinhalte

Die Feldinhalte werden entsprechend dem Inhalt und den Einstellungen angezeigt. Texte werden linksbündig dargestellt, Zahlen rechtsbündig.

Raster

Zwischen den Spalten und den Zeilen, zeichnet Access ein Raster, das die Orientierung im Fenster erleichtert.

#### • Datensatz-Nummern

Unten links, oberhalb der Statusleiste, steht die Datensatz-Nummer des aktuellen Datensatzes. Außerdem sehen Sie dort die Recorder-Icons zum Wandern zwischen den Datensätzen mit der Maus und das Symbol **Neuer Daten**satz

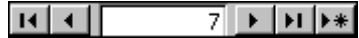

Recorder-Icons mit Datensatz-Nummer und Symbol Neuer Datensatz

### 9.3 Bewegungen in einer Tabelle

Um neue Daten einzugeben, bestehende Daten zu verändern und sich in einer Tabelle zu bewegen, stehen neben der Maus die folgenden Tasten und Tasten-Kombinationen zur Verfügung:

| Returntaste   | Nächstes Feld Wenn Sie die 댇 Returntaste oder die 🔄                                                                                            |
|---------------|----------------------------------------------------------------------------------------------------|
| 🔄 Tabtaste    | Nächstes Feld Tabtaste im letzten Feld des letzten Daten-<br>satzes drücken, wird ein neuer Datensatz<br>am Tabellenende angehängt.            |
|               | Vorheriges Feld                                                                                                    |
| F2            | Wechsel zwischen Markierung des aktuellen Feldes und sichtbarem Cursor                                                                         |
| <b>→</b>      | Cursor 1 Feld oder Zeichen rechts                                                                                                    |
| -             | Cursor 1 Feld oder Zeichen links                                                                                                    |
| ↓             | Nächster Datensatz                                                                                                    |
| 1             | Vorheriger Datensatz                                                                                                    |
| [Pos1]        | Cursor zum Feldanfang, bzw. Zeilenanfang, wenn ein Feld markiert ist                                                                           |
| Ende          | Cursor zum Feldende, bzw. Zeilenende, wenn ein Feld mar-<br>kiert ist                                                                          |
| Strg + Posl   | Cursor zum ersten Feld am Tabellenanfang, wenn ein Feld markiert ist                                                                           |
| Strg + Ende   | Cursor zum letzten Feld am Tabellenende, wenn ein Feld markiert ist                                                                            |
| Strg + ↑      | Cursor zum Tabellenanfang in der aktuellen Spalte                                                                                              |
| Strg +↓       | Cursor zum Tabellenende in der aktuellen Spalte                                                                                                |
| Bild↓         | 1 Bildschirmseite nach unten                                                                                                    |
| Bild 1        | 1 Bildschirmseite nach oben                                                                                                    |
| Strg + Bild↓  | 1 Bildschirmseite rechts                                                                                                    |
| Strg + Bild 1 | 1 Bildschirmseite links                                                                                                    |
| F5+Nummer     | Bewegen zum Datensatz-Nummernfeld links unten. Nach der<br>Eingabe der Nummer und Drücken der — Taste springt der<br>Cursor auf den Datensatz. |

#### Blättern mit der Rad-Maus

Bei der IntelliMaus, auch Rad-Maus oder Wheel-Maus genannt, ist zusätzlich ein Rädchen zwischen den beiden Tasten angebracht. Hiermit können Sie schnell bei großen Tabellen blättern. Das Rädchen der IntelliMaus bietet Ihnen zwei Möglichkeiten:

- Führen Sie den Mauszeiger in die Tabelle, und drehen Sie nur das Rädchen, ohne es zu drücken. Je nach Drehrichtung blättern Sie nach oben, bzw. nach unten.
- Zeigen Sie mit der Maus in die Tabelle, und drücken Sie das Rädchen und halten es gedrückt. Der Mauszeiger ändert sein Aussehen: vier kleine Dreiecke mit einem Punkt. Im Hintergrund das gleiche Symbol in grauer Farbe.

Bewegen Sie den schwarzen Mauszeiger ↔ unterhalb bzw. oberhalb des grauen Hintergrundsymbols, blättert Access in der Tabelle nach unten bzw. nach oben. Steht der Mauszeiger → rechts bzw. links vom grauen Symbol, wird nach rechts bzw. links geblättert. Je größer dabei der Abstand zwischen dem grauen Hintergrundsymbol und dem schwarzen Maussymbol ist, umso schneller wird die Tabelle bewegt. Wenn Sie das Rädchen loslassen, beenden Sie den Bildlauf.

R S

Zoomen ist mit der Rad-Maus in Access, außer in der Hilfe, nicht möglich.

### 9.4 Tabellenanzeige verändern

Nach der Dateneingabe verschieben Sie die Spalte mit dem Feld **TELEFON** rechts von der Spalte mit dem Feld **NAME**:

- 1. Bewegen Sie den Mauszeiger in den Spaltenkopf auf den Feldnamen **TELEFON**. Der Mauszeiger hat dort die Form eines schwarzen Pfeils ♣, der nach unten zeigt.
- 2. Drücken Sie kurz die linke Maustaste. Die Spalte ist jetzt markiert.
- 3. Lassen Sie den Mauszeiger auf dem Feldnamen **TELEFON**.
- 4. Bei gedrückter linker Maustaste sehen Sie unter dem Mauspfeil ein Rechteck und links neben der Spalte einen dicken senkrechten Rasterstrich. Ziehen Sie das Feld nach links, bis dieser dicke senkrechte Rasterstrich rechts von dem Feld NAME steht. Dort lassen Sie die Maustaste wieder los.

Diese Technik nennt man Drag & Drop (Ziehen & Fallenlassen).

Machen Sie die Spalte mit dem Feld **TELEFON** auch etwas schmaler. Dazu setzen Sie den Mauszeiger auf den senkrechten Teil des Rasters *rechts* von dem Feldnamen **TELEFON**. Achten Sie darauf, dass der Mauszeiger sich im Bereich des Spaltenkopfes befindet. Weiter unten reagiert das Raster nicht auf den Befehl. Der Mauszeiger wird an der richtigen Stelle zu einem waagerechten Doppelpfeil. Jetzt haben Sie zwei Möglichkeiten:

- Drücken Sie die linke Maustaste, und ziehen Sie die Spalte + in die passende Breite.
- Führen Sie einen Doppelklick auf die Spaltenbegrenzung aus. Dann wird die Spalte automatisch auf die optimale Breite eingestellt. Alle Daten sind danach sichtbar.

Es besteht die Möglichkeit, die Daten in einer Tabelle zu verändern. Für dieses Editieren bieten sich vielfältige Möglichkeiten an:

SVS

- Löschen Kopieren
- Ausschneiden Einfügen .

Es ist zu empfehlen, das Editieren der Daten an einer Kopie auszuprobieren. Dadurch können Sie immer wieder auf das Original zurückgreifen.

### 10.1 Tabelle kopieren

Kopieren Sie die Tabelle Lieferer. Als Name der neuen Tabelle ist Probe von Lieferer vorgesehen:

- Schließen Sie die Tabelle Lieferer mit der Tastenkombination [Strg]+[F4]. 1.
- Da Sie am Tabellenformat etwas verändert haben, erfolgt jetzt ein Speicher-2. hinweis. Diesmal müssen aber die Änderungen noch nicht gespeichert werden. Klicken Sie deshalb auf Nein.
- 3. Das aktuelle Fenster ist jetzt die Datenbank Schulung.
- Auf der Objektseite Tabellen markieren Sie den Namen Lieferer. 4.
- Zum Kopieren wählen Sie einen der folgenden Befehle: 5.
  - Menü Bearbeiten, Kopieren
  - Tastenkombination Strg + C
- Zum Einfügen wählen Sie: 6.
  - Menü Bearbeiten, Einfügen
  - Tastenkombination Strg + V
- 7. Im Dialogfenster Tabelle einfügen als geben Sie ein und wählen: Tabellename: **Probe von Lieferer** Einfügeoptionen: **Struktur** und **Daten**
- Klicken Sie auf OK. 8.
- Öffnen Sie im Datenbankfenster mit einem Doppelklick die neue Tabelle Pro-9. be von Lieferer, um das Editieren der Daten auszuprobieren.

•

| Probe von Lieferer                            |           |
|-----------------------------------------------|-----------|
| Einfügeoptionen                               | Abbrechen |
| 🔿 Nur Struktur                                |           |
| • Struktur und <u>D</u> aten                  |           |
| 🔿 Daten an vorhandene Tabelle <u>a</u> nfügen |           |

Tabelle einfügen

Seite 44

- Symbol Kopieren Tastenkombination [Strg]+[Einfg]. •

  - Tastenkombination [] + [Einfg].

Suchen und

Ersetzen.

- Symbol Einfügen 🗳

### 10.2 Markierung

Es ist zu unterscheiden, ob Sie nur in einem Feld die Daten verändern möchten, oder ob Sie einen oder mehrere Datensätze löschen oder ausschneiden wollen. Dies ist von der Markierung abhängig.

### Feld markieren

Mit der  $\boxed{F2}$ -Taste schalten Sie die Markierung des aktuellen Feldes ein oder aus. Aber auch mit der Maus oder der Tastenkombination  $\bigcirc + \rightarrow \leftarrow \downarrow \uparrow$  können Sie Daten innerhalb eines Feldes oder mehrerer Felder markieren.

### Datensatz markieren

In der ersten Spalte, links vom ersten Feld, zeigt Access kleine Symbole über den Status des aktuellen Datensatzes an. Diese Spalte wird Zeilenkopf genannt (Seite 41). Dort markieren Sie mit dem Mauspfeil ➡ einen oder mehrere Datensätze.

Für den aktuellen Datensatz steht Ihnen auch ein Menübefehl zur Verfügung: Menü **Bearbeiten**, **Datensatz auswählen**.

### Spalte markieren

Bewegen Sie den Mauszeiger in den Spaltenkopf (Seite 41) der zu markierenden Spalte bis sich der schwarze Pfeil ♥ zeigt, und klicken Sie mit der linken Maustaste. Ebenso können Sie mit der Tastenkombination Strg+Leer die aktuelle Spalte markieren.

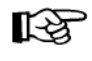

Sollte die Markierung mit der angegebenen Tastenkombination nicht funktionieren, so drücken Sie zunächst F2. Damit ist das aktuelle Feld markiert. Anschließend betätigen Sie <u>Strg</u>+<u>Leer</u>.

### 10.3 Änderung rückgängig machen

Sie können in Access *zum Teil* die letzte **Änderung** rückgängig machen. Dies gilt aber nicht nach dem Löschen kompletter Datensätze oder Spalten (Seite 47). Es gibt mehrere Möglichkeiten, z.B.:

- Alt + ← Rücktaste
- Symbol Rückgängig

• Strg + Z

Menü Bearbeiten, Rückgängig.

### **10.4 Editiermodus**

Wenn Sie innerhalb eines Feldes Text oder Zahlenwerte editieren möchten, klicken Sie mit der Maus an die Änderungsstelle. Sobald Sie ein Zeichen löschen, einfügen oder überschreiben, wechselt Access in den Editiermodus. Zu erkennen ist dieser Modus an einem Bleistift  $\mathscr{I}$  im Zeilenkopf am linken Tabellenrand.

### Einfügemodus

Wenn Daten nicht markiert sind, befindet sich Access standardmäßig im **Einfügemodus**. In diesem Modus blinkt der schmale Cursor *zwischen* den Zeichen. Dabei werden neue Zeichen *links* von der Cursorposition in ein Wort eingefügt. Der bestehende Text bleibt erhalten. Im Einfügemodus steht unten rechts in der Statuszeile *nicht* ÜB. Die Statuszeile ist die letzte Bildschirmzeile und ist über Menü **Extras**, **Optionen**, Registerkarte **Ansicht** mit dem Kontrollkästchen **Statusleiste** ein- und auszuschalten:

| ionen              |                 |                   |                          |             | ?               |
|--------------------|-----------------|-------------------|--------------------------|-------------|-----------------|
| Seiten             | Weitere         | International     | Rechtschreibu            | ng Tabe     | llen/Abfragen   |
| Ansicht            | Allgemein       | Bearbeiten/Suchen | Tastatur Dat             | enblatt For | mulare/Berichte |
| Anzeigen —         |                 |                   |                          |             |                 |
|                    | te              |                   | Ausgeblendete            | Objekte     |                 |
| Startaufg          | abenbereich     |                   | 🔲 S <u>v</u> stemobjekte |             |                 |
| 🔽 <u>N</u> eue Obj | ektverknüpfun   | gen               | Fenster in Task          | eiste       |                 |
| Im Makroentv       | wurf anzeigen - |                   |                          |             |                 |
|                    | alte            |                   | 🗖 Bedingungsspal         | te          |                 |
| Klickentinnen      | in Datashashi   | an share          |                          |             |                 |
|                    | in Datendariki  | enster            |                          |             |                 |
| C Einraches        | Klicken zum O   | rrnen             |                          |             |                 |
|                    | :Ken zum Offne  | n                 |                          |             |                 |
|                    |                 |                   |                          |             |                 |
|                    |                 |                   |                          |             |                 |
|                    |                 |                   |                          |             |                 |
|                    |                 |                   |                          |             |                 |
|                    |                 |                   |                          | Abbrooken   | Übernehme       |
|                    |                 |                   | UK                       | Abbrechen   |                 |

Menü Extras, Optionen, Registerkarte Ansicht

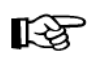

Wie in vielen anderen Windows-Programmen werden *markierte* Daten auch im Einfügemodus *überschrieben*.

### Überschreibmodus

Mit der Einfg-Taste schalten Sie in den Überschreibmodus. In der Statuszeile unten steht ganz rechts

### ÜΒ

In diesem Modus blinkt ein breiter Cursor *auf* einem Zeichen. Bestehender Text wird im Überschreibmodus an der Cursorposition überschrieben. Zurück in den Einfügemodus kommen Sie wieder mit der Einfg-Taste.

### 10.5 Daten löschen

Teilweise ist es von der Markierung abhängig, ob Sie mit den folgenden Befehlen markierte Datensätze, markierte Zeichen, oder ein einzelnes Zeichen löschen:

- Die Taste Entf löscht die markierten Datensätze, die markierten Zeichen oder im Editiermodus das Zeichen *rechts* vom Cursor.
- Die ← Rücktaste löscht die markierten Zeichen oder im Editiermodus das Zeichen *links* vom Cursor.
- Menü **Bearbeiten**, **Löschen**: löscht die markierten Datensätze oder die markierten Zeichen.

| <u>B</u> ea | arbeiten                                                                                                    |                                    |   |
|-------------|----------------------------------------------------------------------------------------------------|------------------------------------|---|
| n           | <u>R</u> ückgängig: Gespeicherter Datensatz                                                                                         | Strg+Z                             |   |
| Ж,          | Ausschnei <u>d</u> en                                                                                                    | Strg+X                             |   |
| ۵           | Kopieren                                                                                                    | Strg+C                             |   |
| •           | Office-Zwischenablage                                                                                                    |                                    |   |
| 2           | Einfügen                                                                                                    | Strg+V                             |   |
|             | Inhalte einfügen                                                                                                    |                                    |   |
|             | Als <u>Hyperlink einfügen</u>                                                                                                    |                                    |   |
|             | Am Ende an <u>f</u> ügen                                                                                                    |                                    |   |
|             |                                                                                                    |                                    | _ |
|             | Löschen                                                                                                    | ENTF                               |   |
| ×           | <u>L</u> öschen<br>Datensatz l <u>ö</u> schen                                                                                       | ENTF                               |   |
| ×           | Löschen<br>Datensatz löschen<br>Spalte löschen                                                                                      | ENTF                               |   |
| ×           | Löschen<br>Datensatz löschen<br>Spalte löschen<br>Datensatz aus <u>w</u> ählen                                                      | ENTF                               |   |
| *           | Löschen<br>Datensatz löschen<br>Spalte löschen<br>Datensatz aus <u>w</u> ählen<br>Alle Datensätze auswählen                         | ENTF<br>Strg+A                     |   |
| ×           | Löschen Datensatz löschen Spalte löschen Datensatz auswählen Alle Datensätze auswählen Suchen                                       | ENTF<br>Strg+A<br>Strg+F           |   |
| ×           | Löschen<br>Datensatz löschen<br>Spalte löschen<br>Datensatz auswählen<br>Alle Datensätze auswählen<br>Suchen<br>Ersetzen            | ENTF<br>Strg+A<br>Strg+F<br>Strg+H |   |
| ×           | Löschen<br>Datensatz löschen<br>Spalte löschen<br>Datensatz auswählen<br>Alle Datensätze auswählen<br>Suchen<br>Ersetzen<br>Gehe zu | ENTF<br>Strg+A<br>Strg+F<br>Strg+H |   |

Menü Bearbeiten, Löschen

- Menü **Bearbeiten**, **Datensatz löschen**: löscht den aktuellen Datensatz oder die markierten Datensätze.
- Menü **Bearbeiten**, **Spalte löschen**: löscht die aktuelle Spalte. Es kann nur jeweils eine Spalte gelöscht werden.

Bevor Access komplette Datensätze oder eine Spalte aus der Tabelle entfernt, erhalten Sie eine Warnmeldung:

| Microsoft | Access                                                                                                    |
|-----------|----------------------------------------------------------------------------------------------------|
| 1         | Sie beabsichtigen, 1 Datensätze zu löschen.<br>Klicken Sie auf 'Ja', damit diese Datensätze für immer gelöscht werden. Sie können<br>diese Änderung nicht rückgängig machen.<br>Sind Sie sicher, dass Sie diese Datensätze löschen möchten? |

Das Löschen der Datensätze bestätigen

Sie müssen erst die Schaltfläche Ja bestätigen, damit die Datensätze oder Spalten endgültig gelöscht werden. Mit Alt+ C Rücktaste können Sie die letzte Löschung nur rückgängig machen, wenn keine Warnmeldung erschienen ist, also nicht nach dem Löschen kompletter Datensätze oder Spalten.

### 10.6 Daten ausschneiden

Beim Ausschneiden werden die Daten zwar auch entfernt, aber in die so genannte Zwischenablage transportiert. Sie müssen vorher die Datensätze oder Zeichen *markieren*, sonst funktioniert der Vorgang nicht.

Mit den folgenden Befehlen können Sie ausschneiden:

- Symbol Ausschneiden oder
- Tastenkombination <u>Strg</u>+X oder
- Tastenkombination 🔄 + Entf oder
- Menü Bearbeiten, Ausschneiden oder
- rechte Maustaste: Kontextmenü Ausschneiden.

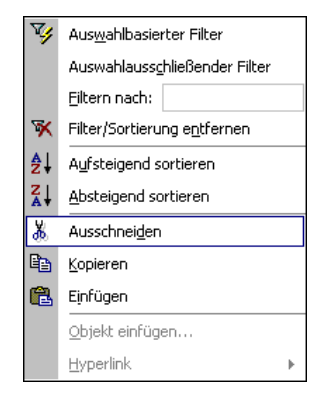

Kontextmenü

### 10.7 Zwischenablagen

In Access 2002 und in den anderen Office XP Programmen (Word, Excel, Power-Point etc.) stehen Ihnen zwei verschiedene Zwischenablagen zur Verfügung:

- Die Windows-Zwischenablage und
- die Office XP Zwischenablagen.

Die **Windows**-Zwischenablage des Betriebssystems gibt es nur *einmal*. Sie steht jederzeit und automatisch jedem Windowsprogramm zur Verfügung. Der Inhalt kann auch von anderen Anwendungen übernommen werden.

| 📋 Zw                             | ischenablag                          | je               |   |              |
|----------------------------------|--------------------------------------|------------------|---|--------------|
| <u>D</u> atei                    | <u>B</u> earbeiten                   | <u>A</u> nzeige  | 2 |              |
| Interr<br>1814<br>Herrr<br>Reuto | net-Service<br>6 Niederha<br>1<br>er | es Mülle<br>agen | r | ×<br>•<br>// |

Windows-Zwischenablage

Über den Menüweg **Start**, **Programme**, **Zubehör**, **Systemprogramme**, **Zwischenablage** öffnen Sie das obenstehende Fenster. In der Zwischenablage bleibt der Inhalt so lange erhalten, bis er überschrieben oder *Windows* beendet wird.

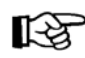

Eine Zwischenablage wird *nicht* benutzt, wenn Sie die Entf-Taste allein oder die — Rücktaste drücken.

### Office XP Zwischenablagen

Innerhalb von **Office XP** werden Ihnen maximal 24 Zwischenspeicher zur Verfügung gestellt. Die Office-Zwischenablage wird im Aufgabenbereich angezeigt. Neben den auf der Seite 19 erwähnten Möglichkeiten den Aufgabenbereich anzeigen zulassen, bietet Ihnen Office XP noch zusätzlich an:

- Menü Bearbeiten, Office-Zwischenablage oder
- zweimal (!) Tastenkombination Strg+C oder
- Doppelklick auf das B Office-Zwischenablagensymbol im Systray.

| 🗢 🗣 2 von 24 - Zwischenablage 🔻 🗙            |
|----------------------------------------------|
| RaAlle einfügen                              |
| 🙀 Alle löschen                               |
| Klicken Sie zum Einfügen auf ein<br>Element: |
| 🕗 Wernecke                                   |
| Autor                                        |
| rienic2 (                                    |
| Optionen 🔻                                   |

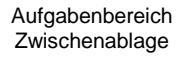

Über die Schaltfläche Optionen im Aufgabenbereich können Sie unter anderem festlegen, ob das **Office-Zwischenablagensymbol** unten rechts im Systray, im rechten Teil der Taskleiste, angezeigt werden soll. Es erscheint aber erst, wenn Sie in einem Office Programm Daten in der Zwischenablage abgelegt haben.

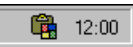

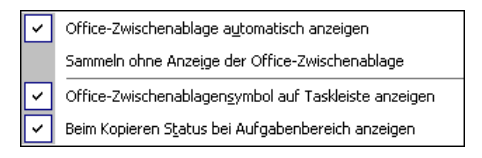

Zwischenablage-Optionen

### 10.8 Daten kopieren

Der Befehl **Kopieren** benutzt die Zwischenablage und kann nur angewendet werden, wenn Sie vorher die zu kopierenden Datensätze oder Zeichen *markieren*. Mit folgenden Befehlen können Sie kopieren:

- Symbol Kopieren oder
- Tastenkombination <a>Strg</a>+C</a> oder
- Tastenkombination [Strg]+[Einfg] oder
- Menü Bearbeiten, Kopieren oder
- rechte Maustaste: Kontextmenü Kopieren.

### 10.9 Daten einfügen

Beim Einfügen aus einer Zwischenablage ist zu unterscheiden, ob ganze Datensätze in der Tabelle oder nur Daten in ein Feld eingefügt werden. Dies ist erstens vom Inhalt der Zwischenablage (komplette Datensätze oder nur Datenteile), zweitens von der Art der Markierung bzw. von der Cursorposition beim Einfügen und drittens von dem von Ihnen gewählten Befehl abhängig.

### Komplette Datensätze einfügen

Wenn Sie einen oder mehrere komplette Datensätze in die Zwischenablage mit den oben genannten Befehlen kopiert oder ausgeschnitten haben, bietet Ihnen Access zwei Möglichkeiten für das Einfügen an:

Bestehende markierte Datensätze in der Tabelle ersetzen

oder

Datensätze an das Ende der Tabelle anhängen.

#### Markierte Datensätze ersetzen

Die Datensätze, die überschrieben werden sollen, sind *vorher* im Zeilenkopf (Seite 41) zu markieren. Mit den nachfolgenden Befehlen können Sie markierte Datensätze in der Tabelle **ersetzen**:

- Bymbol Einfügen oder
- Tastenkombination [Strg]+[V] oder
- Tastenkombination 🗇 + Einfg oder
- Menü Bearbeiten, Einfügen oder
- rechte Maustaste: Kontextmenü Einfügen.

#### Datensätze am Tabellenende anhängen

Um den Inhalt der Zwischenablage am Ende der Tabelle anzuhängen, wählen Sie:

• Menü Bearbeiten, Am Ende anfügen.

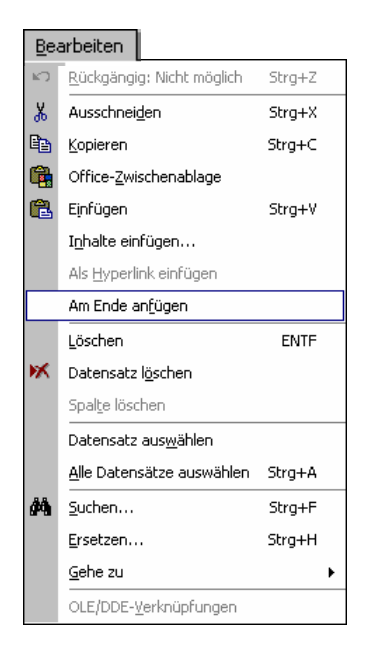

Menü Bearbeiten, Am Ende anfügen

Voraussetzung ist natürlich, dass Sie vorher einen oder mehrere komplette Datensätze in der Zwischenablage abgelegt haben.

### Einzelne Daten einfügen

Mit den üblichen Befehlen fügen Sie auch den Inhalt der Zwischenablage an der Cursor-Position *in ein Feld* ein. Im Unterschied zum Einfügen kompletter Datensätze werden hierbei also nur einzelne Wörter, kleine Sätze, Zahlen oder Bilder in das aktuelle Feld eingefügt. Art und Umfang des Inhalts ist von dem Felddatentyp und bei Texten auch von der Feldgröße abhängig. Bei dem Felddatentyp **Memo** kann der Text natürlich sehr umfangreich sein:

- Bymbol Einfügen oder
- Tastenkombination Strg+V oder
- Tastenkombination 🔄 + Einfg oder
- Menü Bearbeiten, Einfügen oder
- rechte Maustaste: Kontextmenü Einfügen.

Die Zwischenablage wird von allen Access-Tabellen benutzt. Damit haben Sie die Möglichkeit, Daten zwischen verschiedenen Tabellen, ja sogar zwischen verschiedenen Programmen auszutauschen. So können Sie zum Beispiel Texte aus einem Word-Dokument über die Zwischenablage in ein Access-Memofeld einfügen.

### 10.10 Suchen und Ersetzen

Sie können in Tabellen und Formularen (ab Seite 86) nach bestimmten Texten oder Zahlen suchen und die gefundenen Daten auch ersetzen lassen.

Angenommen, Sie möchten eine Access-Datenbank per eMail ins Ausland verschicken. In der Tabelle sollen aber keine deutschen Umlaute (ä ö ü) enthalten sein. Wählen Sie den Menüweg **Bearbeiten**, **Ersetzen**. In dem folgenden Dialogfenster tragen Sie den zu suchenden und den zu ersetzenden Text ein:

| \$<br>Suchen und Erse   | etzen                                                  | ? ×                    |
|-------------------------|--------------------------------------------------------|------------------------|
| Suchen                  | Ersetzen                                               |                        |
| <u>S</u> uchen nach:    | jö 💌                                                   | Weitersuchen           |
| Ersetzen <u>d</u> urch: | oe 💌                                                   | Abbrechen              |
| Suchen in:              | Probe von Lieferer : Tabelle                           |                        |
| Vergleichen:            | Teil des Feldinhaltes                                  |                        |
| Suchen:                 | Alle                                                   | Alle erse <u>t</u> zen |
|                         | Groß-/Kleinschreibung beachten 🕅 Eormatierung beachten |                        |

Suchen und Ersetzen

Die Suche starten Sie über die Schaltfläche Weitersuchen. Wenn Access die Suchdaten (Zahlen oder Text) gefunden hat, wird die Fundstelle markiert. Für das weitere Vorgehen haben Sie jetzt die folgenden Möglichkeiten:

- ErsetzenDie Daten werden ersetzt. Falls weiterer Suchtext vorhanden ist,<br/>wird der nächste Suchtext markiert.
- Alle ersetzen: Die Daten werden ersetzt und das Programm ersetzt ohne Rückfrage danach auch alle weitere Daten, auf die der Suchbegriff zutrifft.
- Weitersuchen: Die Daten werden *nicht* ersetzt. Falls weiterer Suchtext vorhanden ist, wird der nächste Suchtext markiert.

 Abbrechen
 Das Dialogfenster wird geschlossen.

### Optionen im Dialogfenster Suchen und Ersetzen

Groß-/Kleinschreibung beachten: Bei ausgeschaltetem Kontrollfeld wird die Groß- oder Kleinschreibung des Suchtextes nicht beachtet.

### 10.11 Schriftgestaltung

In der Datenblattansicht können Sie die ganze Tabelle formatieren. Die Cursorposition ist dabei beliebig. Zum Ändern der Schrift rufen Sie auf:

#### Menü Format, Zeichen.

Das Dialogfenster Zeichen bietet Ihnen die folgenden Möglichkeiten:

| Zeichen                                                                                                    |                                                                      |                              | ? ×             |
|----------------------------------------------------------------------------------------------------|----------------------------------------------------------------------|------------------------------|-----------------|
| Schriftart:<br>Arial<br>Arial<br>Arial Arial<br>Arial Narrow<br>Tr Bangle<br>Tr Bart<br>Tr Binini<br>Tr Book Antiqua | Schriftschnitt:<br>Fett<br>Standard<br>Kursiv<br>Fett<br>Fett Kursiv | Schriftgrad:                 | OK<br>Abbrechen |
| Effekte Unterstrichen Earbe: Schwarz Viewer Schriftart ist eine TrueTyp wird für die Druck- und Bildschirr           | Beispiel<br>AaBb<br>ne-Schriftart. Dieselt<br>mausgabe verwende      | <b>ÝyZz</b><br>De Schriftart |                 |

Das Dialogfenster Zeichen

### Schriftart

# Hier sehen Sie verschiedene Schriftarten

Aus den in Windows installierten Schriftarten wählen Sie aus.

| Schriftschnitt | Standard, ohne Hervorhebung   |
|----------------|-------------------------------|
|                | Kursiv (Italic)               |
|                | Fett                          |
|                | Fett Kursiv                   |
| Schriftgrad    | eine Punktoröße auswählen ode |

unktgröße auswählen oder eingeben

# Hier sehen Sie verschiedene Größen

Farbe Schriftfarbe auswählen

OK schließt das Dialogfenster und formatiert die Tabelle

schließt das Dialogfenster und nimmt keine Änderungen vor. Abbrechen

Im Vorschaurahmen sehen Sie ein Muster für die von Ihnen gewählten Schrifteinstellungen.

Über den Menüweg Extras, Optionen, auf der Registerkarte Datenblatt können Sie auch Standardschriftart, -grad, -schnitt und -farbe für neue Tabellen einstellen.

**Formatierung beachten**: Bei eingeschaltetem Kontrollfeld sucht Access nach bestimmten Zahlenformaten (auch Datums- und Zeitformate).

# 11 Tabelleninhalt drucken

Sie können den Inhalt der Tabelle sehr einfach ausdrucken. Aber es ist zu empfehlen, den Ausdruck vorher auf dem Bildschirm zu kontrollieren, um unnötige Drucke zu vermeiden. Schließen Sie die Tabelle **Probe von Lieferer** mit der Tastenkombination [Strg]+[F4], und öffnen Sie wieder die Tabelle **Lieferer**.

### 11.1 Seite einrichten

Über den Menüweg **Datei**, **Seite einrichten** wählen Sie auf der Registerkarte **Seite** die Papiergröße aus und bestimmen die Papier-Ausrichtung (Orientierung), und auf der Registerkarte **Ränder** stellen Sie die Seitenränder ein.

- DIN A4 Papier: Breite 21 cm und Höhe 29,7 cm.
- Letter Papier: Breite 8,5 Zoll und Höhe 11 Zoll.

| Seite einrichten ? 🗙          | Seite einrichten      | ? × |
|-------------------------------|-----------------------|-----|
| Ränder Seite                  | Ränder Seite          |     |
| Orientierung                  | Ränder (mm) Beispiel  |     |
| C Querformat                  | Oben: 25              |     |
| A                             | Unten: 25             |     |
| Papier                        | Links: 25             |     |
| Größe: A4                     | Rechts: 25            |     |
| Quelle: Automatisch auswählen | 2 A serie for Baye    |     |
| Drucker für                   |                       |     |
| Standarddrucker               | Uberschriften drucken |     |
| O Spezieller Drucker Drucker  |                       |     |
|                               |                       |     |
|                               |                       |     |
|                               |                       |     |
| OK Abbrechen                  | OK Abbrechen          |     |
|                               |                       |     |

Hochformat oder 🖸 Querformat

Seitenränder einstellen

### 11.2 Druckbild-Vorschau

In fast jedem Programm, mit dem Sie etwas ausdrucken können, gibt es die Druckbild-Vorschau. Klicken Sie auf das Symbol oder rufen Sie den Menüweg auf:

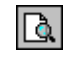

| 🤌 M   | icrosof       | it Access | - [Lieferer       | :Ta | belle] |                   |                       |                 |         |              |        |        |              |          |    | . 8 | × |
|-------|---------------|-----------|-------------------|-----|--------|-------------------|-----------------------|-----------------|---------|--------------|--------|--------|--------------|----------|----|-----|---|
| 1     | <u>D</u> atei | Bearbeite | n <u>A</u> nsicht | Eir | nfügen | Forma <u>t</u>    | Daten <u>s</u> ätze   | E <u>x</u> tras | Eenster | 2            |        |        | Frage hier e | eingeben | -  | . 8 | × |
| I 🔛   | • 🖨           |           |                   | 00% | -      | <u>S</u> chließen | Seite <u>e</u> inrich | nten 🔀          | -       | <b>a -</b> ( | 2.     |        |              |          |    |     |   |
|       |               |           |                   |     |        |                   |                       | Liefe           | erer    |              |        |        |              | 31.05.01 |    |     | • |
|       |               |           | NUMMEI            | R   | N.     | AME               | STRA                  | SSE             | F       | ۶LZ          |        | ORT    |              |          |    |     |   |
|       |               |           | 23                | 156 | Heintz |                   | Bleichstr. 1          | 25              | 33607   |              | Bielef | feld   |              |          |    |     |   |
|       |               |           | 13                | 645 | Wellne | er                | Landfrieds            | tr. 20          | 69117   |              | Heide  | elberg |              |          |    |     |   |
|       |               |           | 3                 | 635 | Reuter | •                 | Ainmillersti          | r.1             | 80643   |              | Münc   | hen    |              |          |    |     |   |
|       |               |           | 27                | 171 | Weber  |                   | Jutastr. 9            |                 | 84486   |              | Neuöt  | ting   |              |          |    |     |   |
|       |               |           | 18                | 868 | Werne  | cke               | Kautzengäl            | 3chen 19        | 86179   |              | Augst  | burg   |              |          |    |     |   |
|       |               |           | 4                 | 627 | Wüste  | mann              | Feilitschpla          | atz 12          | 80643   |              | Münc   | hen    |              |          |    |     |   |
|       |               |           | 1                 | 638 | Rilcke |                   | Michelsstr.           | 28              | 12109   |              | Berlin | 1      |              |          |    |     |   |
|       |               |           | 6                 | 172 | Dreyer | sdorff            | Stielerstr. 1         |                 | 80234   |              | Münc   | hen    |              |          |    |     |   |
|       |               |           | 4                 | 824 | Dörma  | nn                | Scheiblers            | tr. 5           | 58638   |              | lserlo | hn     |              |          |    |     |   |
|       |               |           | 18                | 491 | Wienio | :ke               | Hauptstr. 3           | 45              | 10367   |              | Berlin | 1      |              |          |    |     |   |
|       |               |           |                   |     |        |                   |                       |                 | •       |              |        |        |              |          |    |     |   |
| Seite | - Di          |           |                   | •   |        |                   |                       |                 |         |              |        |        |              |          |    |     | • |
| Bere  | it.           |           |                   |     |        |                   |                       |                 |         |              |        |        |              |          | NE |     | 7 |

Datei, Seitenansicht.

Die Druckbild-Vorschau mit dem Mauszoom 🔍

### Symbole in der Seitenansicht

In der Seitenansicht bietet Access Ihnen eine spezielle Symbolleiste an:

Symbolleiste in der Seitenansicht

Die Bedeutung der Symbole ist in der nachfolgenden Tabelle aufgelistet:

| Symbol     | Bedeutung                                                                                                    |  |  |  |  |  |  |  |
|------------|----------------------------------------------------------------------------------------------------|--|--|--|--|--|--|--|
| <b>×</b> • | Mit einem Mausklick auf das Symbol<br>beenden Sie die Seitenansicht und<br>wechseln in die Entwurfsansicht. Oder<br>Sie klicken auf das kleine schwarze Drei-<br>eck vund wählen aus der Liste eine<br>Ansicht aus. |  |  |  |  |  |  |  |
| <b>a</b>   | Das <i>komplette</i> Dokument wird ausgedruckt. Wenn Sie nur einzelne Seiten ausdrucken möchten, drücken Sie die Tastenkombination<br>Strg+P (Seite 56).                                                            |  |  |  |  |  |  |  |
| Q          | Umschalten zwischen der Ganzseitenansicht und der Vergröße-<br>rungsansicht. Sie sehen im Mauszeiger 🕲 ein Plus- oder Minus-<br>zeichen. Mit der linken Maustaste vergrößern oder verkleinern Sie                   |  |  |  |  |  |  |  |

| Symbol                   | Bedeutung                                                                                                    |
|--------------------------|----------------------------------------------------------------------------------------------------|
|                          | die Darstellung.                                                                                                    |
|                          | Darstellung <i>einer</i> , bzw. <i>zwei</i> ganzer Seiten.                                                                                                    |
|                          | Darstellung mehrerer Seiten: Über dieses Symbol<br>rufen Sie den rechts stehenden Auswahlrahmen auf,<br>aus dem Sie mit der Maus die Anzahl der Seiten<br>auswählen.                                                                                                    |
| Passend 🔻                | <ul> <li>Um die Darstellungsgröße (Zoom) in diesem Listenfeld festzulegen, haben Sie zwei Möglichkeiten:</li> <li>Sie klicken in dem Symbol auf den Listenpfeil 100%<br/>100%<br/>100%</li> <li>und wählen aus der Liste eine Zoomgröße aus,<br/>oder</li> <li>Sie klicken in dem Symbol auf die Prozentzahl,<br/>tippen einen Wert zwischen 1 und 1000 ohne<br/>Prozentzeichen ein und drücken die ← -Taste.</li> </ul> |
| Schließen                | Beendet den Modus Seitenansicht.                                                                                                    |
| Seite <u>e</u> inrichten | Öffnen das Dialogfenster Seite einrichten.                                                                                                    |
| *                        | Office-Verknüpfungen: Sie klicken in dem<br>Symbol auf das kleine schwarze Dreieck<br>I und wählen aus der Liste eine Weiter-<br>verarbeitung mit Word oder Excel aus.                                                                                                    |
| Ð                        | Damit wechseln Sie zum Datenbankfenster.                                                                                                    |
| <b>*</b>                 | Um ein neues Objekt zu gestalten, z.B.<br>eine Tabelle, klicken Sie in dem Symbol<br>auf das kleine schwarze Dreieck V Wäh-<br>len Sie in der nebenstehenden Liste die<br>Art des Objektes.                                                                                                    |
| 2                        | Die Microsoft Access-Hilfe aufrufen.                                                                                                    |
| •                        | Der nachfolgende Menüweg erscheint:          Schaltfjlächen hinzufügen oder entfernen •       Seitenansicht •         Angassen         Mit einem Klick auf Seitenansicht öffnen Sie diesen Auswahlrah-                                                                                                    |
|                          | men zum Anpassen der Symbolleiste:                                                                                                    |

| Symbol | Bedeutung |                                                                                                    |                           |   |
|--------|-----------|----------------------------------------------------------------------------------------------------|---------------------------|---|
|        |           | - 🔛                                                                                                    | Ansicht                   | ] |
|        | Ĩ         | - 4                                                                                                    | Drucken                   |   |
|        |           | ✓                                                                                                    | Zoom                      |   |
|        |           | - 🗉                                                                                                    | <u>E</u> ine Seite        |   |
|        |           | - 💷                                                                                                    | <u>2</u> Seiten           |   |
|        |           | - 8                                                                                                    | Mehrere Seiten            |   |
|        |           | ~                                                                                                    | Zoom:                     |   |
|        |           | ~                                                                                                    | <u>S</u> chließen         |   |
|        |           | ~                                                                                                    | Seite <u>e</u> inrichten  |   |
|        | [         | - 💑                                                                                                    | Office-Verknüpfungen      |   |
|        | [         | <ul> <li>Image: Image: Ima</li></ul> | Datenbankfenster F11      |   |
|        |           | - 🛅                                                                                                    | Neues Objekt              |   |
|        | [         | - 🛛                                                                                                    | Microsoft Access-Hilfe F1 |   |
|        |           |                                                                                                    | Symbolleiste zurücksetzen |   |
|        |           | /                                                                                                    | Auswahlrahmen             |   |

### 11.3 Druckereinrichtung

Voraussetzung für einen guten Ausdruck ist die richtige Auswahl des Druckers. Überprüfen Sie dies über den Menüweg **Datei**, **Drucken**.

#### Einrichten neuer Drucker

Für das Einrichten neuer Drucker steht Ihnen in Windows dieser Menüweg zur Verfügung:

Schaltfläche, Einstellungen, Drucker, Neuer Drucker.

### 11.4 Drucken

Die Tabelle ist nun auszudrucken. Schalten Sie den Drucker ein. Ist genügend Papier vorhanden?

Wenn Sie zum Ausdrucken das Symbol **Drucken** in der Standard-Symbolleiste anklicken, erscheint *nicht* das Dialogfenster. Der Befehl wird sofort an den Drucker weitergeleitet.

Zum Drucken wählen Sie

- Menü Datei, Drucken oder
- Tastenkombination <u>Strg</u>+P.

Sie sehen in dem Dialogfenster Drucken diese Einstellungsmöglichkeiten:

#### Drucker Name

Hier wählen Sie das Ausgabegerät aus.

### Eigenschaften

Zum Einstellen des Druckers, z.B. Papiergröße, Hoch- oder Querformat, Auflösung.

#### Ausgabe in Datei umleiten

Um z.B. eine Ausdruckdatei auf einer Diskette zu speichern. Die Datei kann aber in der Regel nur von dem gleichen Druckertyp verarbeitet werden.

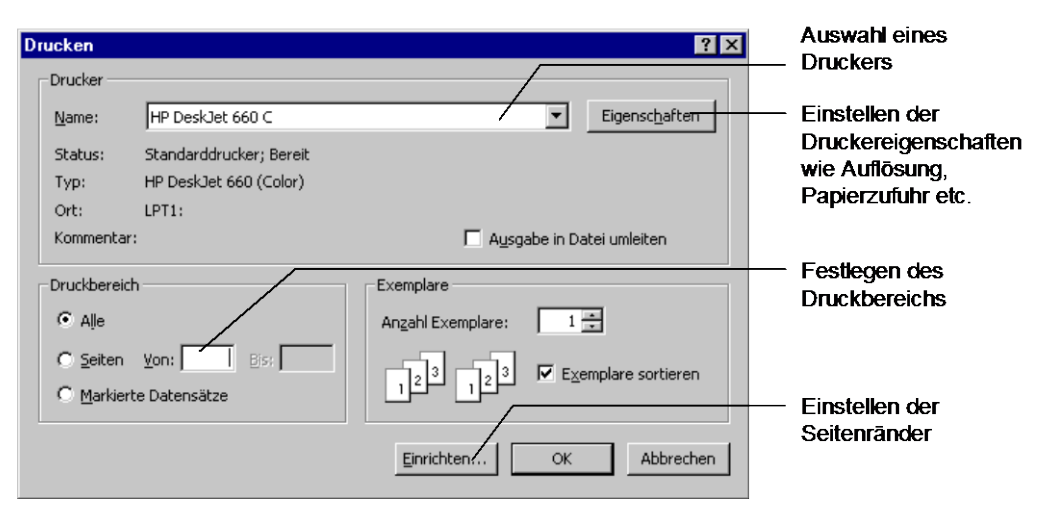

Dialogfenster Drucken

#### Druckbereich

Alle: Die komplette Tabelle wird ausgedruckt

Seiten: Von: Bis: Eintrag wenn nicht alle Seiten auszudrucken sind

#### Markierte Datensätze.

#### Anzahl Exemplare

Anzahl der Druckexemplare eintragen.

#### Exemplare sortieren

Bei aktivem Kontrollfeld (mit Häkchen) wird bei mehreren Druckexemplaren (Kopien) jedes Exemplar erst komplett ausgedruckt, bevor der Ausdruck des nächsten Exemplares beginnt.

#### OK

Ein Mausklick auf die Schaltfläche OK bringt den Druckbereich zu Papier, und das Dialogfenster wird geschlossen.

#### Abbrechen

Änderungen werden verworfen, und das Dialogfenster wird geschlossen.

#### Einrichten

Zum Einstellen der Seitenränder (Seite 53).

#### Ihre Aufgabe

Drucken Sie die Tabelle aus.

### 11.5 Tabelle schließen

Schließen Sie die Tabelle:

- Mausklick auf das **Schließen**-Symbol 🛛 in der rechten oberen Ecke des *inneren Tabellen-Fensters* oder
- Tastenkombination [Strg]+[F4] oder
- Systemmenü über die Tastatur bedienen mit der Tastenkombination
   Alt+-S (<u>Schließen</u>) oder
- Menü Datei, Schließen.

Falls Sie am Tabellenformat etwas verändert haben, verlangt Access eine Bestätigung für die Speicherung der geänderten Tabellen-Eigenschaften.

| Microsoft | Access                                |                          |                    | ×              |
|-----------|---------------------------------------|--------------------------|--------------------|----------------|
| <u>.</u>  | Sollen die am Layout von T<br>werden? | abelle 'Lieferer' vorger | nommenen Änderunge | en gespeichert |
|           | <u>]</u> a                            | Nein                     | Abbrechen          |                |

Speichern? Ja!

🔛 Ent<u>w</u>urf

# 12 Tabellenstruktur ändern

Eine Änderung an der Struktur einer Tabelle sollten Sie möglichst nur an einer Kopie vornehmen. Falls bei den Änderungen Probleme auftauchen, können Sie wieder auf das Original zurückgreifen.

### 12.1 Tabelle kopieren

Kopieren Sie die Tabelle **Lieferer**, wie es auf der Seite 44 beschrieben wurde. Der Name der neuen Tabelle ist **Kunden**.

Das aktuelle Fenster ist die Datenbank **Schulung** mit der Objektseite **Tabellen**. Zum Ändern der Tabelle markieren Sie mit der Maus den Namen. Gehen Sie über die Schaltfläche in die Entwurfsansicht. Das Dialogfenster entspricht dem Fenster beim Anlegen neuer Tabellen.

| Microsoft Access - [Kund        | en : Tabelle]            |                               |                 |                                |                                                                     | _ 8 ×                |
|---------------------------------|--------------------------|-------------------------------|-----------------|--------------------------------|---------------------------------------------------------------------|----------------------|
| 🔂 Datei Bearbeiten Ansi         | icht <u>E</u> infügen E≥ | tras <u>F</u> enster <u>?</u> |                 |                                | Frage hier eingeben                                                 | ×                    |
|                                 |                          | <br>>_~9 ≡4                   | <u>د</u> الم    | a 🔊 🖻 🛵 - 🔯                    |                                                                     |                      |
|                                 | do 48 📭   •              | · • ( 4 +   0 ≡ 2             |                 |                                |                                                                     |                      |
| Feldname                        | Felddatentyp             |                               |                 | Beschreibung                   |                                                                     | ▲                    |
| NUMMER                          | Zahl                     |                               |                 |                                |                                                                     |                      |
| NAME                            | Text                     |                               |                 |                                |                                                                     |                      |
| STRASSE                         | Text                     |                               |                 |                                |                                                                     |                      |
| PLZ                             | Text                     |                               |                 |                                |                                                                     |                      |
|                                 | Text                     |                               |                 |                                |                                                                     |                      |
| TELEFON                         | Text                     |                               |                 |                                |                                                                     |                      |
|                                 |                          |                               |                 |                                |                                                                     |                      |
| -                               |                          |                               |                 |                                |                                                                     |                      |
|                                 |                          |                               |                 |                                |                                                                     |                      |
|                                 |                          |                               |                 |                                |                                                                     |                      |
|                                 |                          |                               |                 |                                |                                                                     |                      |
|                                 |                          |                               |                 |                                |                                                                     |                      |
|                                 |                          |                               |                 |                                |                                                                     |                      |
|                                 |                          |                               |                 |                                |                                                                     | -                    |
|                                 |                          | F                             | eldeigenschafte | n                              |                                                                     |                      |
|                                 | 1                        |                               |                 |                                |                                                                     |                      |
| Aligemein Nachschlage           | n                        |                               |                 |                                |                                                                     |                      |
| Feldgröße Lor                   | ng Integer               |                               |                 |                                |                                                                     |                      |
| Format                          |                          |                               |                 |                                |                                                                     |                      |
| Dezimalstellenanzeige Au        | tomatisch                |                               |                 |                                |                                                                     |                      |
| Eingabeformat                   |                          |                               |                 |                                |                                                                     |                      |
| Beschriftung                    |                          |                               |                 |                                |                                                                     | and distances        |
| Standardwert 0                  |                          |                               |                 | upd wird auch in der Statudeir | tai, bie niint, uen reidinnait zu<br>ste engezeigt, wenn Sie dieses | erwaren<br>5 Feld in |
| Gültigkeitsregel                |                          |                               |                 | einem Eo                       | rmular markieren.                                                   | , reid in            |
| Gültigkeitsmeldung              |                          |                               |                 | 0.101110                       |                                                                     |                      |
| Eingabe erforderlich Ne         | in                       |                               |                 |                                |                                                                     |                      |
| Indiziert Ne                    | in                       |                               |                 |                                |                                                                     |                      |
|                                 |                          |                               |                 |                                |                                                                     |                      |
|                                 |                          |                               |                 |                                |                                                                     |                      |
|                                 |                          |                               |                 |                                |                                                                     |                      |
|                                 |                          |                               |                 | 1                              |                                                                     |                      |
| Entwurfsansicht. F6 = Bereich v | vechseln. F1 = Hilfe.    |                               |                 |                                |                                                                     | NF                   |

Entwurfsansicht der kopierten Tabelle

### 12.2 Tabelle Kunden ändern

Nach dem Kopieren sind ja die Datensätze gleich geblieben. Folgendes soll geändert werden:

- ein Datenfeld (Spalte) löschen
- Feldnamen ändern
- neue Felder hinzufügen.

Problemlos ist in jedem Fall die Vergrößerung der Feldlänge von Text-Feldern und das Einfügen von neuen Feldern.

### Felddatentyp ändern

Wenn Sie den Typ eines Feldes ändern, müssen Sie streng darauf achten, dass sich Feldinhalte des alten Felddatentyps in den neuen Felddatentyp überführen lassen.

Ein Beispiel: Bei einer Änderung vom Felddatentyp **Text** in **Zahl** entfernt Access alle Buchstaben in dem Feld.

### Änderung rückgängig machen

Sie können in Access die *letzte* Änderung rückgängig machen (Seite 45). Voraussetzung ist allerdings, dass die Entwurfsansicht nicht verlassen wurde.

#### Feld löschen

Wenn Sie Felder aus der Struktur löschen, so geht auch der Inhalt der Felder verloren. Access weist Sie auf den Verlust von Feldinhalten hin. Trotzdem sollte vor einer Umstrukturierung von der Tabelle eine Kopie anlegt werden, so wie wir es gemacht haben.

Stellen Sie den Cursor auf das Feld NUMMER, und löschen Sie es über

• Menü Bearbeiten, Zeilen löschen oder

Bymbol Zeilen löschen.

Bei der nachfolgenden Frage klicken Sie auf Ja.

| Microsoft | Access X                                                                                               |
|-----------|----------------------------------------------------------------------------------------------------|
|           | Möchten Sie die markierten Felder sowie die in diesen Feldern befindlichen<br>Daten für immer löschen? |
| <u> </u>  | Klicken Sie auf 'Ja', um die Felder für immer zu löschen.                                              |
|           | <u></u> Nein                                                                                           |

Löschen? Ja!

#### Feldnamen ändern

Der Feldname **NAME** ist in **Nachname** zu ändern. Wenn in der Statuszeile unten rechts *nicht* **ÜB** steht und Daten *nicht* markiert sind, befindet sich Access im

#### Einfügemodus.

Wenn das Wort **NAME** markiert ist, drücken Sie die F2-Taste oder klicken mit der Maus hinein und ändern das Feld in **Nachname**.

#### Neue Felder einfügen

Neue Felder können Sie einfach unterhalb des letzten Feldes eingeben. Wollen Sie aber zwischen den bereits bestehenden neue Felder einfügen, so geschieht dies *oberhalb* des Cursors über:

- Menü Einfügen, Zeilen oder
- Symbol Zeilen einfügen.

Mit der F6-Taste oder mit einem Mausklick wechseln Sie zwischen den beiden Fenster-Bereichen, also zwischen dem oberen Bereich mit den Feldnamen und dem unteren Bereich Feldeigenschaften.

### Ihre Aufgabe

Ändern Sie die Struktur entsprechend der Tabelle:

| Feldname     | Felddatentyp  | Feldgröße oder Format |  |  |  |  |
|--------------|---------------|-----------------------|--|--|--|--|
| Vorname      | Text          | 14                    |  |  |  |  |
| Nachname     | Text          | 14                    |  |  |  |  |
| Strasse      | Text          | 18                    |  |  |  |  |
| PLZ          | Text          | 7                     |  |  |  |  |
| Ort          | Text          | 15                    |  |  |  |  |
| Telefon      | Text          | 15                    |  |  |  |  |
| Geburtsdatum | Datum/Uhrzeit | Datum, kurz           |  |  |  |  |
| Weiblich     | Ja/Nein       | vorgegeben            |  |  |  |  |
| Verheiratet  | Ja/Nein       | vorgegeben            |  |  |  |  |
| Umsatz       | Währung*      | Dezimalstellen: 2     |  |  |  |  |
| Urlaub       | Memo          | vorgegeben            |  |  |  |  |

\* Bei der Auswahl des Felddatentyps Währung wird die Voreinstellung aus der Windows-Ländereinstellung übernommen (Seite 64). Zusätzlich haben Sie noch die Möglichkeit in den Feldeigenschaften in dem Listenfeld **Format** die Währungsangabe **Euro** auszuwählen.

| Microsoft Access - [Kund              | len : Tabelle]          |                               |                 |                             |                              | _ 8 ×     |
|---------------------------------------|-------------------------|-------------------------------|-----------------|-----------------------------|------------------------------|-----------|
| 🔂 Datei Bearbeiten Ans                | icht <u>E</u> infügen E | <u>x</u> tras <u>F</u> enster | 2               |                             | Frage hier eingeben          | ×         |
|                                       |                         | <u> </u>                      | -               | a 🗛 🗖 🛵 - 👩                 |                              |           |
|                                       | 00 4= 4=  .             |                               | =   = = =       |                             |                              |           |
| Feldname                              | Felddatentyp            |                               |                 | Beschreibung                |                              | <b>▲</b>  |
| Vorname                               | Text                    |                               |                 |                             |                              |           |
| Nachname                              | Text                    |                               |                 |                             |                              |           |
| Strasse                               | Text                    |                               |                 |                             |                              |           |
| PLZ                                   | Text                    |                               |                 |                             |                              |           |
| Urt                                   | Text                    |                               |                 |                             |                              |           |
| Cobustedatum                          | Deture/Ubrasit          |                               |                 |                             |                              |           |
| Weiblich                              | Ja/Nein                 |                               |                 |                             |                              |           |
| Verbeiratet                           | Ja/Nein                 |                               |                 |                             |                              |           |
| Imsatz                                | Währung                 |                               |                 |                             |                              |           |
| Urlaub                                | Memo                    |                               |                 |                             |                              |           |
|                                       |                         |                               |                 |                             |                              |           |
|                                       |                         |                               |                 |                             |                              |           |
|                                       |                         |                               |                 |                             |                              |           |
|                                       |                         |                               |                 |                             |                              | -         |
|                                       |                         |                               | Feldeigenschaft | en                          |                              |           |
| · · · · · · · · · · · · · · · · · · · |                         |                               |                 |                             |                              |           |
| Allgemein Nachschlage                 | n                       |                               |                 |                             |                              |           |
| Format Wa                             | ährung                  |                               |                 |                             |                              |           |
| Dezimalstellenanzeige 2               |                         |                               |                 |                             |                              |           |
| Eingabeformat                         |                         |                               |                 |                             |                              |           |
| Beschriftung                          |                         |                               |                 |                             |                              |           |
| Standardwert                          |                         |                               |                 |                             |                              |           |
| Gültiakeitsreael                      |                         |                               |                 | Der Felddatentyp bestimmt ( | das Format der Werte, die Be | nutzer in |
| Gültigkeitsmeldung                    |                         |                               |                 | dem Feld                    | l speichern können.          |           |
| Eingabe erforderlich Ne               | in                      |                               |                 |                             |                              |           |
| Indiziert Ne                          | in                      |                               |                 |                             |                              |           |
|                                       |                         |                               |                 |                             |                              |           |
|                                       |                         |                               |                 |                             |                              |           |
|                                       |                         |                               |                 |                             |                              |           |
|                                       |                         |                               |                 |                             |                              |           |
|                                       |                         |                               |                 |                             |                              |           |
| Entwurfsansicht. F6 = Bereich         | wechseln. F1 = Hilfe    |                               |                 |                             |                              | NF        |

Struktur der Tabelle Kunden

Um die neuen Daten einzugeben, wechseln Sie in die Datenblattansicht. Rufen Sie auf:

- Symbol Datenblattansicht
- Menü Ansicht, Datenblattansicht.

Wenn die Änderungen an der Tabellen-Struktur wirksam sein sollen, muss vor der Beendigung der Entwurf gespeichert werden. Beantworten Sie daher die Frage nach dem Speichern mit Ja.

| Microsoft | Access                                 |                        | ×  |  |  |  |  |  |  |  |
|-----------|----------------------------------------|------------------------|----|--|--|--|--|--|--|--|
|           | Sie müssen die Tabelle erst speichern. |                        |    |  |  |  |  |  |  |  |
| ~         | Möchten Sie die Ta                     | abelle jetzt speicherr | ר? |  |  |  |  |  |  |  |
| (         | <u>]</u> a                             | Nein                   |    |  |  |  |  |  |  |  |

Speichern? Ja!

Die neuen Datenfelder sind noch auszufüllen. Wenn der Cursor im rechten Teil der Tabelle steht, können Sie aber nicht mehr erkennen, welche Zeile zu welchem Nachnamen gehört. Hier bietet Ihnen Access die Möglichkeit, Spalten dauerhaft sichtbar zu machen.

### 12.3 Spalten fixieren

Um die ersten zwei Spalten immer zu sehen, markieren Sie im Spaltenkopf die Spalten Vorname und Nachname und rufen auf:

#### Menü Format, Spalten fixieren.

Ebenso können Sie im Format-Menü die Spaltenfixierung aufheben.

#### Ihre Aufgabe

Geben Sie nun die neuen Daten ein. Im Feld **Umsatz** tippen Sie nur die ganzen Zahlen ein und kein Währungssymbol:

| 2   | Microsoft Access - [Kunden : Tabelle]                                                              |              |              |          |              |             |        |  |  |  |  |  |  |
|-----|----------------------------------------------------------------------------------------------------|--------------|--------------|----------|--------------|-------------|--------|--|--|--|--|--|--|
|     | I III Datei Bearbeiten Ansicht Einfügen Format Datensätze Extras Eenster ? Frage hier eingeben 🔹 d |              |              |          |              |             |        |  |  |  |  |  |  |
| I ⊾ |                                                                                                    |              |              |          |              |             |        |  |  |  |  |  |  |
|     | Vorname                                                                                            | Nachname     | Geburtsdatum | Weiblich | Verheiratet  | Umsatz      | Urlaub |  |  |  |  |  |  |
|     | Anita                                                                                              | Heintz       | 30.03.1953   | ◄        |              | 4.000,00€   |        |  |  |  |  |  |  |
|     | Jürgen                                                                                             | Wellner      | 23.05.1952   |          |              | 24.600,00€  |        |  |  |  |  |  |  |
|     | Klaus                                                                                              | Reuter       | 01.03.1946   |          |              | 691.356,00€ |        |  |  |  |  |  |  |
|     | Klaus                                                                                              | Weber        | 11.07.1943   |          |              | 900,00€     |        |  |  |  |  |  |  |
|     | Jutta                                                                                              | Wernecke     | 10.08.1968   | ◄        | $\checkmark$ | 3.000,00€   |        |  |  |  |  |  |  |
|     | Feith                                                                                              | Wüstemann    | 21.03.1972   |          | V            | € 00,000,00 |        |  |  |  |  |  |  |
|     | Rainer Maria                                                                                       | Rilcke       | 11.04.1986   |          |              | 83.000,00€  |        |  |  |  |  |  |  |
|     | Frank                                                                                              | Dreyersdorff | 10.12.1973   |          | V            | 2.680,00€   |        |  |  |  |  |  |  |
|     | Susanne                                                                                            | Dörmann      | 14.09.1958   | ✓        |              | 3.998,00€   |        |  |  |  |  |  |  |
|     | Melanie                                                                                            | Wienicke     | 29.02.1968   | ✓        |              | 1.200,00€   |        |  |  |  |  |  |  |
| *   |                                                                                                    |              |              |          |              |             |        |  |  |  |  |  |  |
| Da  | itensatz: 🚺 🖣                                                                                      | 10 + +       | ▶* von 10    | •        |              |             | Þ      |  |  |  |  |  |  |
| D   | atenblattansicht                                                                                   |              |              |          |              |             |        |  |  |  |  |  |  |

Neue Felder ausfüllen

### 12.4 Ja/Nein Felder bearbeiten

Bei den Feldern **Weiblich** und **Verheiratet** klicken Sie in das 🗌 Kontrollkästchen oder drücken die Leer - Taste.

Ein kleiner Hinweis: Bei Tabellen, die aus anderen Programmen importiert wurden, sind die Werte in der Datenblattansicht *eventuell* folgendermaßen dargestellt:

für Ja -1 für Nein 0

### 12.5 Memofelder bearbeiten

Wenn der Cursor auf einem Memo-Feld steht, rufen Sie mit der Tastenkombination

▲ + F2

den Memofeld Text-Editor auf. Dort geben Sie Bemerkungen zu dem Datensatz ein. Die Memoeingabe beenden Sie über die Schaltfläche OK.

| 🖽 Zoom                                                   |   | ×           |
|----------------------------------------------------------|---|-------------|
|                                                          |   |             |
| In dieses Feld tragen Sie den Text für ein Memofeld ein. |   | ок          |
|                                                          |   |             |
|                                                          |   |             |
|                                                          |   | Abbrechen   |
|                                                          |   |             |
|                                                          |   |             |
|                                                          |   |             |
|                                                          |   |             |
|                                                          |   |             |
|                                                          |   |             |
|                                                          |   |             |
|                                                          |   |             |
|                                                          |   | Schriftart  |
|                                                          | • | Serundation |

Memofeld Text-Editor

### 12.6 Jahreszahl und Währung einstellen

Wenn Sie für den Felddatentyp **Datum/Uhrzeit** die zwei- oder vierstellige Darstellung der Jahreszahl einstellen wollen, wählen Sie den Menüweg **Start** in der Taskleiste, **Einstellungen**, **Systemsteuerung**.

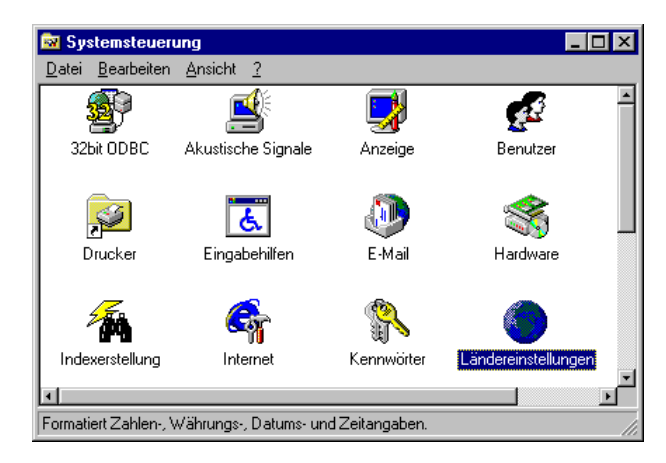

Windows-Systemsteuerung

Mit einem Einfach- oder Doppelklick auf das Symbol Ländereinstellungen öffnen Sie das nachfolgende Dialogfenster. Ob Sie einoder zweimal klicken müssen, ist von der Windows-Einstellung auf Ihrem Computer abhängig (ändern: Windows-Explorer Menü Ansicht oder Extras, Ordneroptionen).

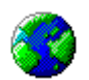

Ländereinstellungen

? ×

Übernehmen

Auf der Registerkarte **Datum** gibt es die zwei Listenfelder **Kurzes**- und **Langes Datumsformat**. Dort stehen die Buchstaben T für den Tag, M für den Monat und J für das Jahr. Die Eintragungen können Sie durch Löschen und Hinzufügen ändern. Für eine zweistellige Darstellung der Jahreszahl muss dort zweimal der Buchstabe J (JJ = 00) stehen und für die vierstellige Darstellung viermal J (JJJJ = 2001).

Für den Felddatentyp **Währung** bestimmen Sie das Symbol hier in der Ländereinstellung auf der Registerkarte **Währung**. Klicken Sie auf den Pfeil **▼** bei dem Listenfeld **Währungssymbol**, und ändern Sie die Einstellung. Darüber hinaus ändern Sie auf dieser Registerkarte auch das Dezimal- und das Tausendertrennzeichen (Punkt oder Komma).

| genschaften von Ländereinstellungen                                                     | ? ×      | Eigenschaften von Ländereinstellungen            |
|-----------------------------------------------------------------------------------------|----------|--------------------------------------------------|
| Ländereinstellungen Zahlen Währung Uhrzeit Datum                                        |          | Ländereinstellungen Zahlen Währung Uhrzeit Datum |
| Kalender                                                                                |          | - Darstellung                                    |
| Kalendertyp: Gregorianischer Kalender                                                   |          | Positiv: 123.456.789.00 DM Negativ: -123.456.78  |
| Wenn eine zweistellige Jahreszahl eingegeben wird, interpretieren als<br>Jahr zwischen: |          |                                                  |
| 1930 und 2029                                                                           |          | ¤ = Universales Währungssymbol                   |
|                                                                                         |          | <u>W</u> ährungssymbol: €                        |
| Kurzes Datum                                                                            |          | Position des Währungssymbols: 1,1 ×              |
| Beispiel für kurzes 31.05.01<br>Datum:                                                  |          | Eormat für negative Zahlen: 1,1 ×                |
| Kurzes Datumsformat: TT.MM.JJ                                                           |          |                                                  |
| Datumstrennzeichen:                                                                     |          | Dezimaltrennzeichen: ,                           |
|                                                                                         |          | Anzahl der Dezimalstellen: 2                     |
| Langes Datum                                                                            |          |                                                  |
| Beispiel für langes<br>Datum: Donnerstag, 31. Mai 2001                                  |          | Symbol für Zifferngruppierung:                   |
| Langes Datumsformat: TTTT, T. MMMM JJJJ                                                 |          | Anzahl der Ziffern je <u>G</u> ruppe: 3          |
|                                                                                         |          |                                                  |
|                                                                                         |          |                                                  |
| OK Abbrechen Üb                                                                         | ernehmen | OK Abbrechen                                     |
|                                                                                         |          |                                                  |

Die Darstellung der Jahreszahl einstellen

Das Währungssymbol einstellen

Klicken Sie nach der Änderung auf die Schaltfläche <u>Übernehmen</u>. Danach sehen Sie in dem jeweiligen Beispielfeld die neue Einstellung. Das Dialogfenster schließen Sie über die Schaltfläche <u>OK</u>.

# 13 Abfragen

Häufig benötigen Sie für Ihre Arbeit nicht immer alle Datensätze. Sie möchten vielleicht nur auf Sätze zugreifen, die bestimmten Bedingungen entsprechen. Dies wird durch die **Abfrage**-Möglichkeiten in Access durchgeführt.

Darüber hinaus können Sie dabei die Darstellung in der Tabelle oder dem Datensatz auf bestimmte Datenfelder beschränken oder die Reihenfolge der Felder verändern. Dafür kann es folgende Gründe geben:

- Es sollen nicht alle Felder angezeigt werden.
- Datensätze sind zu sortieren.
- Es werden Felder von verschiedenen Tabellen ausgegeben.
- Datensätze sind nach bestimmten Kriterien auszuwählen.
- Es sind Berechnungen durchzuführen.

### 13.1 Abfrage-Arten

Access kennt verschiedene Abfrage-Arten:

- Auswahlabfragen Anzeige bestimmter Datensätze und -felder.
- Aktionsabfragen

An den Datensätzen werden bestimmte Aktionen durchgeführt, z.B. Datensätze löschen oder aktualisieren.

- Kreuztabellenabfragen
   Die Informationen werden in einer Matrix angezeigt.
- SQL-Abfragen
   Die Abfrage wird mit Hilfe der SQL-Sprache (= Datenbankabfragesprache) erstellt.
- Parameterabfragen
   Vor der Ausführung wird ein Dialogfenster angezeigt, in dem der Anwender die Abfragekriterien eintragen kann.

### 13.2 Abfrage einrichten

Das Abfrage-Fenster ist auf verschiedenen Wegen aufzurufen:

- In der Datenblattansicht einer Tabelle:
  - 1. Mausklick auf das Wechselsymbol **Neues Objekt** in der Symbolleiste. Ein Wechselsymbol kann unterschiedlich aussehen (Seite 18).
  - 2. In der aufgeklappten Liste den Eintrag **Abfrage** auswählen.
  - 3. Im Dialogfenster **Neue Abfrage** markieren Sie den Eintrag **Entwurfsansicht**:

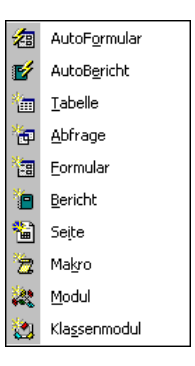

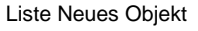

| Neue Abfrage                                                        | ? ×                                                                                                    |
|---------------------------------------------------------------------|----------------------------------------------------------------------------------------------------|
| Erstellt eine neue Abfrage, ohne<br>einen Assistenten zu verwenden. | Entwurfsansicht<br>Auswahlabfrage-Assistent<br>Kreuztabellenabfrage-Assistent<br>Abfrage-Assistent zur Duplikatsuche<br>Abfrage-Assistent zur Inkonsistenzsuche |
|                                                                     | OK Abbrechen                                                                                                    |

Dialogfenster Neue Abfrage

4. Klicken Sie auf OK. Das Dialogfenster Abfrage1: Auswahlabfrage wird angezeigt.

#### • Im Datenbank-Fenster:

- 1. Das aktuelle Fenster ist die Datenbank Schulung.
- 2. Links auf die Schaltfläche Bragen klicken.
- 3. Mausklick auf das Symbol 🛅 Meu in der Objekt-Symbolleiste.
- 4. Im Dialogfenster **Neue Abfrage** den Eintrag **Entwurfsansicht** auswählen. Das Dialogfenster **Tabelle anzeigen** wird geöffnet.
- 5. Die Tabelle Kunden auswählen.
- 6. Die Schaltfläche [Hinzufügen] anklicken, und anschließend

| Tabelle anzeigen                                                    | ? ×                     |
|---------------------------------------------------------------------|-------------------------|
| Tabellen Abfragen Beide<br>Kunden<br>Lieferer<br>Probe von Lieferer | Hinzufügen<br>Schließen |
|                                                                     |                         |

Dialogfenster Tabelle anzeigen

7. die Schaltfläche Schließen anklicken. Das Dialogfenster Abfrage1: Auswahlabfrage wird angezeigt.

### 13.3 Aufbau des Abfrage-Fensters

Im oberen Teil des Fensters steht eine Feldliste mit dem Namen der Tabelle **Kunden** und den Feldnamen. Hier können auch mehrere Tabellen-Namen stehen, wenn Sie Tabellen verbinden wollen.

Der untere Teil des Fensters zeigt den

### Entwurfsbereich.

Sie können mit der Maus 🛨 die Trennlinie verschieben, und mit der 🕞-Taste oder mit Mausklick wechseln Sie zwischen den Fensterbereichen.

| Microsoft                                                                                       | Access - [Ab                                                                  | frage1 : | Auswahla | abfrage] |                |                |              |        |   |       |           |          |   | 8  |
|-------------------------------------------------------------------------------------------------|-------------------------------------------------------------------------------|----------|----------|----------|----------------|----------------|--------------|--------|---|-------|-----------|----------|---|----|
| Datei I                                                                                         | <u>B</u> earbeiten <u>A</u>                                                   | nsicht   | Einfügen | Abfrage  | E <u>x</u> tra | Eens           | ter <u>?</u> |        |   | Frag  | ge hier e | eingeben |   | 8  |
|                                                                                                 | 🔁 🖨 🖪                                                                         | *** X    | •        | K) +     | ca +   d       | <b>p</b> •   ! | •            | Σ Alle | • | 1 🚈 🔹 | 2.        | .]       |   |    |
| Kund<br>Vor<br>Vor<br>Stras<br>PLZ<br>Ort<br>Telefi<br>Gebu<br>Weibil<br>Verhe<br>Umsa<br>Urlau | den<br>name<br>name<br>sse<br>on<br>nrtsdatum<br>lich<br>eiratet<br>atz<br>sb |          |          |          |                |                | +            |        |   |       |           |          |   | 1  |
| Feld:<br>Tabelle:<br>Sortierung:<br>Anzeigen:<br>Kriterien:<br>oder:                            |                                                                               |          |          |          |                |                |              |        |   |       |           | E        | ] |    |
|                                                                                                 |                                                                               |          |          |          |                |                |              |        |   |       |           |          |   | ٠È |

Im Abfrage-Fenster die Trennlinie mit der Maus 🛨 verschieben

### Die Zeilen im Entwurfsbereich

Im Entwurfsbereich gibt es Eintragungs- und Auswahlmöglichkeiten, wenn der Cursor in der betreffenden Zelle steht, also im Schnittpunkt von einer Spalte und einer Zeile:

#### Feld:

Hier steht der Feld- oder Tabellenname für diese Spalte.

#### Tabelle:

Hier steht der Tabellenname des betreffenden Feldes. Diese Angabe ist besonders sinnvoll, wenn sich die Abfrage auf mehrere Tabellen bezieht.

#### Sortierung:

Wenn Sie nach diesem Feld sortieren möchten, setzen Sie den Cursor auf diese Zelle. Jetzt klicken Sie mit der Maus auf den schwarzen Listenpfeil . Sie können wählen:

aufsteigend, absteigend oder nicht sortiert (zum Aufheben der Sortierung).

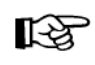

Falls in dieser Zeile das Wort Aktualisieren steht (statt Sortierung), sind Sie in der Aktualisierungsabfrage. Schalten Sie dann in die Auswahlabfrage über Menü **Abfrage**, **Auswahlabfrage**.

#### Anzeigen: 🗹

Nur wenn in dem Kontrollfeld ein Häkchen steht, werden die Informationen aus dieser Spalte in der Datenblattansicht angezeigt. Mit einem Mausklick schalten Sie das Kontrollfeld ein und aus.

#### Kriterien:

Hier schreiben Sie die Kriterien (Bedingungen) hinein, um ganz gezielt auf bestimmte Informationen zuzugreifen. oder:

In diese Zelle tragen Sie eine Oder-Verknüpfung für die Kriterien ein. Damit wählen Sie Informationen aus, die entweder den Bedingungen aus der Zelle Kriterien **oder** aus dieser Zelle entsprechen. Dies wird später noch ausführlicher angesprochen.

### Tasten-Bewegungen in der Abfrageansicht

- vertikale Bewegungen
   F6 zwischen dem oberen und unteren Fensterbereich.
- horizontale Bewegungen, links + rechts mit
   Tabulator-Taste 1 Feld nach rechts

🔄 + 🔄 1 Feld nach links

Strg + Bild ↓ 6 Felder nach rechts

Strg + Bild 1 6 Felder nach links.

### 13.4 Felder im Entwurfsbereich hinzufügen

Unten im Entwurfsbereich stehen zunächst keine Feldnamen. Um mit einer Abfrage zu arbeiten, ist mindestens ein Feld aus der oben stehenden Feldliste hinzuzufügen. Access bietet Ihnen verschiedene Möglichkeiten an:

- Klicken Sie oben in der Feldliste einen Feldnamen mit der Maus an. Der Name ist jetzt markiert. Zeigen Sie mit der Maus auf die Markierung, und ziehen Sie bei gedrückter linker Maustaste den Mauszeiger in ach unten in den Entwurfsbereich auf die Zeile **Feld**. Diese Vorgehensweise ist zu empfehlen, wenn Sie nur einen kleineren Teil der Felder in der Abfrage benötigen.
- Mit einem Maus-Doppelklick auf den Tabellennamen Kunden, oben in der Feldliste, markieren Sie alle Feldnamen. Zeigen Sie auf die markierten Feldnamen, und ziehen Sie bei gedrückter linker Maustaste den Mauszeiger in ach unten in den Entwurfsbereich auf die erste Spalte in die Zeile Feld. So wird es am häufigsten gemacht.
- Klicken Sie oben in der Feldliste den Stern \* mit der Maus an. Der Stern ist jetzt markiert. Zeigen Sie auf die Markierung, und ziehen Sie bei gedrückter linker Maustaste den Mauszeiger and nach unten in den Entwurfsbereich auf die Zeile Feld. Dabei sind aber die verwendbaren Abfrage-Möglichkeiten eingeschränkt und daher für uns im Moment nicht brauchbar.
- Klicken Sie in der Zeile Feld der aktuellen Spalte den Listenpfeil an. Aus der geöffneten Liste wählen Sie den Feldnamen aus.

Erstellen Sie nun eine Abfrage aus der Tabelle **Kunden**, indem Sie mit einem Maus-Doppelklick auf den Tabellennamen **Kunden**, oben in der Feldliste, die Feldnamen markieren. Zeigen Sie mit der Maus auf die markierten Feldnamen, und ziehen Sie nun bei gedrückter linker Maustaste den Mauszeiger im nach unten in den Entwurfsbereich auf die *erste* Spalte in die Zeile **Feld**. Danach sollten alle Anzeige-Kontrollfelder eingeschaltet isen.

### 13.5 Das Ergebnis einer Abfrage anzeigen

Damit Sie nun das Ergebnis Ihrer Abfrage sehen können,

- klicken Sie mit der Maus auf das Symbol Ausführen
- rufen Sie auf: Menü Abfrage, Ausführen.

Access zeigt daraufhin das so genannte

#### Dynaset

an. Im Aussehen entspricht dies der Datenblattansicht der Tabelle **Kunden**. Es werden im Moment auch alle Datensätze und Felder angezeigt.

#### Zurück zum Abfrageentwurf

Um bei einer Abfrage zwischen der Ansicht **Datenblatt** (Dynaset) und der Ansicht **Entwurf** umzuschalten, rufen Sie das **Ansicht**-Menü auf und wählen dort die Ansicht aus.

Noch schneller geht es über die Symbole, links in der Symbolleiste.

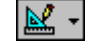

Symbol Entwurfsansicht

Das Symbol ändert sich entsprechend der aktuellen Ansicht. Durch Mausklick auf den Pfeil 🔽 können Sie auch eine andere Sicht auswählen.

|--|

Symbol Datenblattansicht

### 13.6 Das Dynaset

Das Ergebnis einer Abfrage wird Dynaset genannt. Es besteht aus den Datensätzen, die den Eintragungen und Bedingungen der Abfrage entsprechen. Dabei handelt es sich um eine **dynamische** Zusammensetzung der **Datensätze**, da sich Inhalt und Umfang der zugrunde liegenden Tabelle verändern können.

Das Dynaset stellt Ihnen also immer die aktuellsten Informationen zur Verfügung, und dies ist eine wichtige Voraussetzung in einer Datenverwaltung.

### 13.7 Entwurfsbereich verändern

Der Aufbau einer Ausgabe ist im Entwurfsbereich veränderbar. Hierfür kann es folgende Gründe geben:

- Es sollen nicht alle Felder angezeigt werden.
- Die Reihenfolge der Felder ist zu verändern.
- Es werden Felder von verschiedenen Tabellen ausgegeben.

Wenn Sie ein Feld von der Anzeige ausschließen wollen, klicken Sie einfach mit der Maus auf das Kontrollfeld **Anzeigen**: des betreffenden Feldes (ohne Häkchen).

### Reihenfolge verändern

Auch das Ändern der Reihenfolge im Entwurfsbereich ist einfach mit der Maus auszuführen:

- 2. Klicken Sie auf diesen Spaltenmarkierer: die Spalte ist markiert.
- Lassen Sie den Mauspfeil oberhalb des Feldnamens auf dem Spaltenmarkierer. Bei gedrückter linker Maustaste, ziehen Sie die Spalte an seine neue Stelle. Lassen Sie dort die Maustaste los. Die anderen Spalten werden automatisch zur Seite geschoben.

# 13.8 Übung

In einem Dynaset aus der Tabelle **Kunden** sollen nur die folgenden Felder in der aufgezeigten Reihenfolge zu sehen sein:

| 🖉 Microsoft                      | Access -           | [Abfrage1                                                                                                    | : Auswah | abfrage]      |                 |         |          |   |      |   |            |             |           |         |   | _ 5 | X   |
|----------------------------------|--------------------|----------------------------------------------------------------------------------------------------|----------|---------------|-----------------|---------|----------|---|------|---|------------|-------------|-----------|---------|---|-----|-----|
| 💼 Datei                          | <u>B</u> earbeiten | <u>A</u> nsicht                                                                                                    | Einfügen | Abfrage       | E <u>x</u> tras | Eenste  | <u> </u> |   |      |   |            | Frag        | ge hier e | ingeben | - | - 6 | ×   |
| 💷 🖌 🖬                            | 🔁   🚑 [            | à. 🗸                                                                                                    | X 🖻 🛍    | <b>K) +</b> ( | × - E           | - !     | •        | Σ | Alle | - | <b>r</b> 🖄 | <b>⁄a</b> • | 2.        |         |   |     |     |
| <u>.</u>                         |                    | Vunden<br>Vorname<br>Vachname<br>Vachname<br>Strasse<br>PLZ<br>Drt<br>Felefon<br>Seburtsdat<br>Veiblich<br>Verheiratet<br>Jinsatz<br>Jirlaub | um       |               |                 |         |          |   |      |   |            |             |           |         |   |     | T T |
| Feld:                            | Vorname            |                                                                                                    | Nachnam  | e             | Gebur           | tsdatum |          |   |      |   |            |             |           |         |   |     |     |
| Tabelle:<br>Sortierung:          | Kunden             |                                                                                                    | Kunden   |               | Kunde           | n       |          | + |      |   |            |             |           |         |   |     | -   |
| Anzeigen:<br>Kriterien:<br>oder: |                    |                                                                                                    |          |               |                 |         |          |   |      | ] |            |             |           |         |   |     |     |
| Bereit                           |                    |                                                                                                    |          |               |                 |         |          |   |      |   |            |             |           |         | N | F   |     |

Ein geänderter Entwurfsbereich

### 13.9 Speichern und Öffnen einer Abfrage

Speichern Sie die neue Abfrage über den Menüweg **Datei**, **Speichern unter** ab. Der Abfragename soll **Kunden1** lauten. Eine gespeicherte Abfrage können Sie später immer wieder verwenden. Zum Öffnen klicken Sie im Datenbankfenster auf das Objektsymbol **Abfragen** und klicken doppelt in der Liste auf den Abfragenamen.

## 13.10 Übung

Erstellen Sie eine weitere Abfrage mit den Feldern Vorname, Nachname, PLZ und Umsatz. Diese speichern Sie unter dem Namen Kunden2 ab.

# 14 Auswahl-Abfragen

Am häufigsten werden Sie die Abfragen zur Selektion, also zur Auswahl von Datensätzen aus einer größeren Menge von Datensätzen heranziehen. Bei einer Auswahlabfrage wird die Ursprungstabelle immer unverändert beibehalten. Sie kann im Netzwerk von anderen Benutzern weiterbearbeitet werden.

### 14.1 Kriterien bei Text-Feldern

Bisher sind immer noch alle Datensätze im Dynaset zu sehen. Wir wollen jetzt aber eine Bedingung stellen, einen Filter setzen. Nur der Datensatz mit dem Nachnamen **Reuter** ist aufzulisten. Das Feld **Nachname** ist vom Typ **Text**. Wechseln Sie wieder in die Entwurfsansicht der Abfrage **Kunden2**.

#### Reuter

Diese Bedingung tragen Sie im Entwurfsbereich in der Spalte (Feld) Nachname und in der Zeile Kriterien ein. Klicken Sie auf das Symbol Ausführen. Sie sehen in der Datenblattansicht nur noch den Dynaset mit dem Nachnamen Reuter. Über das Symbol oder über Menü Ansicht, Entwurfsansicht kommen Sie wieder in den Entwurf zurück.

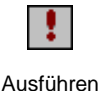

Entwurf

| Feld:      | Vorname | Nachname | PLZ    | Umsatz |
|------------|---------|----------|--------|--------|
| Tabelle:   | Kunden  | Kunden   | Kunden | Kunden |
| ortierung: |         |          |        |        |
| Anzeigen:  |         |          | ✓      | N      |
| Kriterien: |         | Reuter   |        |        |
| oder       |         | -        |        |        |

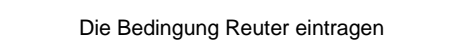

Falls der Platz zum Eintragen der Kriterien nicht ausreicht, bekommen Sie an der Cursorposition mit der Tastenkombination

ein kleines Eingabe-Fenster für den Eintrag. Geschlossen wird es über OK.

### Anführungszeichen bei Text-Feldern

Zurück in der Entwurfsansicht sehen Sie den Ausdruck Reuter in Anführungszeichen eingerahmt.

Access stellt bei Text-Feldern die Anführungszeichen selbständig hinein. Allerdings sollten Sie bei Kriterien, die *Leerzeichen* enthalten, immer selbst den Ausdruck mit "Gänsefüßchen" einrahmen.

Wenn Sie nach der Eingabe der Bedingung die 🕣 oder die 🔄-Tabtaste drücken, können Sie sofort überprüfen, ob Access die Anführungszeichen richtig gesetzt hat.

### Groß- und Kleinschreibung

Jetzt ändern Sie in der Entwurfsansicht den Namen in **reuter**, mit einem kleinen **r** am Wortanfang. Starten Sie die Abfrage erneut. Sie erhalten den gleichen Dynaset, da bei der Angabe eines Suchbegriffes auf die Groß- und Kleinschreibung nicht geachtet wird.

### 14.2 Menü Datei, Speichern unter

Genauso wie Sie eben die Abfrage mit dem geänderten Entwurfsbereich abgespeichert haben, können Sie auch die verschiedenen Bedingungen unter einem neuen Abfrage-Namen speichern und später wieder verwenden. Rufen Sie auf: Menü **Datei**, **Speichern unter**, und geben Sie als Abfragenamen **Reuter** ein.

### 14.3 Filtern mit einem Operator

Streng genommen hätte vor dem Wort **reuter** ein Operator stehen müssen, in diesem Fall das Gleichheitszeichen (=). Dieses Ist-gleich Zeichen dürfen Sie aber ausnahmsweise weglassen.

In der Zeile Kriterien löschen Sie wieder den Filter Reuter. Es sollen jetzt die Datensätze angezeigt werden, in denen im Feld **PLZ** eine größere Zahl als 80000 steht. **PLZ** ist vom Felddatentyp **Text** und deshalb ist die Zahl 80000 wiederum in Anführungsstrichen zu schreiben oder von Access schreiben zu lassen:

| > | 8 | 0 | 0 | 0 | 0 |
|---|---|---|---|---|---|
| > | 8 | 0 | U | 0 | U |

Diese Bedingung tragen Sie in der Entwurfsansicht in die Spalte (Feld) **PLZ** ein. Jetzt starten Sie wieder die Abfrage. Das Dynaset sollte nun folgendes Aussehen haben:

|   | Vorname | Nachname     | PLZ   | Umsatz      |
|---|---------|--------------|-------|-------------|
| ۸ | Klaus   | Reuter       | 80643 | 691.356,00€ |
|   | Klaus   | Weber        | 84486 | 900,00€     |
|   | Jutta   | Wernecke     | 86179 | 3.000,00€   |
|   | Feith   | Wüstemann    | 80643 | 600.000,00€ |
|   | Frank   | Dreyersdorff | 80234 | 2.680,00€   |
| * |         |              |       |             |

Dynaset für das Kriterium PLZ > 80000

### 14.4 Bedingung bei numerischen Feldern

Löschen Sie wieder den Filter im Feld **PLZ**. Jetzt sind die Datensätze auszuwählen, bei denen im Feld **Umsatz** ein Betrag kleiner als 5000 steht:

#### < 5000

Beachten Sie, dass das Feld **Umsatz** numerisch ist und daher die Zahl 5000 *nicht* von Anführungszeichen eingerahmt wird. Darüber hinaus darf *kein* Tausendertrennzeichen und *keine* Währungsangabe eingetragen werden.

### 14.5 Die Verwendung von Jokern \* ?

Möchten Sie zum Beispiel alle Datensätze auflisten, in denen der Nachname mit einem W beginnt, dann wird der Platzhalter \* verwendet. Joker sind Ihnen vielleicht schon von dem Suchbefehl im Windows-Explorer bekannt, sie ersetzen Zeichen:

- \* steht für eine beliebige Anzahl von Zeichen. Es werden auch noch Zeichen berücksichtigt, die nach dem Joker stehen.
- ? ersetzt nur jeweils ein Zeichen.

### Der Operator WIE

Wenn Sie mit Platzhaltern arbeiten, verwendet Access den Operator WIE, z.B.:

```
WIE W*
```
Wenn Sie jetzt den Ausdruck **W**\* oben in das Feld **Nachname** eingetragen haben, müssen Sie aber vor dem Aufruf der Datenblattansicht erst noch die Bedingung im Feld **PLZ** löschen. Falls Sie den Eintrag dort nicht wegnehmen, sehen Sie in der Datenblattansicht nur die Datensätze, die *gleichzeitig beide* Bedingungen erfüllen. Diese Möglichkeit wollen wir erst später ausprobieren.

| Feld:<br>Tabelle:        | Vorname<br>Kunden | Nachname<br>Kunden | PLZ<br>Kunden | Umsatz<br>Kunden |   |   |  |
|--------------------------|-------------------|--------------------|---------------|------------------|---|---|--|
| Sortierung:<br>Anzeigen: | V                 | ✓                  | ✓             | ✓                |   |   |  |
| Kriterien:<br>oder:      |                   | Wie "W*"           |               |                  |   |   |  |
|                          |                   |                    |               |                  |   | - |  |
|                          | •                 |                    |               |                  | Þ |   |  |

Entwurfsbereich: Bedingung mit Joker

## Kriterium für eine Teilzeichenfolge

Suchen Sie innerhalb eines Feldes nach Teilausdrücken, dann wird der Begriff von Jokern \* eingerahmt. Wollen Sie beispielsweise aus einer Produkt-Tabelle alle Datensätze filtern, in denen in dem Feld irgendwo das Wort Elektro vorkommt, dann geben Sie in der betreffenden Spalte ein

#### Wie \*Elektro\*

# 14.6 Übung

Versuchen Sie in der geöffneten Kunden-Tabelle bei den Vornamen

#### Melanie und Rainer Maria

die verschiedenen Suchmöglichkeiten mit dem Joker \* herauszufinden.

## 14.7 Filtern nach ähnlich klingenden Namen

Löschen Sie in der Entwurfsansicht alle Bedingungen, und wechseln Sie wieder in die Datenblattansicht. Mit einem Mausklick auf das Symbol **Neuer Daten**satz in der Symbolleiste oder unten bei den Recorder-Icons bietet Access Ihnen einen neuen, leeren Datensatz an. Geben Sie nur im Feld **Nachname** in vier getrennten Zeilen ein:

| Meier | Maier |
|-------|-------|
|       |       |

| Meyer | Mayer |
|-------|-------|
|-------|-------|

| ▦  | 🖩 Kunden : Tabelle 📃 🗌 🗙 |           |                   |       |         |  |  |  |  |  |  |
|----|--------------------------|-----------|-------------------|-------|---------|--|--|--|--|--|--|
|    | Vorname                  | Nachname  | Strasse           | PLZ   | <b></b> |  |  |  |  |  |  |
|    | Jutta                    | Wernecke  | Kautzengäßchen 19 | 86179 |         |  |  |  |  |  |  |
|    | Susanne                  | Dörmann   | Scheiblerstr. 5   | 58638 |         |  |  |  |  |  |  |
|    | Anita                    | Heintz    | Bleichstr. 125    | 33607 |         |  |  |  |  |  |  |
|    | Jürgen                   | Wellner   | Landfriedstr. 20  | 69117 |         |  |  |  |  |  |  |
|    | Rainer Maria             | Rilcke    | Michelsstr. 28    | 12109 |         |  |  |  |  |  |  |
|    | Feith                    | Wüstemann | Feilitschplatz 12 | 80643 |         |  |  |  |  |  |  |
|    | Klaus                    | Reuter    | Ainmillerstr.1    | 80643 |         |  |  |  |  |  |  |
|    |                          | Meier     |                   |       |         |  |  |  |  |  |  |
|    |                          | Maier     |                   |       |         |  |  |  |  |  |  |
|    |                          | Meyer     |                   |       |         |  |  |  |  |  |  |
| Ì  |                          | Mayer     |                   |       |         |  |  |  |  |  |  |
| *  |                          |           |                   |       | -       |  |  |  |  |  |  |
| Da | itensatz: 🚺 🖣            | 14        | ▶ ▶1 ▶* von 14    | •     |         |  |  |  |  |  |  |

Ausschnitt der Tabelle mit vier neuen Datensätzen

Einen Eintrag schließen Sie am besten mit der gabe gehen Sie zurück in die Entwurfsansicht und geben dort im Feld **Nachname** das Kriterium ein:

## M ?? e r

Schauen Sie sich das Ergebnis an. Es dürfen nur noch die Meier-Varianten in dem Dynaset erscheinen.

# 15 Abfrage mit mehreren Bedingungen

Bei der Abfrage mit mehr als einer Bedingung, sind zwei Möglichkeiten zu unterscheiden:

• U N D - Verknüpfung

Die gefilterten Datensätze sollen *alle* Bedingungen erfüllen. Dabei sind in dem Entwurfsbereich die Kriterien für verschiedene Felder (Spalten), in *eine* Zeile zu schreiben. Mehrere Bedingungen in einem Feld werden durch den Operator **UND** getrennt.

• O D E R - Verknüpfung

Die gefilterten Datensätze müssen nur *eine* der Bedingungen erfüllen. Dabei sind die Kriterien in dem Entwurfsbereich in *verschiedene* Zeilen zu schreiben oder durch den Operator **ODER** zu trennen.

## 15.1 Übungen

1. Es sind alle Datensätze herauszufiltern, bei denen die Postleitzahl höher ist als 30000 *und* der Umsatz über 4000 liegt (alle anderen Kriterien sind zu löschen).

Bei der Eingabe dieser beiden Bedingungen ist zu beachten, dass das Feld **Umsatz** vom Typ **numerisch** ist. Die Zahl 4000 wird daher *nicht* in Anführungszeichen eingerahmt. Darüber hinaus darf *kein* Tausendertrennzeichen und *keine* Währungsangabe eingetragen werden.

| Feld:<br>Tabelle:<br>Sottierung: | Nachname<br>Kunde | PLZ<br>Kunde | Umsatz<br>Kunde | A |
|----------------------------------|-------------------|--------------|-----------------|---|
| Anzeigen:                        | ✓                 | ✓            | ✓<br>>4000      |   |
| oder:                            |                   | > 30000      | >4000           |   |
|                                  |                   |              |                 |   |
|                                  |                   |              |                 |   |
|                                  |                   |              |                 |   |

Entwurfsansicht: Eine UND-Verknüpfung

- Formulieren Sie eine ODER-Verknüpfung: Es sollen alle Datensätze angezeigt werden, bei denen entweder der Nachname mit W beginnt oder der Umsatz kleiner als 5.000 ist. Überprüfen Sie das Ergebnis.
- 3. Speichern Sie das letzte Abfrage-Fenster mit den Bedingungen unter dem Namen **Kunden3** ab.
- 4. Richten Sie eine neue Abfrage ein mit den Feldern Vorname, Nachname, Geburtsdatum, Weiblich, Verheiratet und Urlaub.

## 15.2 ZWISCHEN Wert1 UND Wert2

Wollen Sie eine **UND**-Verknüpfung auf ein Feld formulieren, stellt Ihnen Access den Operator

## ZWISCHEN ... UND ...

zur Verfügung. Soll beispielsweise das Dynaset alle Datensätze umfassen, deren Umsatz im Bereich 2.000,- und 10.000,- liegt, so ist als Kriterium einzugeben:

## **ZWISCHEN 2000 UND 10000**

## 15.3 Bedingungen für den Typ Datum/Uhrzeit

Werden Bedingungen für Datum/Uhrzeit-Felder formuliert, wird das Datum oder die Zeit von dem Zeichen # (Gartenzaun) eingerahmt, z.B.:

#### #11.4.86#

Es sind alle Datensätze aufzulisten, bei denen in unserer Tabelle **Kunden** das Geburtsdatum in den Fünfziger-Jahren liegt.

Tragen Sie ein:

## ZWISCHEN #1.1.50# UND #31.12.59#

## 15.4 Bedingungen bei Ja/Nein Feldern

Bei den logischen Feldern gibt es nur zwei Möglichkeiten: Ja oder Nein, Wahr oder Falsch. Wollen Sie in unserer Tabelle alle Männer ausfiltern, geben Sie **Nein** im Feld **Weiblich** ein.

## 15.5 Übungen

- 1. Formulieren Sie eine Abfrage für alle ledigen Frauen.
- Tragen Sie ungefähr bei 3 bis 5 Datensätzen in der Tabelle Kunden in der Urlaubs-Spalte kurze Texte oder einzelne Wörter ein, die das Wort Urlaub beinhalten, z.B. Urlaubsgeld, Urlaubsinsel etc. Gehen Sie dazu im Tabellen-Bearbeitungsmodus mit der Ende-Taste auf das Urlaubs-Feld. Mit der Taste F2 schalten Sie den Bearbeitungsmodus ein und aus. Die Tastenkombination
   +F2 öffnet den Memo-Editor von Access.

Das Wechseln von der Abfrage zu einer Tabelle und zurück über das Datenbankfenster ist auf der Seite 31 beschrieben.

## 15.6 Kriterium für Memo-Felder

Die Zeichen in Memo-Feldern sind immer vom Typ **Text**. Daher haben Sie hier die gleichen Möglichkeiten, wie bei dem Felddatentyp **Text**.

Das Abfragefenster im Entwurfsmodus ist das aktuelle Fenster. Löschen Sie zunächst alle dort stehenden Bedingungen. Nun sind alle Datensätze auszugeben, bei denen im Feld **Urlaub** das Wort Urlaub steht. Geben Sie für dieses Feld als Kriterium ein:

#### \*urlaub\*

## 15.7 Mit Abfragen rechnen

Im Computerwesen werden u. a. folgende mathematische Operatoren (Rechenzeichen) verwendet:

| Addition:       | + | z.B. | 2+3 | Ergebnis: | 5 |
|-----------------|---|------|-----|-----------|---|
| Subtraktion:    | - | z.B. | 5-2 | Ergebnis: | 3 |
| Multiplikation: | * | z.B. | 3*2 | Ergebnis: | 6 |
| Division:       | 1 | z.B. | 6/3 | Ergebnis: | 2 |

Sie können bei Abfragen nicht nur Werte aus einer Tabelle herausfiltern, sondern dabei auch die Werte aus der Tabelle zum Rechnen verwenden.

Ein gutes Beispiel ist die Suche nach allen Personen, die im Moment älter als 50 Jahre sind. Access gibt uns hier die Möglichkeit, mit der Funktion **Jetzt()** das Da-

1

tum und die Uhrzeit des Computers abzufragen. Die Schaltjahre mitgerechnet, hat das Durchschnittsjahr 365,25 Tage. Tragen Sie in das Feld **Geburtsdatum** als Kriterium ein:

12

Bei den Funktionen, z.B. **Jetzt()**, ist *immer* die Klammer zu schreiben.

Starten Sie die Abfrage, und überprüfen Sie das Ergebnis.

## Berechnen der Umsatz-Steuer (MwSt)

Für alle Datensätze soll der Umsatz-Steuerbetrag aus dem Feld **Umsatz** errechnet und in einer eigenen Spalte angezeigt werden. Dazu geben Sie unten im Entwurfsbereich rechts in einer leeren Spalte in der Zeile **Feld** ein:

## [Umsatz]\*0,16

Der Feldname ist von eckigen Klammern [AltGr + 8 bzw. 9] einzurahmen. Drücken Sie nach dem Eintrag die 🔄 Tabulator-Taste, oder klicken Sie in ein anderes Feld. Access hat vor Ihren Eintrag den Text **Ausdr1:** eingefügt:

| Ausd | r1: [Umsatz]*0,16 |
|------|-------------------|
|      |                   |
|      |                   |
|      |                   |
|      | ✓                 |

Die Umsatz-Steuer berechnen

Achten Sie bitte darauf, dass das Kontrollfeld **Anzeigen** i aktiviert ist, und starten Sie die Abfrage, um das Ergebnis zu überprüfen.

# 16 Datensätze ordnen und filtern

Bis jetzt haben wir immer nur mit den Datensätzen in der Reihenfolge gearbeitet, in der sie eingegeben wurden. Oftmals ist es aber wichtig besonders bei großen Tabellen mit einer geordneten Liste zu arbeiten. Dafür gibt es zwei verschiedene Methoden:

Sortieren
 Primärschlüssel.

## 16.1 Sortieren

Die Sortierung ist in den verschiedenen Ansichten einstellbar. Im Abfrage-Entwurfsbereich stellen Sie den Cursor in dem zu sortierenden Feld auf die Zelle **Sortierung**. Klicken Sie auf den schwarzen Listenpfeil . Es klappt eine Liste auf. Wählen Sie aus:

| Aufsteigend      |
|------------------|
| Absteigend       |
| (nicht sortiert) |

Möchten Sie ein zweites Sortierfeld bestimmen, so wird die Sortierreihenfolge in der Reihenfolge der Felder im Entwurfsbereich von links nach rechts vorgenommen. Es kann beispielsweise in großen Tabellen notwendig sein, innerhalb des Ortes nach dem Nachnamen zu sortieren. Dann ist das Feld **Ort** das erste Sortierfeld und **Nachname** das zweite. Das Feld **Nachname** muss im Entwurfsbereich rechts vom Feld **Ort** stehen. In beiden Feldern ist die Sortierung (Aufsteigend oder Absteigend) zu aktivieren.

## Schnelle Sortierung in der Tabelle

Wenn Sie nur mal schnell in der Tabelle oder im Formular (ab Seite 86) die Datensätze nach einem bestimmten Feld sortieren wollen, positionieren Sie den Cursor in dem Feld, und wählen Sie

- Menü Datensätze, Sortieren, Auf- bzw. Absteigend sortieren oder
- Symbol Aufsteigend sortieren bzw.

Symbol Absteigend sortieren.

| Dat | en <u>s</u> ätze                     |   |    |                              |
|-----|--------------------------------------|---|----|------------------------------|
|     | <u>F</u> ilter                       | ۲ |    |                              |
|     | Sortieren                            | ۲ | 2. | Aufsteigend sortieren        |
|     | Filter/Sortierung anwenden           |   | Z↓ | <u>A</u> bsteigend sortieren |
|     | Filter/Sortierung entfernen          |   |    |                              |
|     | Datensatz speichern Umschalt+Eingabe |   |    |                              |
|     | Aktualisieren                        |   |    |                              |
|     | <u>D</u> aten eingeben               |   |    |                              |

Menü Datensätze, Sortieren

## 16.2 Indizieren

Beim Indizieren legt Access eine interne Zusatz-Tabelle an, in denen die Informationen geordnet sind. Damit findet Access bei größeren Datenbeständen einen Datensatz sehr schnell, da nicht alle Datensätze durchsucht werden müssen. Aber auch eine Sortierung ist schneller durchgeführt.

Für die Felddatentypen Memo, Ja/Nein und OLE kann kein Index erzeugt werden.

## Arten der Indizierung

In der Verwaltung von Datenbeständen sind zwei Arten der Indizierung zu unterscheiden:

• **Primärindex** (Primärschlüssel ) • **Sekundärindex**.

Sekundärindizes können Sie für mehrere Felder in einer Tabelle einrichten, während ein Primärindex nur einmal vorkommen kann. Es ist erwähnenswert, dass der Primärindex auch aus mehreren Feldern zusammengesetzt werden kann. Die zusammengesetzten Informationen dürfen dann ebenfalls nur einmal in einem Datensatz vorkommen.

## Primärschlüssel

Einen Primärschlüssel legen Sie für ein Feld fest, wenn Sie dort nur eindeutige Werte eingeben wollen. Beispiele dafür sind sehr zahlreich: Lieferanten-Nummer, Produkt-Name oder -Nummer. Ein Wert, der bereits in der Spalte (Feld) steht, kann für einen anderen Datensatz nicht ein zweites Mal eingegeben werden. Sie können in einer Tabelle nur *einen* Primärschlüssel einrichten.

## Merkmale eines Feldes mit Primärschlüssel:

- Der Inhalt des Feldes ist eindeutig.
- In jedem Datensatz müssen Daten stehen.
- Ein Primärschlüssel kann sich auch aus mehreren Feldern zusammensetzen (z.B. Ort und PLZ).

Primärschlüssel werden häufig auch Identifikationsschlüssel genannt.

Für einige Operationen in Access ist ein Primärschlüssel vorgeschrieben. Dies trifft insbesondere bei verbundenen Tabellen zu (Seite 115).

Um den Primärschlüssel anzulegen, wechseln Sie in die Tabellen-Entwurfsansicht. Stellen Sie dort den Cursor auf das betreffende Feld und klicken Sie auf das Symbol mit dem **Schlüssel** oder rufen Sie auf: Menü **Bearbeiten**, **Primärschlüssel**. Einen Primärschlüssel erkennen Sie an einem Schlüssel vor dem Feldnamen. Access hat dabei auch automatisch einen Index angelegt. Die Tabelle ist nach dem Primärschlüssel-Feld sortiert.

## Sekundärindex

Um in unserer Tabelle **Kunden** einen Sekundärindex für den **Umsatz** anzulegen, führen Sie die folgenden Schritte durch:

- 1. Aktuelles Fenster ist die Tabelle **Kunden**.
- Schalten Sie in die Tabellen-Entwurfsansicht mit einem Mausklick auf das Symbol. Klicken Sie auf den Feldnamen Umsatz.
- 3. Stellen Sie den Cursor unten in dem Bereich Feldeigenschaften, Registerkarte Allgemein auf die Eigenschaft Indiziert.
- Klicken Sie auf den schwarzen Pfeil . Es klappt eine Liste auf:

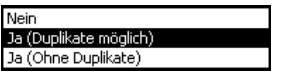

| 2  | Microsoft Access - [Kund                        | en : Tabelle]               |                                |              |             |            |                |            |                              | -          | Ð    | X        |
|----|-------------------------------------------------|-----------------------------|--------------------------------|--------------|-------------|------------|----------------|------------|------------------------------|------------|------|----------|
|    | ] <u>D</u> atei <u>B</u> earbeiten <u>A</u> nsi | cht <u>E</u> infügen I      | E <u>x</u> tras <u>F</u> enste | r <u>?</u>   |             |            |                |            | Frage hier eingeben          |            | ð    | ×        |
|    | 1 - 日 🔁 🎒 🖪 🏷                                   | X 🖻 💼                       | <b>N +</b> Cil +               | 9 E <b>%</b> | 3** ⊒+   I  | <b>r</b> 🖄 | 🗗 ⁄a •         | 2.         |                              |            |      |          |
|    | Feldname                                        | Felddatentyp                |                                |              |             |            | Beschreibu     | ung        |                              |            |      | -        |
|    | Vorname                                         | Text                        |                                |              |             |            |                |            |                              |            | [    |          |
|    | Nachname                                        | Text                        |                                |              |             |            |                |            |                              |            |      | -        |
|    | Strasse                                         | Text                        |                                |              |             |            |                |            |                              |            |      |          |
|    | PLZ                                             | Text                        |                                |              |             |            |                |            |                              |            |      |          |
|    | Ort                                             | Text                        |                                |              |             |            |                |            |                              |            |      |          |
|    | Telefon                                         | Text                        |                                |              |             |            |                |            |                              |            |      |          |
|    | Geburtsdatum                                    | Datum/Uhrzeit               |                                |              |             |            |                |            |                              |            |      |          |
|    | Weiblich                                        | Ja/Nein                     |                                |              |             |            |                |            |                              |            |      |          |
|    | Verheiratet                                     | Ja/Nein                     |                                |              |             |            |                |            |                              |            |      |          |
| ₽  | Umsatz                                          | Währung                     |                                |              |             |            |                |            |                              |            |      |          |
|    | Urlaub                                          | Memo                        |                                |              |             |            |                |            |                              |            |      |          |
|    |                                                 |                             |                                |              |             |            |                |            |                              |            |      |          |
|    |                                                 |                             |                                |              |             |            |                |            |                              |            |      |          |
|    |                                                 |                             |                                |              |             |            |                |            |                              |            |      |          |
| ⊢  |                                                 |                             |                                | Feld         | eigenschaft | en         |                |            |                              |            |      | <u> </u> |
|    |                                                 |                             |                                |              |             |            |                |            |                              |            |      | -        |
|    | Allgemein Nachschlager                          | n                           |                                |              |             |            |                |            |                              |            |      |          |
| F  | ormat . Wä                                      | ihrung                      |                                |              |             |            |                |            |                              |            |      |          |
|    | )ezimalstellenanzeige 2                         |                             |                                |              |             |            |                |            |                              |            |      |          |
| F  | ingabeformat                                    |                             |                                |              |             |            |                |            |                              |            |      |          |
| Ē  | Reschriftung                                    |                             |                                |              | _           |            |                |            |                              |            |      |          |
|    | itandardwert                                    |                             |                                |              |             |            |                |            |                              |            |      |          |
|    | Fültigkeitsregel                                |                             |                                |              | _           | Ein In     | dex beschleu   | inigt Such | hen und Sortieren nach einen | r Feld, ab | ber  |          |
|    | Töltigkeitsnedung                               |                             |                                |              | _           | Aktua      | lisierungen kö | innten la  | ngsamer werden. Die Auswa    | ahl von "C | la - |          |
|    | Sandy Kersmendung                               | -                           |                                |              | _           |            | Ohne Dupl      | ikate" ve  | rhindert doppelte Werte im F | eld.       |      |          |
|    | adiataste en ordenich i Nei                     | lli<br>/Dundikata asialishi |                                |              |             |            |                |            |                              |            |      |          |
|    | ndiziert Ja                                     | (Duplikate moglich)         |                                |              | _ <u> </u>  |            |                |            |                              |            |      |          |
|    | INC.                                            | 800<br>- (Duplikato mäalich | \<br>\                         |              | _           |            |                |            |                              |            |      |          |
|    | 1.                                              | (Obso Duslikata)            | )                              |              |             |            |                |            |                              |            |      |          |
|    | 59                                              | (Onne Dupikate)             |                                |              |             |            |                |            |                              |            |      |          |
|    |                                                 |                             |                                |              |             |            |                |            |                              |            |      |          |
|    |                                                 |                             |                                |              |             |            |                |            |                              |            |      |          |
| Er | itwurfsansicht. F6 = Bereich v                  | vechseln. F1 = Hilf         | э,                             |              |             |            |                |            |                              | NF         |      |          |
|    |                                                 |                             |                                |              |             |            |                |            |                              |            | -    | _        |

Indizieren

- 5. Wählen Sie **Ja (Duplikate möglich)** aus. Damit können Sie in der Tabelle in der Spalte (=Feld) **Umsatz** auch gleiche Werte eingeben.
- 6. Wechseln Sie in die Datenblattansicht durch Mausklick auf das Symbol
- 7. Die folgende Frage nach dem **Speichern** beantworten Sie mit Ja.

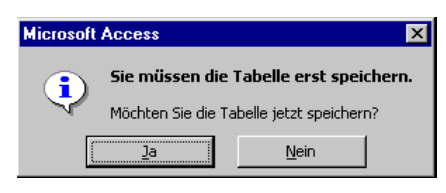

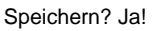

## Löschen eines Primärschlüssels oder einer Indizierung

Falls Sie einen Index oder Primärschlüssel löschen wollen, wechseln Sie in die Tabellen-Entwurfsansicht und rufen Menü **Ansicht**, **Indizes** auf. Markieren Sie im Fenster **Indizes**: **Kunden** im Zeilenkopf die betreffende Zeile, und drücken Sie die <u>Entf</u>-Taste.

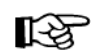

Achten Sie beim Löschen darauf, dass das Fenster **Indizes** das aktuelle Fenster ist. Dies ist an der Farbe der Titelleiste zu erkennen.

| 💕 Indizes: Kunden 🔀  |      |          |                             |                                    |  |  |  |
|----------------------|------|----------|-----------------------------|------------------------------------|--|--|--|
| Indexname            |      | Feldname |                             | Sortierreihenfolge 🔺               |  |  |  |
| Umsatz               |      | Umsatz   |                             | Aufsteigend                        |  |  |  |
| PrimaryKey           |      | Nachname |                             | Aufsteigend                        |  |  |  |
|                      |      |          |                             |                                    |  |  |  |
|                      |      |          |                             |                                    |  |  |  |
|                      |      |          |                             |                                    |  |  |  |
|                      |      |          |                             |                                    |  |  |  |
|                      |      |          |                             | <b>•</b>                           |  |  |  |
|                      |      | Indexe   | igenschafte                 | en                                 |  |  |  |
| Primärschlüssel      | Nein |          |                             |                                    |  |  |  |
| Eindeutia            | Nein | _        | Der Name                    | für diesen Index, Jeder Index kann |  |  |  |
| Nullwerte ianorieren | Nein |          | bis zu 10 Felder verwenden. |                                    |  |  |  |
|                      |      |          |                             |                                    |  |  |  |
|                      |      |          |                             |                                    |  |  |  |

Menü Ansicht, Indizes

Schließen Sie das Dialogfenster **Indizes** mit einem Mausklick auf das Symbol 🗷 in der rechten oberen Fensterecke, und wechseln Sie in die Datenblattansicht.

## 16.3 In der Tabelle filtern

Access bietet Ihnen auch die Möglichkeit, direkt in der Tabelle oder in einem Formular (ab Seite 86) bestimmte Datensätze auszuwählen. Zu empfehlen ist diese Art der Filterung immer dann, wenn Sie nur kurz und einmalig diese Möglichkeit nutzen wollen.

Wir unterscheiden zwischen

- Formularbasiertem Filter
- Auswahlbasiertem Filter
- Auswahlausschließendem Filter
- Spezialfilter/-sortierung.

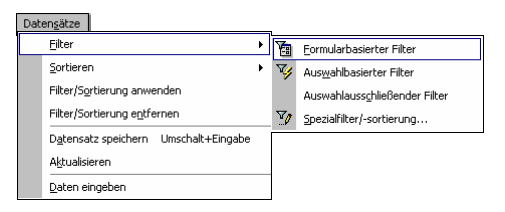

Menü Datensätze, Filter, Formularbasierter Filter

## **Formularbasierter Filter**

Mit Hilfe eines formularbasierten Filters können Sie einen Feldeintrag auswählen und alle Datensätze anzeigen lassen, die ebenfalls diesen Feldeintrag haben.

## Beispiel:

Sie möchten sich alle Kunden aus Berlin anzeigen lassen:

- 1. Wechseln Sie in die Datenblattansicht der Tabelle Kunden.
- 2. Klicken Sie auf das Symbol **Formularbasierter Filter**, oder wählen Sie Menü **Datensätze**, **Filter**, **Formularbasierter Filter**.

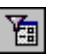

- 3. Das Dialogfenster Kunden: Formularbasierter Filter wird angezeigt.
- Klicken Sie in die Zelle unterhalb des Feldnamens Ort, und öffnen Sie mit einem Mausklick auf den schwarzen Pfeil eine Liste. Wählen Sie den Eintrag Berlin aus:

| Microsoft Access | - [Kunden: Form | ularbasierter       | Filter] |            |       |    |              | _ 🗆 ×    |
|------------------|-----------------|---------------------|---------|------------|-------|----|--------------|----------|
| Datei Bearbeit   |                 | Frage hier eingeben | ×       |            |       |    |              |          |
| 1 隆 😫 🕼 💖 🛛      | አ 🖻 💼 🗠         | <u>S</u> chließen   | X 🔽 🗗   | ዀ • 🛛 🖓 🖕  |       |    |              |          |
| Vorname          | Nachname        | Strasse             | PLZ     | Ort        | Telef | on | Geburtsdatum | Weiblich |
| •                |                 |                     |         | *          |       |    |              |          |
|                  |                 |                     |         | Augsburg   |       |    |              |          |
|                  |                 |                     |         | Berlin     |       |    |              |          |
|                  |                 |                     |         | Bielefeld  |       |    |              |          |
|                  |                 |                     |         | Heidelberg |       |    |              |          |
|                  |                 |                     |         | Iserlohn   |       |    |              |          |
|                  |                 |                     |         | München    |       |    |              |          |
|                  |                 |                     |         | Neuötting  |       |    |              |          |
|                  |                 |                     |         |            |       |    |              |          |
| Suchen nach      | Oder 7          |                     |         | •          |       |    |              | •        |
| Formularansicht  |                 |                     |         |            |       |    |              | NF       |

Formularbasierter Filter

- Klicken Sie auf das Symbol Filter anwenden/entfernen. Danach ist das Symbol aktiviert.
  - t 🔽

 $\mathbf{V}$ 

- 6. Die zwei Datensätze mit dem Ortsnamen Berlin werden angezeigt.
- 7. Mit einem Mausklick auf das aktivierte Symbol **Filter anwenden/entfernen** wird der Filter aufgehoben. Es sind wieder alle Datensätze sichtbar.

Sie haben auch die Möglichkeit, aus mehreren Feldern Kriterien auszuwählen und dann die Filterung durchzuführen.

## Auswahlbasierter Filter

Bei dem auswahlbasierten Filter werden die Datensätze aufgrund von ganz oder teilweise markierten Feldeinträgen ausgesucht.

| Date | ensätze                              |   |    |                               |
|------|--------------------------------------|---|----|-------------------------------|
|      | Eilter                               | Þ | Ya | Eormularbasierter Filter      |
|      | Sortieren                            | ۲ | 3  | Auswahlbasierter Filter       |
|      | Filter/Sortierung anwenden           |   |    | Auswahlausschließender Filter |
|      | Filter/Sortierung entfernen          |   | Y. | Spezialfilter/-sortierung     |
|      | Datensatz speichern Umschalt+Eingabe |   |    |                               |
|      | Aktualisieren                        |   |    |                               |
|      | Daten eingeben                       |   |    |                               |

Menü Datensätze, Filter, Auswahlbasierter Filter

#### Beispiel:

Sie markieren in der Tabelle **Kunden** in der Datenblattansicht im Feld **Ort** den Eintrag **Berlin** und klicken dann auf das Symbol **Auswahlbasierter Filter**. Es werden alle Datensätze der Berliner Kunden angezeigt. Markieren Sie hingegen nur den Anfangsbuchstaben **B** so sehen Sie nach dem Mausklick auf das Symbol alle Kunden, deren Herkunftsort mit einem **B** beginnt.

Mit einem Mausklick auf das Symbol **Filter anwenden/entfernen** wird der Filter aufgehoben. Es sind wieder alle Datensätze sichtbar.

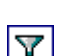

V/

## Auswahlausschließender Filter

Bei dem auswahlausschließenden Filter werden die Datensätze aufgrund von ganz oder teilweise markierten Feldeinträgen von der Ansicht *ausgeschlossen*, sie werden also *nicht* angezeigt.

#### Beispiel:

Sie markieren in der Tabelle Kunden in der Datenblattansicht im Feld Ort den Eintrag Berlin und wählen dann den Menüweg Datensätze, Filter, Auswahlaus-

Y

schließender Filter (es gibt dafür kein Symbol). Es werden nur die Datensätze angezeigt, in denen die Kunden *nicht* aus Berlin kommen. Markieren Sie hingegen nur den Anfangsbuchstaben **B**, so werden nach dem Befehlsaufruf alle Kunden, deren Herkunftsort mit einem **B** beginnt, *nicht* angezeigt.

Mit einem Mausklick auf das Symbol **Filter anwenden/entfernen** wird der Filter aufgehoben. Es sind wieder alle Datensätze sichtbar.

## Spezialfilter/-sortierung

Eine temporäre komplexe Sortierung mit mehreren Schlüsseln oder einen temporären Filter können Sie im nachfolgenden Dialogfenster vornehmen.

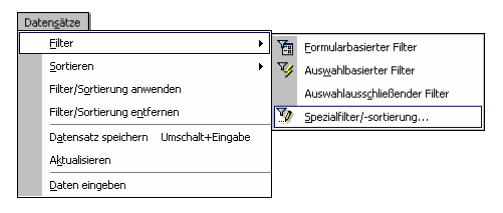

Menü Datensätze, Filter, Spezialfilter/-sortierung

| 📾 KundenFilter1 : Filter                                                                                               | _ 🗆 × |
|----------------------------------------------------------------------------------------------------|-------|
| Kunden<br>* Vorname<br>Nachname<br>Strasse<br>PLZ<br>Ort                                                               | •     |
| Feld:<br>Sortierung:<br>Kriterien:<br>oder:<br>Vorname<br>Nachname<br>Strasse<br>PLZ<br>Ort<br>Telefon<br>Geburtsdatum |       |

Spezialfilter/-sortierung: Auswahl der Felder

Dieses Dialogfenster ähnelt dem Abfrage-Dialogfenster. In der Zeile **Feld** sind *nur* die Felder auszuwählen, für die Sie einen Filter oder eine Sortierung vornehmen wollen. Es werden trotzdem alle Felder angezeigt. In die Datenblattansicht der Tabelle **Kunden** mit den gefilterten Datensätzen wechseln Sie über:

- Menüweg Filter, Filter/Sortierung anwenden oder
- in der Symbolleiste die Schaltfläche Schließen anklicken.

## Filter entfernen

Löschen Sie den Filter, indem Sie in der Datenblattansicht auf das Symbol **Filter entfernen** klicken. Achten Sie darauf, dass dieses Symbol danach nicht aktiviert, nicht mit einem blauen Rahmen umgeben ist, da es sonst die Aufgabe hat, den Filter anzuwenden.

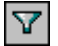

# 17 Aktionsabfragen

Mit einer Aktionsabfrage können Sie Veränderungen in der Tabelle an einer Auswahl von Datensätzen oder an allen Datensätzen durchführen. Es sind die folgenden Aktionsabfrage-Arten zu unterscheiden:

- Aktualisierungsabfrage Es wird der Feldinhalt verändert, z.B. die Erhöhung des Preises um 10%.
- Löschabfrage Datensätze, auf die die Bedingungen zutreffen, werden gelöscht.
- Tabellenerstellungsabfrage
   Von den ausgewählten Datensätzen wird eine neue Tabelle erstellt.
- Anfügeabfrage

Die selektierten Datensätze werden an eine bereits bestehende Tabelle angefügt.

Zunächst sollten Sie eine **Auswahlabfrage** erstellen, um in der Datenblattansicht zu überprüfen, ob das Dynaset genau die ausgewählten Datensätze umfasst. Über das **Abfrage**-Menü wandeln Sie dann die Auswahlabfrage in eine der folgenden Aktionsabfragen um:

Menü Abfrage, Aktualisierungsabfrage Menü Abfrage, Löschabfrage Menü Abfrage, Tabellenerstellungsabfrage Menü Abfrage, Anfügeabfrage.

Eine Abfrage können Sie abspeichern über Menü **Datei**, **Speichern unter**. Wie gewohnt starten Sie die Aktionsabfrage über

- Symbol Ausführen ! oder
- Menü Abfrage, Ausführen.

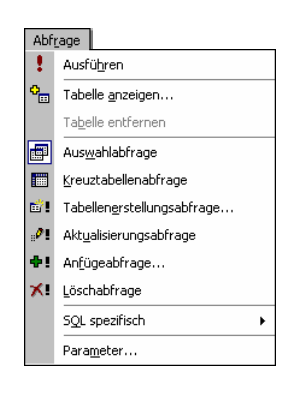

Menü Abfrage

Nur bei einer Auswahlabfrage können Sie in die Datenblattansicht wechseln.

## 17.1 Umsatz verdoppeln

Mit einer Aktualisierungsabfrage sind nun die Werte im Feld **Umsatz** in der Tabelle **Kunden** zu verdoppeln:

1. Wählen Sie im **Datenbank-Fenster** eine Abfrage aus, die auch das Feld **Umsatz** umfasst, oder erstellen Sie eine neue Abfrage.

- 2. In der Abfrage-Entwurfsansicht wählen Sie Menü Abfrage, Aktualisierungsabfrage.
- 3. Im Entwurfsbereich ist aus der Zeile Sortierung die Zeile Aktualisieren geworden.
- 4. In der Spalte (Feld) **Umsatz** tragen Sie in der Zelle **Aktualisieren** ein:

## [Umsatz]\*2

- 5. Menü Abfrage, Ausführen auswählen oder das Symbol Ausführen anklicken.
- 6. Access meldet die Anzahl der aktualisierten Datensätze. Bestätigen Sie mit
- 7. Um den Erfolg zu überprüfen, wandeln Sie zunächst die Aktualisierungsabfrage wieder in eine Auswahlabfrage um, über Menü **Abfrage**, **Auswahlabfrage**.
- 8. Jetzt rufen Sie die Datenblattansicht auf: Menü Abfrage, Ausführen oder Symbol Ausführen.

# 17.2 Übungen

- 1. Kopieren Sie die Tabelle **Kunden** unter dem neuen Namen **Kunden gelöscht** (Seite 44).

Die Formulare sind in Access ein sehr mächtiges Werkzeug zur Eingabe und Pflege von Daten und zum Automatisieren von Abläufen.

SVS

Der große Unterschied zur Tabellendarstellung ist, dass in einem Formular meist nur ein einzelner Datensatz angezeigt wird. Das ist nicht zwangsläufig so. Sie können auch Formulare mit Tabellenanzeigen erzeugen. Im Gegensatz zur Tabellendarstellung, bei der eine große Menge an Informationen sehr gedrängt aufgeführt wird, kann in der Einzelsatzdarstellung die Information wesentlich lockerer, gegliederter angeboten werden.

In der Regel werden zusammengehörende Informationen in räumlicher Nähe auf dem Formular aufgeführt. Außerdem erleichtern vorangestellte Bezeichnungen eine einfachere Identifizierung der einzelnen Felder.

## 18.1 Die Formular-Ansichten

Access bietet Ihnen unterschiedliche Ansichtsmöglichkeiten für Formulare:

- Die Entwurfsansicht
   Die Seitenansicht
   Die Formularansicht
- Die PivotTable-Ansicht Die PivotChart-Ansicht.

## Die Entwurfsansicht

## Symbol Entwurfsansicht oder Menü Ansicht, Entwurfsansicht

Mit Hilfe der Entwurfsansicht können Sie Ihr Formular nach Belieben entwerfen und gestalten. Das Ziel ist, bei der Datenerfassung die Eingabe zu erleichtern. Dafür steht Ihnen für die Gestaltung eine Reihe von Werkzeugen zur Verfügung. Das Symbol **Entwurfsansicht** wird Ihnen in der Formularansicht angeboten. Wenn Sie in dem Symbol auf den Pfeil **\*** klicken, können Sie aus einer Liste auch eine andere Ansicht auswählen.

## Die Seitenansicht

## Symbol Seitenansicht oder Menü Datei, Seitenansicht

Die Seitenansicht zeigt das Formular so an, wie es mit den Datensätzen ausgedruckt wird. Sie wird auch als Druckbild-Vorschau bezeichnet.

## Die Formularansicht

## Symbol Formularansicht oder Menü Ansicht, Formularansicht

In der Formularansicht geben Sie Ihre Daten ein. Ein gut gestaltetes Formular kann für die Dateneingabe besser geeignet sein, als die Dateneingabe über die Datenblattansicht der Tabelle. Das Symbol **Formularansicht** wird Ihnen in der Entwurfsansicht angeboten. Wenn Sie in dem Symbol auf den Pfeil **\*** klicken, können Sie aus einer Liste auch eine andere Ansicht auswählen.

## Die Pivot-Ansichten

Der Begriff Pivot entstammt, wie viele andere Computer-Fachwörter auch, dem englischen Wortschatz und bedeutet soviel wie **Dreh- und Angelpunkt**.

**Pivot-Tabellen** sind interaktive Tabellen, die in der Lage sind, auf schnelle Art und Weise umfangreiche Datenmengen zusammenzufassen. Mit Pivot-Tabellen be-

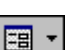

٦.

- 🕍

steht die Möglichkeit, Daten unter verschiedenen Gesichtspunkten auszuwerten und zu betrachten. Dadurch haben Sie ein Werkzeug zu einer komfortablen Analysemöglichkeit und vielseitigen Auswertung. Durch schlichtes Umsetzen von Datenmaterial können Sie Daten aus einem völlig anderen Blickwinkel betrachten. Beim Aufbau einer Pivot-Tabelle steht Ihnen ein Assistent hilfreich zur Seite. In der **PivotChart-Ansicht** werden die Daten grafisch angezeigt.

## 18.2 Der Formular-Assistent

Sie können aus jeder Tabelle oder Abfrage sehr einfach und schnell ein Standardformular erzeugen. Es wird von Access aus den Angaben in der Struktur der Tabelle oder der Abfrage mit Hilfe des Formular-Assistenten erzeugt. Diese Standardformulare sind sehr zweckmäßig, da sie auch nicht viel Aufwand für die Erstellung erfordern.

1. Sie können auf zwei Wegen den Formular-Assistenten aufrufen:

Das aktuelle Fenster ist die Datenbank **Schulung**. Klicken Sie auf das Wechselsymbol **Neues Objekt**, und wählen Sie aus der Liste die Zeile **Formular**. Ein Wechselsymbol kann unterschiedlich aussehen (Seite 18).

Oder klicken Sie im Datenbankfenster auf Formulare und in der Symbolleiste auf die Schaltfläche

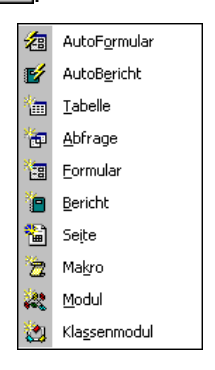

Liste Neues Objekt

2. Das Dialogfenster Neues Formular wird angezeigt:

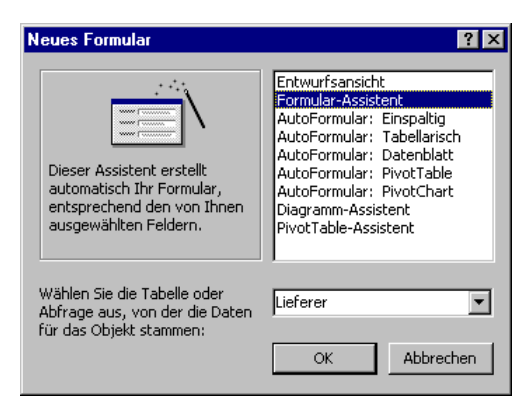

Dialogfenster Neues Formular

- 3. Markieren Sie den Eintrag Formular-Assistent.
- 4. Als Tabelle wählen Sie Lieferer und klicken auf <u>OK</u>. Das Dialogfenster Formular-Assistent erscheint:

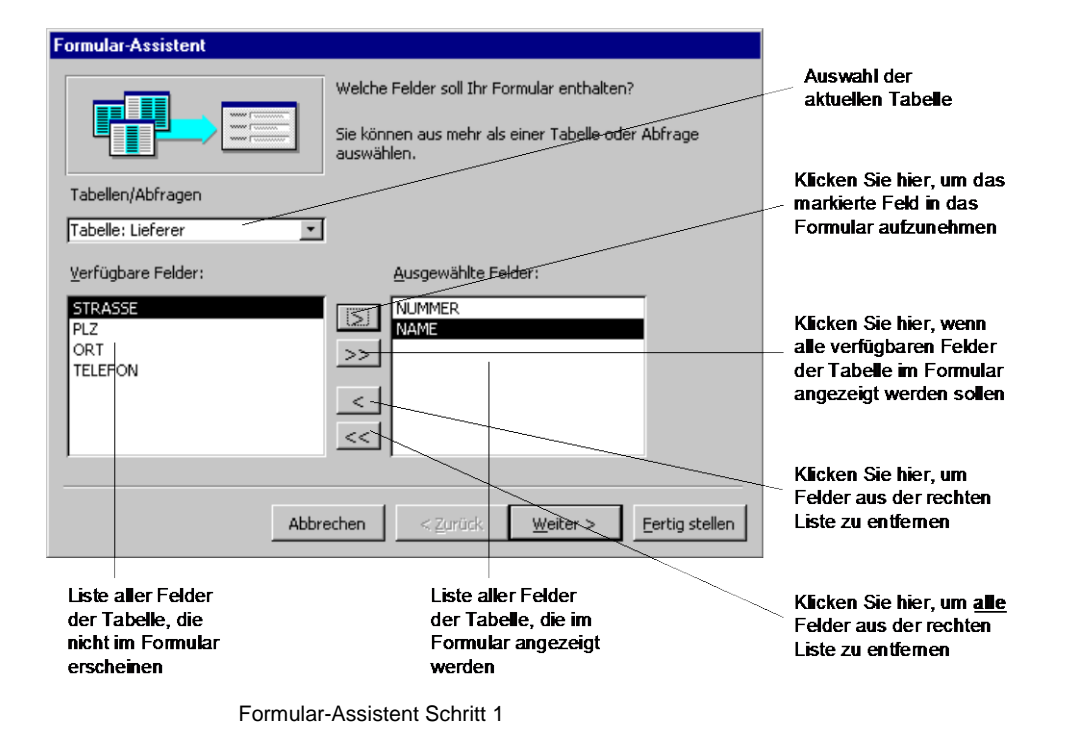

5. Klicken Sie auf >>>, so dass alle Felder in der Liste **Ausgewählte Felder** erscheinen, und gehen Sie dann Weiter>.

|  |  | Einspaltig     Iabellarisch     Datenblatt     In Blöcken     PivotTable     PivotChart |  |
|--|--|-----------------------------------------------------------------------------------------|--|
|  |  |                                                                                         |  |

Formular-Assistent Schritt 2

6. Nun legen Sie den Layouttyp fest. Wählen Sie 💽 Einspaltig aus, und klicken Sie auf Weiter>.

| Formular-Assistent<br>Welches Format möchten Sie?                                                                                                    |                                                                                                    |
|----------------------------------------------------------------------------------------------------|----------------------------------------------------------------------------------------------------|
| xxx       xxx       xxx       xxxx       xxxx | Blaupause<br>Expedition<br>Industrie<br>International<br>Reispapier<br>Sandstein<br>Stein<br>Stein<br>Stein<br>Sumi<br>Übergänge |
| Abbrechen                                                                                                    | < Zurück Weiter > Fertig stellen                                                                                                 |

Formular-Assistent Schritt 3

- 7. Als Formularformat geben Sie **Standard** an und klicken auf Weiter>.
- 8. Im letzten Fenster legen Sie den Formulartitel fest. Geben Sie Lieferer ein.

| ormular-Assistent |                                                                                                    |  |
|-------------------|----------------------------------------------------------------------------------------------------|--|
|                   | Welchen Titel soll Ihr Formular haben?<br> Lieferer                                                                                                    |  |
|                   | Dies sind alle Antworten, die der Assistent zur Erstellung<br>Ihres Formulars benötigt.<br>Möchten Sie das Formular öffnen oder den Formularentwurf<br>verändern?<br>Das Formular öffnen.<br>Den Formularentwurf verändern. |  |
|                   | Hilfe zum Arbeiten mit dem Formular anzeigen?       Abbrechen     < Zurück                                                                                                    |  |

Formular-Assistent Schritt 4

9. Darüber hinaus können Sie zwischen zwei Optionsschaltflächen wählen:

Das Formular öffnen.

Den Formularentwurf verändern.

Wählen Sie die erste Möglichkeit. Mit einem Klick auf die Schaltfläche Fertig stellen kommen Sie in die Formularansicht.

10. Auch nach der Beendigung des Assistenten stehen Ihnen zwei Symbole zur Verfügung, damit Sie zwischen der **Formularansicht** und der **Entwurfsansicht** umschalten können. Zu erkennen ist die Ansicht an der Modusanzeige unten links in der Statusleiste.

| -8 | • |  |
|----|---|--|
| NØ |   |  |
|    |   |  |

Die Daten der Tabelle werden im Formular angezeigt. Sie können mit dem Formular auch sofort arbeiten:

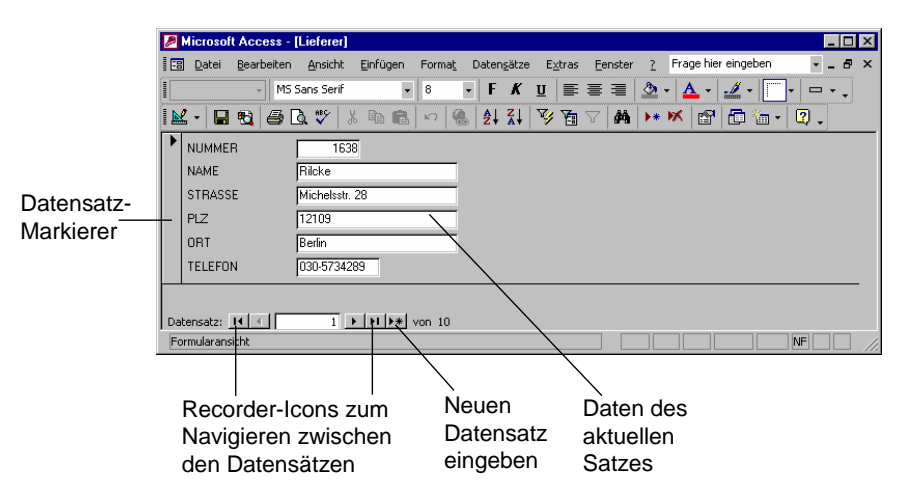

Standard-Formularansicht

## 18.3 Ein Formular individuell erstellen

Das Standardformular ist nur ein Vorschlag des Systems, in dem alle Felder und Feldbezeichnungen einfließen. Wechseln Sie in die Entwurfsansicht. Hier haben Sie die Möglichkeit, praktisch alle Eigenschaften des Formulars zu verändern.

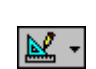

## Formularbereiche

Jedes Formular kann in Bereiche aufgeteilt werden.

Wählen Sie hierzu

Menü Ansicht, ✓ Seitenkopf/-fuß und/oder Menü Ansicht, ✓ Formularkopf/-fuß.

Die nachfolgende Tabelle erläutert die fünf möglichen Formularbereiche:

| Bereich       | Erläuterung                                                                                             |
|---------------|----------------------------------------------------------------------------------------------------|
| Formularkopf  | Wird einmal am Formularanfang angezeigt.                                                                |
| Seitenkopf    | Wird am Anfang jeder Formularseite angezeigt.                                                           |
| Detailbereich | In diesem Bereich stehen die Daten der Tabelle. Dieser Be-<br>reich wird für jeden Datensatz angezeigt. |
| Seitenfuß     | Wird am Ende einer jeden Formularseite angezeigt.                                                       |
| Formularfuß   | Wird einmal am Formularende angezeigt.                                                                  |

| Microsoft Access          | - [Formular1 : Formul              | ar]                            |                            |                                      | _ 🗆 ×             |
|---------------------------|------------------------------------|--------------------------------|----------------------------|--------------------------------------|-------------------|
| Bearbeite                 | n <u>A</u> nsicht <u>E</u> infügen | Forma <u>t</u> E <u>x</u> tra: | s <u>F</u> enster <u>?</u> | Frage hier eingeben                  | ×                 |
| 🖽 •  🖶 🍓                  | 🛕 % 🖻 🖻 🚿                          | <b>    10 - 10</b> - <b>1</b>  | ۰ 🛠 🗉 🌡                    | 💱 🖄 🖆 🏠 🛅                            | 🔄 - [2] 🔒         |
| 🖟 🔅 🗛 ab [ <sup>×νι</sup> | ) 🚽 💿 🔽 📰 🖽                        | i 🗆 🔝 🔛 🎬                      |                            | . 🗆 🞘 .                              |                   |
| Formular 👻                |                                    | - F                            | <u>K</u> <u>u</u>  ≣       | ≣ <b>⊒</b>   <u>⊅</u> •   <u>A</u> • | <u> </u>          |
| • · · · 1 · · · 2 · ·     | • 3 • 1 • 4 • 1 • 5 • 1            | • 6 • 1 • 7 • 1 • 8            | · · · 9 · · · 10 ·         | 1 • 11 • 1 • 12 • 1 • 13 • 1 •       | · 14 · 1 · 15 · 🔺 |
| Formularkopf              |                                    |                                |                            |                                      |                   |
|                           |                                    |                                |                            |                                      |                   |
| ✓ Seitenkopf              |                                    |                                |                            |                                      |                   |
|                           |                                    |                                |                            |                                      |                   |
|                           |                                    |                                |                            |                                      |                   |
| Detailbereich             |                                    |                                |                            | _                                    | _                 |
|                           |                                    |                                |                            |                                      |                   |
| -                         |                                    |                                |                            |                                      | _                 |
| Seitenfuß                 |                                    |                                |                            |                                      |                   |
|                           |                                    |                                |                            |                                      |                   |
|                           |                                    |                                |                            |                                      |                   |
| Formularfuß               |                                    |                                |                            |                                      |                   |
| - I I I                   |                                    |                                |                            |                                      | -                 |
| •                         |                                    |                                |                            |                                      |                   |
| Entwurtsansicht           |                                    |                                |                            |                                      |                   |

Bei gedrückter linker Maustaste können Sie die Bereichsgrenze verschieben.

Formular-Bereiche

## Feldtypen

Für die Gestaltung eines Formulars sind drei Feldtypen zu unterscheiden:

Gebundene Felder: Gebundene Felder sind bereits in der Tabelle als Felder definiert (in unserem Beispiel: NUMMER, NAME, STRASSE, PLZ, ORT, TELEFON).
Ungebundene Felder: Diese Felder bezeichnet man häufig auch als Berechnungsfelder, da sie nicht in der Tabelle definiert sind, aber sich aus mehreren gebundenen Feldern ergeben. So wäre es z.B. möglich, das ungebundene Feld Gesamtkosten zu definieren, das sich aus den Feldern Stückkosten und Anzahl errechnen würde.
Bezeichnungsfelder: Diese Felder benutzt man nur für Beschriftungen (z.B. Überschriften, Erläuterungen etc).

## Feldliste

Die Feldliste (Bild auf der Seite 92) beinhaltet alle Felder der aktuellen Tabelle. Um die gebundenen Felder der aktuellen Tabelle in Ihrem Formular darzustellen, blenden Sie die Feldliste ein und schieben mit der Maus die Felder in das Formular.

Zum Anzeigen oder Ausblenden der Feldliste wählen Sie:

- Mausklick auf das Symbol Feldliste
   I
- Menü Ansicht, Feldliste.

## Ein neues Feld im Formular platzieren:

Wenn Sie ein neues Feld im Formular platzieren möchten, klicken Sie in der Feldliste auf einen Feldnamen und ziehen ein Symbol bei gedrückter linker Maustaste an die gewünschte Position im Detailbereich.

Jedes Feld der Feldliste (=gebundenes Feld) besteht im Formular aus zwei Teilen:

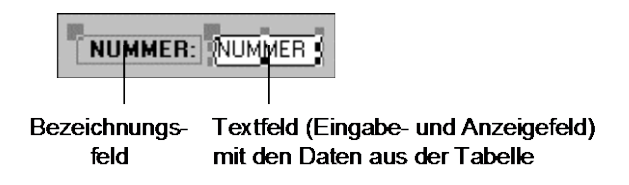

## **Die Toolbox**

Mit Hilfe von Steuerelementen können Sie Formulare und Berichte weitergestalten. Jedes dieser Steuerelemente hat eine Reihe von Eigenschaften. Mit den Werkzeugen der **Toolbox** nehmen Sie Einfluss auf die bestehenden Steuerelemente oder schaffen neue Elemente.

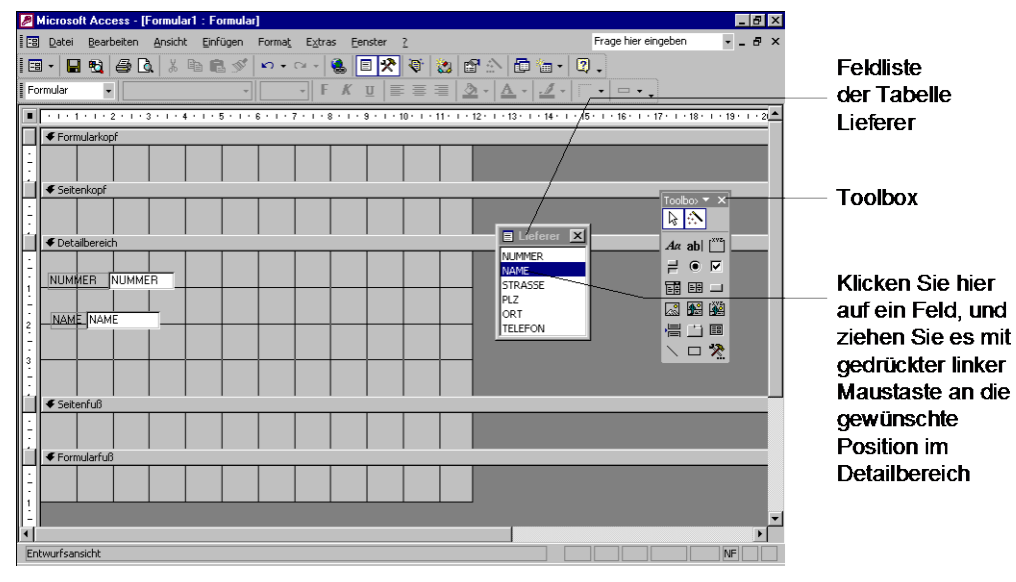

Formular-Entwurf mit Feldliste und Toolbox

# 🖄 Symbol **Toolbox**

Um die Toolbox ein- und auszuschalten, klicken Sie auf das Symbol, oder wählen Sie den Menüweg **Ansicht**, **Toolbox**.

Die nachfolgende Tabelle erläutert die Bedeutung der Symbole in der Toolbox.

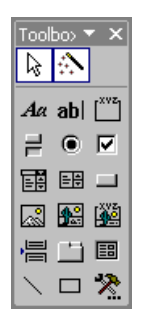

Access-Toolbox

| Symbol | Erläuterung                                                                                                    |
|--------|----------------------------------------------------------------------------------------------------|
|        | Zeiger<br>Wenn der Mauszeiger nicht als Pfeil dargestellt ist, bringen Sie ihn<br>damit wieder in die gewohnte Form.                                                                                                    |
| *      | Steuerelementassistent<br>Assistent, der Ihnen beim Erstellen von Steuerelementen hilft.                                                                                                    |
| Aa     | <b>Bezeichnungsfeld</b><br>Mit diesem Text-Werkzeug setzen Sie unveränderliche Texte in ein<br>Formular, z.B. Überschriften oder Hinweise.                                                                                                    |
| ab     | <b>Textfeld (Eingabe- und Anzeigefeld)</b><br>Dieses Feld zeigt die Daten aus den Datensätzen oder berechnete<br>Daten an. Ebenso werden die Daten in einem Formular über ein Text-<br>feld eingegeben. Sie müssen dem Textfeld ein Feld aus einer Tabelle<br>zuweisen, da es sonst keine Werte an die Tabelle weitergeben und<br>keine Werte aus der Tabelle anzeigen kann. |
|        | <b>Optionsgruppe</b><br>Gruppe von Kontrollkästchen, Optionsfeldern oder Umschaltflächen<br>zum Auswählen einer oder mehrerer Möglichkeiten.                                                                                                    |
|        | <b>Umschaltfläche</b><br>Dieses Feld kann immer zwei Zustände anzeigen (aktiviert oder deak-<br>tiviert). Es kann beispielsweise für ein Ja/Nein-Feld eingesetzt werden.                                                                                                    |
| •      | <b>Optionsfeld</b><br>Bei einem Optionsfeld kann unter mehreren Möglichkeiten genau eine<br>ausgewählt werden.                                                                                                    |
|        | Kontrollkästchen<br>Sie können keine, eine oder mehrere Alternativen auswählen.                                                                                                    |
|        | <b>Kombinationsfeld</b><br>Bei Bedarf wird eine Liste aufgeklappt, aus der bei der Dateneingabe<br>Werte ausgewählt oder in der oberen Zeile eingegeben werden.                                                                                                    |
|        | Listenfeld<br>Aus einer Liste wählen Sie vorgegebene Werte aus.                                                                                                    |
|        | Befehlsschaltfläche<br>Erzeugt eine windows-typische Schaltfläche zum Anklicken. Es wird<br>eine Aktion ausgeführt. Häufig wird ein Dialogfenster eingeblendet.                                                                                                    |
|        | <b>Bild (Grafik)</b><br>Ein Steuerelement zum Einfügen eines statischen Bildes. Da dieses<br>Bild kein OLE-Objekt ist, ändert es sich nicht, wenn Sie sich zwischen<br>den Datensätzen bewegen. Es wird in Access gespeichert.                                                                                                    |
|        | <b>Objektfeld</b><br>Ein ungebundenes Feld mit einer verknüpften Datei (DDE). Wie bei<br>einer Überschrift, wird bei jedem Datensatz der gleiche Inhalt anzeigt<br>(z.B. Excel-Tabelle, Word-Text). Verändern können Sie die verknüpfte<br>Datei im Ursprungs-Programm (z.B. Excel oder Word).                                                                               |
|        | Gebundenes Objektfeld<br>Zur Anzeige von OLE-Objekten, die in anderen Programmen erstellt<br>wurden. Das Objekt wird in Access gespeichert. Es ist mit einem Feld<br>des Datenblattes verbunden, so dass beim Durchblättern durch die<br>Datensätze jedes Mal ein anderes Objekt angezeigt wird.                                                                             |
|        | Beispiel: In einer Personalliste das Foto von jedem Mitarbeiter.                                                                                                    |

| Symbol           | Erläuterung                                                                                                    |
|------------------|----------------------------------------------------------------------------------------------------|
| Ĩ                | Seitenwechsel<br>Fügt einen Seitenumbruch ein.                                                                                                    |
|                  | <b>Register-Steuerelement</b><br>Hiermit können Sie mehrseitige Formulare erstellen.                                                                                                    |
|                  | Unterformular / Unterbericht<br>Fügt zusätzlich ein bereits bestehendes Formular oder einen Bericht<br>ein.                                                                                                    |
| $\smallsetminus$ | Linie<br>Sie zeichnen damit beliebige Linien in das Formular. Die Eigenschaf-<br>ten können Sie wie bei allen Steuerelementen einstellen. Eine Linie<br>stellt ein gutes Hilfsmittel zur Gestaltung eines Formulars dar. |
|                  | <b>Rechteck</b><br>Damit können Sie Rechtecke in das Formular zeichnen, z.B. zur opti-<br>schen Gliederung, der im Formular angebotenen Informationen.                                                                   |
| ×                | Weitere Steuerelemente<br>Hier klappt eine Liste auf, in der Sie eine weitere Fülle an Steuerele-<br>menten finden.                                                                                                    |

Bei allen zur Gestaltung von Formularen und Berichten geeigneten Steuerelementen gilt: Setzen Sie diese bitte sparsam ein, um das Formular nicht zu überladen.

## Eine Überschrift in das Formular setzen

Verändern Sie zunächst die Größe des Formularkopfes (auch Seite 91). Zeigen Sie mit der Maus auf die Trennlinie zwischen dem Formularkopf und dem Detailbe-

reich. Der Mauszeiger wird zu einem Kreuz: 🕂. Bei gedrückter linker Maustaste vergrößern Sie den Bereich.

Das Werkzeug **Bezeichnungsfeld** Aa benutzen Sie zur Erzeugung eines festen Textes. Klicken Sie einmal auf das Werkzeug, und bewegen Sie das Mauskreuz in den Formularkopf oberhalb der bereits vorhandenen Eingabefelder. Klicken Sie noch einmal mit der Maustaste, und schreiben Sie

#### Lieferanten-Verzeichnis

Beenden Sie die Texteingabe mit der 🖃-Taste. Um den Text wird ein Rahmen mit den Auswahl-Markierungen (Ziehpunkte) gezeichnet. Der Text ist damit das aktuelle Steuerelement im Formular. Über die Ziehpunkte verändern Sie auch mit der Maus die Größe des Textrahmens.

Ändern Sie jetzt die Schrift des Textes in der Formatierungsleiste durch Auswahl von Schriftart und -grad.

## Eigenschaften

In einer Liste zeigt Access alle Eigenschaften des aktuellen Objekts an. Zum Öffnen des Eigenschaften-Fensters wählen Sie:

- Menü Ansicht, Eigenschaften, Registerkarte Format oder
- rechte Maustaste: Kontextmenü Eigenschaften, Registerkarte Format.

|                                                                                                    | Auswahl der    |
|----------------------------------------------------------------------------------------------------|----------------|
| Microsoft Access - [Lieferer : Formular]                                                                                                    | Schriftart     |
| Image: Bearbeiten Ansicht Einfogen Format Extras Fenster ?       Frage hier eingeben       •       •       •       •       •       •       •       •       •       •       •       •       •       •       •       •       •       •       •       •       •       •       •       •       •       •       •       •       •       •       •       •       •       •       •       •       •       •       •       •       •       •       •       •       •       •       •       •       •       •       •       •       •       •       •       •       •       •       •       •       •       •       •       •       •       •       •       •       •       •       •       •       •       •       •       •       •       •       •       •       •       •       •       •       •       •       •       •       •       •       •       •       •       •       •       •       •       •       •       •       •       •       •       •       •       •       •       •       •       •       •       •       •< | Formatie-      |
|                                                                                                    |                |
| ······································                                                                                                    | A              |
| Formularkopf                                                                                                    | Auswani der    |
| E Bezeichnungsfeld: Label12                                                                                                    | Schriftgroise  |
| 1 Lieferanten-Verz Label12                                                                                                    |                |
| Format Daten Ereignis Andere Alle                                                                                                    | Figenschaften- |
| Electriftung Lieferanten-Verzeichnis                                                                                                    | Fenster        |
| - NUMMER NUMMER Hyperlink-Unteradresse                                                                                                    |                |
| 1 NAME NAME Arreiden                                                                                                    |                |
| - STRA\$SE STRASSE Links                                                                                                    |                |
| 2 PLZ PLZ Breite 5.926rm                                                                                                    |                |
|                                                                                                    |                |
| Hintergrundart Transparent     IFLEFON ITELEFON Hintergrundfarbe                                                                                                    |                |
| 4 Spezialeffekt Flach                                                                                                    |                |
| ✓ Formularfuß                                                                                                    |                |
|                                                                                                    |                |
| Zeilenabstand vom Text im Steuerelement                                                                                                    |                |

Menü Ansicht, Eigenschaften, Registerkarte Format

## Farben wählen

Sie können in Access für jedes Steuerelement die Textfarbe und die Hintergrundfarbe ändern. Für diese Einstellungen stehen Ihnen zwei Symbole zur Verfügung:

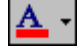

Schrift-/Vordergrundfarbe

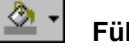

Füll-/Hintergrundfarbe

Verwenden Sie nun für die Überschrift die Textfarbe Blau und die Hintergrundfarbe Grau:

- Markieren Sie die Überschrift durch Maus-1. klick.
- Klicken Sie auf den Listenpfeil 🔽 bei dem 2. Schrift-/Vordergrundfarbe. Symbol Die Farbpalette wird angezeigt.

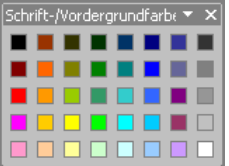

Farbpalette Schrift-/Vordergrundfarbe

- 3. Aus der Farbpalette wählen Sie die Farbe Blau.
- Jetzt klicken Sie noch auf den Listenpfeil 4. bei dem Symbol Füll-/Hintergrundfarbe. Die Farbpalette erscheint.
- Klicken Sie auf das Kästchen mit der Farbe 5. Grau.

# üll-/Hintergrundfarbe <u>T</u>ransparent

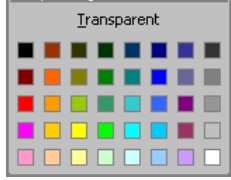

Farbpalette Füll-/Hintergrundfarbe

## Listen- und Kombinationsfelder

Sie haben alle Felder der Tabelle über die Feldliste in das Formular eingefügt. Nun ist es aber nicht selten, dass mehrere Lieferanten aus dem gleichen Ort kommen. Es ist deshalb sinnvoll, wenn Sie bei der Dateneingabe bei den Feldern PLZ und ORT eine Liste eingeblendet bekommen, in der alle bereits erfassten Postleitzahlen und Orte erscheinen. Es muss aber weiterhin möglich sein, neue Postleitzahlen und Orte aufzunehmen, so dass diese zukünftig ebenfalls in der Liste erscheinen.

Für diesen Zweck fügen Sie zwei Kombinationsfelder in Ihr Formular ein:

- 1. Aktuelles Fenster ist die Entwurfsansicht des neuen Formulars.
- Der Steuerelement-Assistent sollte durch Mausklick auf das Symbol in der Toolbox aktiviert sein, da sonst die Erstellung eines Kombinationsfeldes schwierig ist.
- Löschen Sie das Feld PLZ, indem Sie es durch Mausklick markieren und die <u>Entf</u>)-Taste drücken.
- Klicken Sie in der Toolbox auf das Symbol Kombinationsfeld, und ziehen Sie an der Position, an der das gelöschte Feld PLZ war, einen Rahmen auf. Der Kombinationsfeld-Assistent wird danach angezeigt.

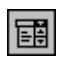

\$

- 5. Wählen Sie im ersten Schritt des Kombinationsfeld-Assistenten folgenden Eintrag aus:
  - Das Kombinationsfeld soll die Werte einer Tabelle oder Abfrage entnehmen.

|       | sistent<br>Dieser Assistent erstellt ein Kombinationsfeld, gefüllt mit Werten,<br>aus denen Sie auswählen können. Woher soll das Kombinationsfeld<br>seine Werte beziehen? |  |  |
|-------|----------------------------------------------------------------------------------------------------|--|--|
| ***** | <ul> <li>Das Kombinationsfeld soll die Werte einer Tabelle oder Abfrage<br/>entnehmen.</li> </ul>                                                                          |  |  |
|       | C Ich möchte selbst Werte in die Liste eingeben.                                                                                                    |  |  |
|       | C Einen Datensatz im Formular, basierend auf dem im<br>Kombinationsfeld gewählten Wert suchen.                                                                             |  |  |
|       | Abbrechen < Zurück. Weiter > Eertig stellen                                                                                                    |  |  |

Kombinationsfeld-Assistent - Schritt 1

- 6. Klicken Sie auf Weiter>.
- 7. Im zweiten Schritt möchte der Assistent wissen, welche Datenquelle die Informationen enthält. Wählen Sie die Tabelle Lieferer aus.

| Kombinationsfeld-Assist | ent                                                                                                    |
|-------------------------|----------------------------------------------------------------------------------------------------|
|                         | Aus welcher Tabelle oder Abfrage soll das Kombinationsfeld seine<br>Werte beziehen?<br>Tabelle: Kunden<br>Isbelle: Utferer<br>Tabelle: Probe von Lieferer<br>Anzeigen<br>© Tabellen © Abfragen © Beide |
|                         | Abbrechen         < Zurück                                                                                                    |

Kombinationsfeld-Assistent - Schritt 2

8. Und klicken Sie auf Weiter>.

9. Im dritten Schritt fragt der Assistent nun, welches Feld der Tabelle Lieferer in der Liste angezeigt werden soll:

PLZ auswählen und auf > klicken.

Das Feld steht nun in der Liste Ausgewählte Felder.

| Kombinationsfeld-Assis                                                         | stent                                                                                                    |
|--------------------------------------------------------------------------------|----------------------------------------------------------------------------------------------------|
| NAME WALK MANN MANN<br>NAME WALK MANN MANN<br>NAME WALK MANN<br>NAME WALK MANN | Welche Felder enthalten die Werte, die in Ihr Kombinationsfeld<br>einbezogen werden sollen? Die ausgewählten Felder bilden die<br>Spalten des Kombinationsfelds. |
| Verfügbare Felder:                                                             | Ausgewählte Felder:                                                                                                    |
| NUMMER<br>NAME<br>STRASSE<br>ORT<br>TELEFON                                    |                                                                                                    |
|                                                                                | Abbrechen         < Zurück                                                                                                    |

Kombinationsfeld-Assistent - Schritt 3

- 10. Mit einem Mausklick auf die Schaltfläche Weiter> geht es zum nächsten Fenster.
- 11. Im vierten Schritt können Sie zwar mit der Maus die Spaltenbreite verändern, es ist aber empfehlenswert die Standardbreite beizubehalten:

| Kombinationsfeld-Assi                                                                                                 | stent                                                                                                    |
|----------------------------------------------------------------------------------------------------|----------------------------------------------------------------------------------------------------|
| Wie breit sollen die Spal<br>Um die Breite einer Spal<br>gewünschte Breite, ode<br>zu erhalten.                       | ten im Kombinationsfeld sein?<br>te anzupassen, ziehen Sie entweder die rechte Begrenzung auf die<br>r doppelklicken Sie auf die rechte Begrenzung, um die optimale Breite |
| PLZ           ▶ 33607           69117           80643           84486           86179           80643           12109 | ×<br>                                                                                                    |
|                                                                                                    | Abbrechen < <u>Z</u> urück <u>W</u> eiter > <u>F</u> ertig stellen                                                                                                    |

Kombinationsfeld-Assistent – Schritt 4

- 12. Klicken Sie auf Weiter>.
- 13. Die Werte sollen auch im Feld **PLZ** abgespeichert werden. Wählen Sie deshalb im Schritt 5 bei dem Eintrag

Wert speichern in Feld: die Zeile PLZ aus.

| stent         Microsoft Access kann den gewählten Wert aus Ihrem<br>Kombinationsfeld in Ihrer Datenbank speichern oder den Wert<br>zwischenspeichern, um ihn später zur Ausführung einer Aufgabe zu<br>verwenden. Was soll Microsoft Access mit einem im Listenfeld<br>ausgewählten Wert tun?         Image: Starse soll wert speichern in Feld:       PLZ         Image: Wert speichern in Feld:       PLZ         Image: NUMMER<br>NAME<br>STRASSE       PLZ         Image: ORT<br>TELEFON       ORT |
|----------------------------------------------------------------------------------------------------|
| Abbrechen < Zurück Weiter > Eertig stellen                                                                                                    |

Kombinationsfeld-Assistent - Schritt 5

- 14. Und noch einmal klicken Sie auf Weiter>.
- 15. Im sechsten Schritt überprüfen Sie die Beschriftung PLZ.

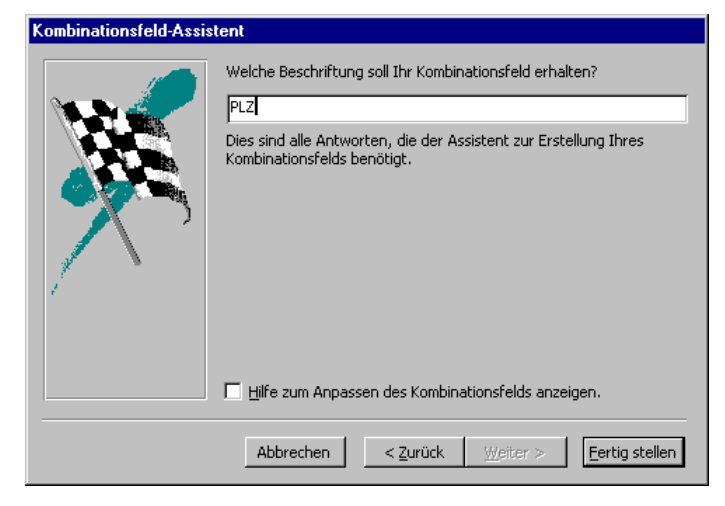

Kombinationsfeld-Assistent - Schritt 6

- 16. Zum Schluss klicken Sie auf [Fertig stellen].
- 17. Das Kombinationsfeld wird erstellt und in das Formular übertragen.

## Ihre Aufgabe

Wiederholen Sie die Schritte 1 bis 11 und ersetzen Sie das Feld **ORT** ebenfalls durch ein Kombinationsfeld.

Sie können auch noch die Schrift der Feldnamen nach Ihren Wünschen verändern. In der Formularansicht sieht Ihr Formular dann vielleicht wie das nachfolgende aus:

| Lieferer                |                                                                                                    |    | _ 🗆 🗙 |                                   |
|-------------------------|----------------------------------------------------------------------------------------------------|----|-------|-----------------------------------|
| Lieferanten-Verzeichnis |                                                                                                    |    |       | - Überschrift                     |
| NUMMER:                 | 23156                                                                                                    |    |       |                                   |
| NAME:                   | Heintz                                                                                                    |    |       |                                   |
| STRASSE:                | Bleichstr. 125                                                                                                    |    |       |                                   |
| PLZ [                   | 33607 🗾 —                                                                                                    |    |       | geschlossenes<br>Kombinationsfeld |
| Ort                     | Bielefeld 🗾                                                                                                    |    |       |                                   |
| TELEFON:                | Bielefeld August August August August August August August August August August August August August August Aug<br>München |    |       | aufgeklapptes                     |
|                         | Iserlohn<br>München                                                                                                    |    |       | Kombinationsfeld                  |
|                         | Heidelberg                                                                                                    |    |       |                                   |
|                         | Berlin<br>Auasbura 🔻                                                                                                    |    |       |                                   |
| Datensatz: 14 4         | 9 • • • • • von                                                                                                    | 10 |       |                                   |

Individuell gestaltetes Formular in der Formularansicht

**Listenfelder** sind ähnlich den Kombinationsfeldern aufgebaut, jedoch haben Sie hier nicht die Möglichkeit, neue Daten einzutragen.

Sollten in der Formularansicht beim Blättern durch die Datensätze in den Feldern **PLZ** und **ORT** keine Daten vorhanden sein, so nehmen Sie in der Entwurfsansicht noch die folgenden Schritte vor:

- 1. Die aktuelle Ansicht ist die Entwurfsansicht.
- 2. Markieren Sie das Feld **PLZ**, und klicken Sie in das Feld mit der *rechten* Maustaste. Das Kontextmenü wird angezeigt.
- 3. Wählen Sie hier den Befehl **Eigenschaften** aus. Das Eigenschaftsfeld für das Feld **PLZ** wird angezeigt.
- 4. Klicken Sie auf die Registerkarte **Daten**.

| 😭 Kombinationsfeld: Kombin | ationsfeld18                                    |
|----------------------------|-------------------------------------------------|
| Kombinationsfeld18         | <b>•</b>                                        |
| Format Daten Ereignis A    | ndere Alle                                      |
| Steuerelementinhalt        | PLZ III A                                       |
| Eingabeformat              |                                                 |
| Herkunftstyp               | Tabelle/Abfrage                                 |
| Datensatzherkunft          | SELECT Lieferer.PLZ, Lieferer.Ort FROM Lieferer |
| Gebundene Spalte           | 1                                               |
| Nur Listeneinträge         | Nein                                            |

Eigenschaften des Kombinationsfeldes

 Wählen Sie im Eintrag Steuerelementinhalt das Feld PLZ aus, indem Sie auf den daneben stehenden Pfeil klicken.

Wiederholen Sie die Schritte 1 bis 5 für das Feld ORT.

Wenn Sie nun wieder in die Formularansicht wechseln und durch die Datensätze blättern, sind die beiden Kombinationsfelder mit Daten gefüllt.

## Steuerelemente verschieben oder in der Größe ändern

Um ein Steuerelement im Formular zu verschieben oder in der Größe zu ändern, müssen Sie es zunächst durch Mausklick markieren. Für eine Aktion ist die Mausform zu beachten.

| Mausform                      | Aktion                                                                                                    |
|-------------------------------|----------------------------------------------------------------------------------------------------|
| Hand mit <b>Zeige</b> -Finger | Beschreibungsfeld und Datenfeld werden getrennt verschoben.                                                            |
| Hand mit <b>fünf</b> Fingern  | Verschieben des zusammengesetzten Steuerele-<br>ments (Beschreibungsfeld und Datenfeld werden<br>zusammen verschoben). |
| ↔ ‡<br>Doppelpfeil            | Größenänderung des Steuerelements.                                                                                     |

Die nachfolgende Grafik verdeutlicht, an welcher Stelle Sie die Maus setzen müssen, um eine Verschiebung oder eine Größenänderung vorzunehmen:

| Ziehpunkt zum getrennten V<br>von Bezeichungsfeld und D<br>Mauszeiger: Hand mit <b>Zeig</b> | /erschieben<br>atenfeld.<br>e-Finger                                |
|---------------------------------------------------------------------------------------------|---------------------------------------------------------------------|
| NUMMER:                                                                                     | NUMMER<br>Ziehpunkte zur Größenänderung.<br>Mauszeiger: Doppelpfeil |
| Ziehen in der Mitte bewegt<br>Teile zusammen.                                               | beide                                                               |
| Mauszeiger: Hand mit f <b>ün</b> f                                                          | Fingern                                                             |
| Markieren von mehreren Steuerelemer                                                         | nten:  +Mausklick                                                   |
|                                                                                             |                                                                     |

Menü Bearbeiten, Alles markieren.

\*

## 18.4 Neue Datensätze eingeben

Genauso wie in der Datenblattansicht einer Tabelle oder Abfrage können Sie natürlich auch in der Formularansicht neue Datensätze eingeben. Wählen Sie einen der nachfolgenden Befehle um eine neue, leere Formularseite zu bekommen.

- Symbol Neuer Datensatz in der Symbolleiste
- Symbol Neuer Datensatz unten links bei den Recorder-Icons
- Menü Einfügen, Neuer Datensatz.

Und wie in der Tabellenansicht schließen Sie einen Feld-Eintrag mit der ← Returntaste oder der ➡ Tabtaste ab. Wenn Sie eine der beiden Tasten im letzten Feld des letzten Datensatzes drücken, bekommen Sie eine neue, leere Formularseite. Zum Bewegen im Formular gelten auch hier die Befehle von der Seite 42.

## 18.5 Übungen

- 1. Speichern Sie das Formular nochmals unter dem Namen Lieferer ab.
- 2. Gestalten Sie auch für die Tabelle Kunden ein Formular.
- 3. Speichern Sie das neue Formular unter dem Namen Kunden ab.

4. Verwenden Sie bei dem Formular **Kunden** ein Kombinationsfeld für das Feld **Nachname**.

# **19 dBase-Tabelle importieren**

Es ist sehr wichtig, dass ein Programm bereits vorhandene Daten weiterverarbeiten kann. Bei dem Datenbankprogramm Access ist es sehr einfach, Tabellen aus anderen Programmen zu übernehmen. Importieren Sie jetzt die **dBase**-Tabelle **FS2000.dbf**:

- 1. Das aktuelle Fenster ist die Datenbank Schulung.
- 2. Rufen Sie auf: Menü Datei, Externe Daten, Importieren.
- 3. Im Dialogfenster Importieren wählen Sie den Dateityp dBase IV aus.

| Importieren    |                                          |                |   |       |       |          | ? ×                      |
|----------------|------------------------------------------|----------------|---|-------|-------|----------|--------------------------|
| Suchen in:     | 🛅 Beispiele                              |                | - | ← - € | 🔕 🗙 ( | 🚰 🎫 🕶 Eg | <u>k</u> tras <b>*</b>   |
| ()<br>Verlauf  | FS2000.dbf<br>Herstell.dbf<br>Pumpen.dbl |                |   |       |       |          |                          |
| Eigene Dateien |                                          |                |   |       |       |          |                          |
| Desktop        |                                          |                |   |       |       |          |                          |
| Favoriten      |                                          |                |   |       |       |          |                          |
| Webordner      | Dateiname: Dateityp: dE                  | ASE IV (*.dbf) |   |       |       | •        | Importieren<br>Abbrechen |

Menü Datei, Externe Daten, Importieren

4. Das Laufwerk und/oder den Ordner auswählen. Wenn Sie auf das Symbol **Übergeordneter Ordner** klicken, gelangen Sie auf die darüber liegende Ebene.

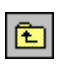

Um zum untergeordneten Ordner zu wechseln, doppelklicken Sie auf einen Ordner in der Dateiliste.

- 5. Den Dateinamen FS2000.dbf markieren und [Importieren] anklicken.
- 6. Die nachfolgende Meldung mit OK schließen.
- 7. Die Tabelle **FS2000** steht nun in der Datenbank **Schulung**.

| Microsoft | Access 🔀                         |
|-----------|----------------------------------|
| •         | 'FS2000' erfolgreich importiert. |
|           | OK                               |

Access Meldung

# 20 Berichte

Die Berichte haben mit den Formularen viele Gemeinsamkeiten. Sie werden in ähnlichen Entwurfsfenstern gestaltet. Jedoch fehlen auch ein paar Eigenschaften, da bei Berichten die Daten auf dem Bildschirm oder Drucker nur ausgegeben werden. Ein Eingabe oder Veränderung von Daten ist nicht möglich.

SVS

## 20.1 Bericht anlegen

Sie können aus jeder Tabelle oder Abfrage sehr einfach und schnell einen Bericht erzeugen. Er wird von Access aus Ihren Angaben und der Struktur der Tabelle oder Abfrage erzeugt. Diese Berichte sind sehr zweckmäßig.

Von der Tabelle **FS2000** soll nun ein Bericht in Tabellenform erstellt werden. Dabei sind aber die Datensätze nach Namen zusammenzufassen.

## 20.2 Die Berichts-Ansichten

Access bietet Ihnen in Berichten die folgenden Ansichten:

- Entwurfsansicht
- Seitenansicht
- Layoutvorschau

## Die Entwurfsansicht

Symbol Entwurfsansicht oder Menü Ansicht, Entwurfsansicht

In der Entwurfsansicht können Sie Ihren Bericht nach Belieben gestalten. Zu erkennen ist die Ansicht an der Modusanzeige unten links.

## Die Seitenansicht

Symbol Seitenansicht oder Menü Ansicht, Seitenansicht

Die Seitenansicht (Druckbild-Vorschau) zeigt den Bericht so an, wie er ausgedruckt wird.

## Die Layoutvorschau

Symbol Layoutvorschau oder Menü Ansicht, Layoutvorschau

Die Layoutvorschau zeigt Ihnen das Aussehen Ihres Berichts am Bildschirm mit Beispieldaten an. Der Vorteil liegt in der schnellen Aufbereitung.

## 20.3 Der Berichts-Assistent

Sie können auf zwei Wegen den Berichts-Assistenten aufrufen.

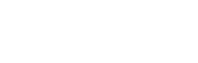

| LQ, • | •                        |
|-------|--------------------------|
|       | Ent <u>w</u> urfsansicht |
| Q.    | Seiten <u>a</u> nsicht   |
| ₹     | Lay <u>o</u> utvorschau  |

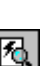

Q

Symbol Berichtsansicht

Das aktuelle Fenster ist die Datenbank Schulung.

| 1. | Klicken Sie auf den Listenpfeil Dei dem Wechselsymbol Neu-<br>es Objekt, und wählen Sie aus der Liste den Bericht. Ein<br>Wechselsymbol kann unterschiedlich aussehen (Seite 18). | 2<br>2<br>1 | AutoF <u>o</u> rmular<br>AutoB <u>e</u> richt<br><u>T</u> abelle |
|----|----------------------------------------------------------------------------------------------------|-------------|------------------------------------------------------------------|
|    | <b>Oder</b><br>klicken Sie im Datenbankfenster in der Objektleiste auf die<br>Schaltfläche Berichte und in der Symbolleiste auf                                                   |             | <u>A</u> bfrage<br>Eormular<br>Bericht<br>Seite                  |
|    | Das Dialogfenster <b>Neuer Bericht</b> wird angezeigt:                                                                                                    |             | Ma <u>k</u> ro<br><u>M</u> odul<br>Kla <u>s</u> senmodul         |
|    | Dieser Assistent erstellt<br>automatisch Ihren Bericht,<br>entsprechend den von Ihnen<br>ausgewählten Feldern.                                                                    | Liste       | e Neues Objekt                                                   |

•

Abbrechen

Dialogfenster Neuer Bericht

FS2000

OK

2. Markieren Sie den Eintrag Berichts-Assistent.

Wählen Sie die Tabelle oder Abfrage aus, von der die Daten für das Objekt stammen:

- 3. Als Tabelle wählen Sie aus dem Listenfeld **FS2000** und klicken auf <u>OK</u>. Das Dialogfenster **Berichts-Assistent** wird angezeigt.
- 4. Klicken Sie auf >>>, so dass alle Felder in der Liste *ausgewählte Felder* erscheinen.

| Berichts-Assistent                                                                                                    |                        |
|----------------------------------------------------------------------------------------------------|------------------------|
| Welche Felder soll Ihr Bericht enthalten?         Sie köpnen aus mehr als einer Tabelle oder Abfrage auswählen.         Tabellen/Abfragen         Tabelle: FS2000 | Auswahl<br>der Tabelle |
| Verfügbare Felder:     Ausgewählte Felder:       NR     DATUM       VHR     NR       VHR     VHR       VHR     VHR       VERIS     BEZAHLT                        |                        |
| Abbrechen     < Zurück.     Weiter >     Eertig stellen                                                                                                    |                        |
| Liste der Felder, die <i>nicht</i> in den Liste der Felder, die in den Bericht übernommen werden Bericht gestellt werden                                          |                        |

Berichts-Assistent - Schritt 1

Klicken Sie dann auf Weiter>].

 Im zweiten Schritt des Berichts-Assistenten legen Sie die Gruppierungsebenen fest. Markieren Sie hier die Zeile NAME, und klicken Sie auf die Schaltfläche
 :

| Berichts-Assistent<br>Möchten Sie Gruppierungsebenen<br>hinzufügen? | NR, DATUM, UHR, MINUTEN, ART,<br>PREIS, BEZAHLT             |
|---------------------------------------------------------------------|-------------------------------------------------------------|
| Gruppierungsoptionen                                                | en < <u>Z</u> urück <u>W</u> eiter > <u>F</u> ertig stellen |

Berichts-Assistent - Schritt 2

Die Gruppierung nach dem Namen bedeutet auch eine automatische Sortierung nach diesem Feld.

Über die Schaltfläche Gruppierungsoptionen könnten Sie die Gruppierungen noch weiter einschränken, so wäre es beispielsweise möglich, dass Namen mit zwei gleichen Anfangsbuchstaben eine Gruppe bilden. Das soll aber jetzt hier nicht gemacht werden.

Mit Weiter > gelangen Sie zum nächsten Dialogfenster.

6. Als Nächstes legen Sie die Sortierreihenfolge innerhalb eines Namens fest:

| Welche Sortierreihenfolge und Zusam<br>Detaildatensätze? | nmenf | fassungsinformationen möchten Sie für Ihre<br>vatensätze können nach bis zu vier Feldern | ;<br>in auf- |
|----------------------------------------------------------|-------|------------------------------------------------------------------------------------------|--------------|
|                                                          | 0     | der absteigender Reihenfolge sortiert werd                                               | en.          |
|                                                          | 1     |                                                                                          | steigend     |
|                                                          | 2     | Auf                                                                                      | steigend     |
| NAME NAME NAME NAME NAME                                 | 3     | ▼ Auf                                                                                    | steigend     |
|                                                          | 4     | v Auf                                                                                    | steigend     |
|                                                          |       | Zusammenfassungsontionen                                                                 |              |
|                                                          |       |                                                                                          |              |
| Abbre                                                    | echen | n < <u>Z</u> urück <u>W</u> eiter > <u>F</u> er                                          | tig stellen  |

Berichts-Assistent – Schritt 3

Klicken Sie im ersten Feld auf den Listenpfeil 🔽 rechts, und wählen Sie aus der Feldliste den Eintrag

DATUM

aus. Bei gleichen Namen wird nun nach dem Datum sortiert. Klicken Sie auf weiter >.

7. Nun legen Sie das Berichtslayout fest:

| XXXXXXXXXX<br>XXXXX<br>XXXXXX | Layout | C Hochformat<br>Querformat<br>Querformat<br>A<br>sen, dass alle<br>a passen. |
|----------------------------------------------------------------------------------------------------|--------|------------------------------------------------------------------------------|
|----------------------------------------------------------------------------------------------------|--------|------------------------------------------------------------------------------|

Berichts-Assistent - Schritt 4

Wählen Sie

| Layout: | $\odot$        | Abgestuft |
|---------|----------------|-----------|
|         | $\overline{C}$ | ~ '       |

Orientierung: 🖸 Querformat.

Klicken Sie auf Weiter>.

8. Jetzt ist das Format zu bestimmen:

| XXXXXXXX<br>XXXXXXXXXXXXXXXXXXXXXXXXXXXXX        | 8888 2005                                                                             | Formal<br>Geschäftlich<br>Informell |  |
|--------------------------------------------------|---------------------------------------------------------------------------------------|-------------------------------------|--|
|                                                  | ANKAN MANA<br>MANAK MANAK<br>MANA MANAK                                               | Kompakt<br>Weiches Grau             |  |
| Titel                                            | KAR KANA<br>KAR KANA<br>KAR KANA<br>KAR KANA                                          |                                     |  |
| <i>Detailbeschriftung</i><br>Detailsteuerelement | Kana Manan<br>Kana Markan<br>Kana Markan<br>Kana Markan<br>Kana Markan<br>Kana Markan |                                     |  |

Berichts-Assistent – Schritt 5

Wählen Sie **Geschäftlich**, und klicken Sie auf Weiter>.

9. Im letzten Fenster legen Sie den Berichtstitel fest:

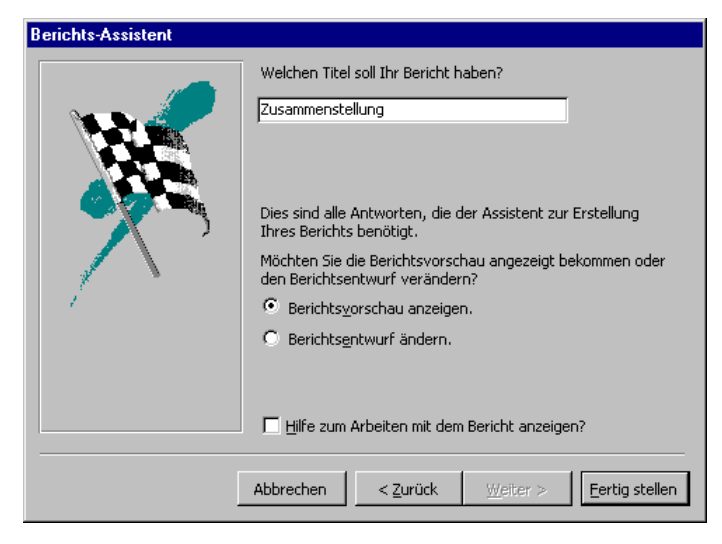

Berichts-Assistent - Schritt 6

Geben Sie **Zusammenstellung** ein. Darüber hinaus können Sie hier auswählen:

- Berichtsvorschau anzeigen oder
- Berichtsentwurf ändern.

Wählen Sie die erste Möglichkeit. Damit sehen Sie den Bericht in der Seitenansicht (Druckbild-Vorschau).

10. Klicken Sie nun auf Fertig stellen. Der Bericht wird in der Seitenansicht angezeigt.

| Datei Bearbeite | n <u>A</u> nsicht E <u>x</u> tras | <u>Eenster</u>        |                |             | Frage hier eingeben |    |
|-----------------|-----------------------------------|-----------------------|----------------|-------------|---------------------|----|
| - 😂 🔎 🔲         | 💷 🎛 85% 🕞                         | Schließen Seite einri | ichten 🏋 🕶 🛅   | i 🔚 • 🛛 🤉 🚬 |                     |    |
| Zusamme         | nstellung                         |                       |                |             |                     |    |
| IAME            | DATUM                             | NR                    | UHR            | MINUTEN ART | PREIS               | Bl |
| LHME T          |                                   |                       |                |             |                     |    |
|                 | 10.02.00                          | 35                    | 17,2           | 90 S        | 58                  |    |
|                 | 15.02.00                          | 57                    | 19. <b>0</b> 5 | 45 S        | 29                  |    |
|                 | 18.02.00                          | 72                    | 14,45          | 90 S        | 58                  |    |
|                 | 07.03.00                          | 124                   | 17,2           | 90 S        | 58                  |    |
|                 | 10.03.00                          | 135                   | 15,35          | 90 S        | 58                  |    |
|                 | 14.03.00                          | 148                   | 17,2           | 90 S        | 58                  |    |
|                 | 17.03.00                          | 165                   | 17,2           | 90 S        | 58                  |    |
|                 | 21.03.00                          | 176                   | 18,15          | 90 S        | 58                  |    |
|                 | 25.03.00                          | 193                   | 8              | 45 S        | 29                  |    |
|                 | 29.03.00                          | 203                   | 20,3           | 90 N        | 84                  |    |
|                 |                                   |                       |                |             | 1                   |    |

Recorder-Icons zum Seitenblättern

Seitenansicht des Berichts Zusammenfassung

## Den Bericht weitergestalten

Dieser Bericht ist nur ein Vorschlag des Systems, in dem alle Felder und Bezeichnungen einfließen. Wechseln Sie in die Entwurfsansicht. Hier haben Sie die Möglichkeit, praktisch alle Eigenschaften des Berichts zu verändern.

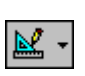

## 20.4 Die Berichts-Bereiche

Die horizontalen Abschnitts-Trennlinien unterscheiden die Steuerelemente, die nur zu Beginn oder Ende eines Berichts, einer Seite oder innerhalb des Datenbereiches zu finden sind. Sie können diese Abschnitts-Trennlinien mit der Maus verschieben, um einzelne Bereiche größer oder kleiner zu machen (auch Seite 91). Der Maus-

zeiger verändert sich auf der Trennlinie in einen Doppelpfeil: 🛨.

Ein Bericht besteht aus verschiedenen Bereichen:

## • Berichtskopf und -fuß

Diese Bereiche sind nur für den einmaligen Ausdruck vorgesehen:

Berichtskopf nur am Anfang, z.B. Grund des Ausdrucks, Datum der letzten Änderung.

Berichtsfuß nur am Ende, z.B. Summenbildung, Schlusssatz.

| Feldname des Gruppenfeldes |                           |                           |                          |           | Berichtstitel im |               |                |       |            |           | Feldname im |            |                |           |           |       |            |            |
|----------------------------|---------------------------|---------------------------|--------------------------|-----------|------------------|---------------|----------------|-------|------------|-----------|-------------|------------|----------------|-----------|-----------|-------|------------|------------|
|                            | im Gru                    | ippenk<br>'               | opfber                   | eich      |                  |               | Berichtskopf   |       |            |           |             |            | Seitenkopt     |           |           |       |            |            |
| 2                          | Microsoft Ac              | cess - [Z                 | usammens                 | tellung : | Berich           | t]            |                |       |            |           |             |            |                |           |           |       |            | _ 8 ×      |
| ] [                        | <u>D</u> atei <u>B</u> ea | rbeiten                   | <u>A</u> nsicht <u>E</u> | infügen   | Formaţ           | <u>Ex</u> tra | as <u>F</u> en | ster  | 2          |           |             |            |                | Frage     | hier ein  | geben | •          | - 8 ×      |
| ∎ Te                       | ext18                     | <ul> <li>Times</li> </ul> | New Roman                | •         | 9                | • F           | K/ I           | ≣   נ |            |           | - 4         |            | <b>/ -</b>   [ | ····· • • | ₽         |       |            |            |
|                            | à - 🖬 🖏                   | <i>a</i>                  | , 👗 🖻                    | R 💅       | <b>K</b> ) +     | $\simeq$      | 🍓   E          | ] 🛠 [ | (E         | ř 🛛 🏖     |             | <u> </u>   | 1 🔚 -          | 1 🛛 .     |           |       |            |            |
|                            | · · · 1 · · ·             | 2 · 1 · 3                 | · I · 4 · I              | • 5 • 1 • | 6 • 1 •          | 7. 1. 8       | 8 • 1 • 9      | 1.1.1 | 10 · · · 1 | 1 · · · 1 | 2 • 1 •     | 13 • • • 1 | 14 · 1 · 1     | 5 · · · 1 | 6 · · · 1 | 7     | 18 · + • 1 | 9 · 1 · 21 |
|                            | Berichtsko                | pf                        |                          |           |                  | ,             | , ,            |       |            |           | ,           | ,          | ,              |           |           |       | , ,        |            |
| ÷                          | Zusar                     | nme                       | nstell                   | ung       |                  |               |                |       |            |           |             |            |                |           |           |       |            |            |
| 1                          |                           |                           |                          |           |                  |               |                |       |            |           |             |            |                |           |           |       |            |            |
| E                          | <b>F</b> Seitenken        |                           |                          |           |                  |               |                |       |            |           |             |            |                |           |           |       |            |            |
| F                          | VAME                      |                           | n                        | 4 77.714  |                  | -             | M              |       |            | 17        | HD          | -          | MINI           | TEN       | APT       |       |            | D          |
|                            | LUMUL .                   |                           |                          | 12 0/4    |                  |               | 202            |       |            | 0.        |             |            | 20122.00       | 122.2.1   | an        |       |            |            |
| Ŀ                          |                           |                           |                          |           |                  |               |                |       |            |           |             |            |                |           |           |       |            |            |
|                            | NAME - Ko                 | pfbereich                 |                          |           |                  | 1             |                |       | _          |           | 1           | 1          |                |           |           |       |            |            |
| ÷                          | NAME                      | 1                         |                          |           |                  |               |                |       |            |           |             |            |                |           |           |       |            |            |
| 1                          | ✓ Detailbere              | ich                       |                          | -         |                  |               |                |       |            |           |             | ļ          |                |           |           |       |            |            |
| E                          |                           |                           | DA                       | TUM       | VR.              |               |                | UHR   | :          |           | M           | NUTEN      |                |           | ART       | PR    | EIS        |            |
| 1                          |                           |                           |                          |           |                  |               |                |       |            |           |             |            |                |           |           |       |            |            |
| <del>:</del>               |                           |                           |                          |           |                  |               |                |       |            |           |             |            |                |           |           |       |            |            |
|                            | ✓ Seitenfuß               |                           |                          |           | 1                | 1             | 1 1            |       | 1          |           |             | 1          | 1              | 1         |           |       | 1          |            |
| 1                          | =Jetzt0                   |                           |                          |           |                  |               |                |       |            |           |             |            |                |           | ="SEIT    | E " & | [Seite] 8  | VON        |
| 1                          |                           |                           |                          |           |                  |               |                |       |            |           | -           |            |                |           |           | -     |            |            |
|                            |                           | 6                         |                          |           |                  |               |                | _     |            |           |             |            |                |           |           |       |            |            |
| ∎                          |                           | \                         |                          |           |                  |               |                |       |            |           |             |            |                |           |           |       |            |            |
| Er                         | ntwurfsansicht            | $\rightarrow$             |                          |           |                  |               |                |       |            |           |             |            |                |           |           |       | N          | F          |
|                            |                           |                           |                          |           |                  |               |                |       |            |           |             |            |                |           |           |       |            |            |
|                            | Fu                        | unktior                   | n Jetzt(                 | ) (=he    | eutig            | es            |                | Da    | atenfe     | elder     | im          |            | F              | unkti     | oner      | n zur | Ang        | abe        |
|                            | Da                        | atum)                     | im Seit                  | enfuß     |                  |               |                | D     | etailb     | ereic     | h           |            | de             | er ak     | tuell     | en S  | eite ı     | und        |
|                            |                           |                           |                          |           |                  |               |                |       |            |           |             |            | de             | er Ge     | esam      | ntsei | tenza      | hl         |

Der Bericht Zusammenstellung in der Entwurfsansicht
### • Seitenkopf und -fuß

Angaben, die auf jeder Druckseite oben oder unten erscheinen sollen, wie z.B. Name des Berichts, Seitenzahl, Feldnamen als Spaltenüberschrift, Datum.

#### Gruppen-Kopfbereich und -Fußbereich

In unserem Bericht wurde nach dem Feld **NAME** gruppiert und automatisch sortiert, deshalb **NAME**-Kopfbereich. Dieser Bereich erscheint nur bei Gruppierungen. Hier stehen die Gruppen-Angaben.

#### Detailbereich

Dieser Teil ist für die detaillierten Daten aus den Datensätzen vorgesehen.

### Berechnungsfelder

Sie haben in Access die Möglichkeit, zusätzliche Felder hinzuzufügen, die sich aus der Berechnung von Feldern der zugrunde liegenden Tabelle ergeben.

| Grundrechenarten: | Bezeichnung    | Operator |
|-------------------|----------------|----------|
|                   | Addition       | +        |
|                   | Subtraktion    | -        |
|                   | Multiplikation | *        |
|                   | Division       | /        |

Beispiele:

**Die vier** 

=[Preis] \* 1,16 =[Preis] - [Bezahlt]

16 % MwSt werden hinzugerechnet Berechnung des noch zu zahlenden Betrags.

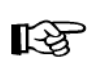

Feldnamen der aktuellen Tabelle, sind in eckigen Klammern zu schreiben. Der Ausdruck muss immer mit einem = beginnen, da Access sonst annimmt, es handelt sich um einen Text.

### Hinzufügen eines Summenfeldes in den Bericht

Nun soll am Ende der Gruppe **NAME** unter dem Preis eine Summe stehen.

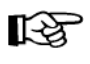

Vergewissern Sie sich, dass die Felder **PREIS** und **BEZAHLT** Zahlen bzw. Währungsfelder sind. Öffnen Sie dazu die Tabelle **FS2000**, und wechseln Sie in die Entwurfsansicht. Für die Felder **PREIS** und **BEZAHLT** sollte als Felddatentyp **Währung** stehen.

#### Gruppenfuß anzeigen

Da die Summe immer dann ausgegeben werden soll, wenn ein neuer Name beginnt, wird die Summe in den Gruppenfuß gesetzt. Im Bericht muss dieser angezeigt werden.

- 1. Klicken Sie auf das Symbol **Sortieren und gruppieren** . Das Fenster **Sortieren und gruppieren** wird angezeigt.
- 2. Klicken Sie bei den Gruppeneigenschaften in das Feld **Gruppenfuß**, so dass rechts ein Listenpfeil rescheint.
- 3. Klicken Sie auf diesen Pfeil, und wählen Sie:

Gruppenfuß: Ja

| 12                | Sortieren und gru                                                      | ppieren                          |                  |                                                           | ×        |
|-------------------|------------------------------------------------------------------------|----------------------------------|------------------|-----------------------------------------------------------|----------|
|                   | Feld/Ausdruc                                                           | k                                | 9                | Sortierreihenfolge                                        |          |
| (E)               | NAME                                                                   |                                  | Aufsteigend      |                                                           |          |
|                   | DATUM                                                                  |                                  | Aufsteigend      |                                                           |          |
|                   |                                                                        |                                  |                  |                                                           |          |
|                   |                                                                        |                                  |                  |                                                           |          |
|                   |                                                                        |                                  |                  |                                                           |          |
|                   | l                                                                      |                                  |                  |                                                           | <u> </u> |
|                   |                                                                        |                                  | Gruppeneigenscha | aften                                                     |          |
| G<br>G<br>Ir<br>Z | ruppenkopf<br>ruppenfuß<br>ruppieren nach<br>itervall<br>usammenhalten | Ja<br>Ja<br>Jedem \<br>1<br>Nein | <b>▼</b><br>Wert | Soll ein Fußbereich für diese<br>Gruppe angezeigt werden? |          |

Fenster Sortieren und gruppieren

4. Schließen Sie das Fenster ⊠. Im Bericht ist zusätzlich noch der leere Bereich Gruppenfuß mit der Bezeichnung

#### NAME - Fußbereich

eingetragen.

#### Access-Funktionen

Neben den Berechnungen durch die vier Grundrechenarten bietet Access noch eine Vielzahl von Funktionen aus den unterschiedlichsten Bereichen an. Für das korrekte Schreiben der Funktionen gibt es den **Ausdrucks-Generator**.

 Klicken Sie auf das Symbol Textfeld (= ungebundenes Feld), und ziehen Sie im Bereich NAME - Fußbereich einen Rahmen auf.

|                  | 🗲 NAME - Fußt | bereich    |  |
|------------------|---------------|------------|--|
| •<br>-<br>1<br>- | Text22        | Ungebunden |  |

Gruppenfuß mit ungebundenem Textfeld

2. Markieren Sie mit einem Doppelklick das Feld mit dem Eintrag **Textxx** (hier: Text22, wobei die Zahl abhängig ist von der Anzahl der Steuerelemente), und ersetzen Sie diesen Eintrag durch das Wort:

#### Summe:

3. Klicken Sie auf das rechte Feld mit dem Eintrag **Ungebunden** und rufen Sie das Kontextmenü mit der

#### rechten Maustaste

auf. Wählen Sie den Befehl Eigenschaften.

4. Im Eigenschaftenfenster **Textfeld** wählen Sie die Registerkarte **Daten**:

| 😭 Textfeld: Text22                                                                                                    | ×                                    |
|----------------------------------------------------------------------------------------------------|--------------------------------------|
| Text22       Format     Daten       Ereignis     Andere       Alle       Steuerelementinhalt       Eingabeformat       Laufende Summe       Nein | Aufruf des<br>Ausdrucks<br>Generator |

Eigenschaften Registerkarte Daten

| $\mathbb{N}$ | <u>A</u> ufbauen               |   |
|--------------|--------------------------------|---|
|              | Ä <u>n</u> dern zu             | ۲ |
| Ж            | Ausschnei <u>d</u> en          |   |
| 8            | <u>K</u> opieren               |   |
| ß            | Einfügen                       |   |
|              | Ausrichten                     | × |
|              | Gr <u>ö</u> ße anpassen        | ۲ |
| ٩            | <u>F</u> üll-/Hintergrundfarbe | × |
| A            | Schrift-/Vordergrundfarbe      | ۲ |
|              | <u>S</u> pezialeffekt          | ۲ |
|              | Be <u>d</u> ingte Formatierung |   |
|              | <u>H</u> yperlink              | F |
|              | Unterbericht in neuem Fenster  |   |
| r            | Eigenschaften                  |   |

Kontextmenü

5. Beim Eintrag **Steuerelementinhalt** klicken Sie auf das Symbol **— Ausdrucks-Generator**. Wählen Sie nun die Einträge aus (mit Doppelklick), wie in den nachfolgenden Bildern dargestellt:

|                                                                                                    | <ul> <li>Editorbereich</li> </ul>            |
|----------------------------------------------------------------------------------------------------|----------------------------------------------|
| Ausdrucks-Generator                                                                                                    |                                              |
| Summe («Ausdruck»)         OK           Abbrechen         Rückgängig           +/ - / * & = > <<> Und Oder Nicht Wie ( ) Einfügen         Hilfe                                                                                                    | Math. Operatoren und<br>Vergleichsoperatoren |
| Image: State State Sta |                                              |
| Summe(Ausdruck)                                                                                                    |                                              |
| Objekte der aktu- Funktions- Funktionen der<br>ellen Datenbank Kategorien aktuellen Kategorie                                                                                                    |                                              |

Ausdrucks-Generator mit der Funktion Summe

6. Markieren Sie im Eingabefeld die Zeichenfolge **«Ausdruck»** *innerhalb* der runden Klammern und wählen Sie die Einträge aus, wie im abgebildeten Ausdrucks-Generator:

| Ausdrucks-Generator                                                                                                    | ? ×                                                    |
|----------------------------------------------------------------------------------------------------|--------------------------------------------------------|
| Summe ( [FS2000]![PREIS] )       + - / * & = > < <> Und Oder Nicht Wie ( ) Einfügen                                                                                                    | OK<br>Abbrechen<br><u>R</u> ückgängig<br><u>H</u> ilfe |
| Cusammenstellung     Tabellen     Composition     Composition     Compos |                                                        |
| Summe(Zeichencode)                                                                                                    |                                                        |

Ausdrucks-Generator mit der fertigen Funktion Summe

7. Schließen Sie den Ausdrucks-Generator mit <u>OK</u>. Im **Eigenschaften**-Fenster, auf der Registerkarte **Daten** steht nun der folgende Eintrag:

#### =Summe([FS2000]![PREIS])

8. Auf der Registerkarte **Format** wählen Sie das Format **Währung** oder **Euro** aus (Seite 61):

| 🖀 Textfeld: Text22      | X           |
|-------------------------|-------------|
| Text22                  | <b>•</b>    |
| Format Daten Ereignis A | ndere Alle  |
| Format                  | Währung 🗾 🔺 |
| Dezimalstellenanzeige   | Automatisch |
| Sichtbar                | Ja          |
| Duplikate ausblenden    | Nein        |
| Vergrößerbar            | Nein        |
| Verkleinerbar           | Nein        |
| Links                   | 3,998cm     |
| Oben                    | 0,6cm       |
| Breite                  | 3,801cm     |
| Höhe                    | 1cm         |
| Hintergrundart          | Transparent |
| Hintergrundfarbe        | 16777215    |
| Spezialeffekt           | Flach       |

Fenster Eigenschaften, Registerkarte Format

9. Schließen Sie das Fenster. Im Steuerelement steht nun ebenfalls die Funktion

#### =Summe([FS2000]![PREIS])

10. Wechseln Sie nun zur Seitenansicht und prüfen Sie, ob die Summe am Ende des Namens steht. Verschieben Sie gegebenenfalls in der Entwurfsansicht das Steuerelement so, dass es genau unter dem Steuerelement **Preis** steht.

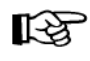

Nach etwas Übung können Sie auch den Ausdrucks-Generator weglassen und direkt im Fenster **Eigenschaften**, Registerkarte **Daten**, bei **Steuerelementinhalt** die Formel eintragen.

l 🔊

#### Seiten- oder Berichtsbereiche nicht schließen

Die Bereiche Seitenkopf und -fuß und/oder Berichtskopf und -fuß könnten Sie zwar über das Menü **Ansicht** schließen. Beim Schließen gehen aber die darin befindlichen Steuerelemente verloren!

| Microsoft | Access                                                                                                    |
|-----------|----------------------------------------------------------------------------------------------------|
|           | Das Löschen dieser Bereiche hat zur Folge, dass auch alle darin<br>befindlichen Steuerelemente gelöscht werden. Sie werden diese Aktion<br>nicht rückgängig machen können. |
|           | Möchten Sie diese Bereiche trotzdem löschen?                                                                                                    |
|           | <u>J</u> a <u>Nein</u>                                                                                                    |

Warnmeldung

## 20.5 Übung

Fügen Sie in den Bericht im NAME - Fußbereich ein Berechnungsfeld ein. In dem Feld soll die Differenz zwischen **PREIS** und **BEZAHLT** angezeigt werden. Damit können Sie erkennen: "Wie hoch sind bei diesem Kunden die Außenstände".

### 20.6 Druckbild-Vorschau

Sie müssen den Bericht nicht gleich so drucken, wie Sie ihn am Bildschirm entworfen haben. Durch den Wechsel in die Seitenansicht (Seite 54) können Sie am Bildschirm kontrollieren, wie die Feldinhalte sich in den Bericht einfügen.

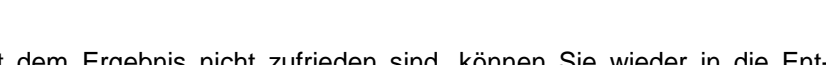

Falls Sie mit dem Ergebnis nicht zufrieden sind, können Sie wieder in die Entwurfsansicht wechseln und die Elemente ändern.

Achten Sie beim Entwurf darauf, dass Ihr Bericht nicht breiter wird, als die Seite im Drucker. Sollte das der Fall sein, können Sie zum Beispiel das Papierformat umstellen, von Hoch- auf Querformat: Menü **Datei**, **Seite einrichten**, Registerkarte **Seite**.

### 20.7 Eigenschaften

Das Feld **UHR** ist nicht im Zeitformat formatiert. Der Grund liegt in der Erfassung der Daten mit einem mobilen Gerät. Hierbei waren die Formatierungsmöglichkeiten eingeschränkt. Nun sollen in der Spalte **UHR** die Kommastellen einheitlich auf zwei Stellen formatiert werden. Klicken Sie in der Bericht-Entwurfsansicht im **Detailbereich** auf das Feld **UHR**. Es ist jetzt markiert. Holen Sie mit einem *rechtem* Maustastenklick das Kontext-Menü, und wählen Sie dort den Befehl **Eigenschaften**. Das Eigenschafts-Fenster des Feldes **UHR** öffnet sich:

| 😭 Textfeld: UHR         | ×             |
|-------------------------|---------------|
| UHR                     | <b>•</b>      |
| Format Daten Ereignis A | ndere Alle    |
| Format                  | Festkommazahl |
| Dezimalstellenanzeige   | 2             |
| Sichtbar                | Ja            |
| Duplikate ausblenden    | Nein          |
| Vergrößerbar            | Nein          |
| Verkleinerbar           | Nein          |
| Links                   | 9,249cm       |
| Oben                    | Ocm           |
| Breite                  | 3,317cm       |
| Höhe                    | 0,476cm       |
| Hintergrundart          | Transparent   |
| Hintergrundfarbe        | 16///215      |
| Spezialeffekt           | Flach         |
| Ranmenart               |               |
| Ranmenrarbe             |               |
| Tavtfarba               | o             |
|                         | 0<br>Avial    |
| Schriftarad             | o             |
| Schriftbroite           | o<br>Normal   |
| Virgio                  | Nein          |
| Unterstrichen           | Nein          |
| Textausrichtung         | Standard      |
| Leserichtung            | Kontext       |
|                         | System        |
| Zifferntyn              | System        |
| Linker Rand             | Ocm           |
| Oberer Rand             | Ocm           |
| Rechter Rand            | Ocm           |
| Unterer Rand            | Ocm           |
| Zeilenabstand           | Ocm           |
| Ist Hyperlink           | Nein 💌        |

Eigenschaften eines Steuerelements

Auf der Registerkarte Format wählen Sie die Festkommazahl mit 2 Dezimalstellen.

### **Berichts-Eigenschaften**

Weitere Eigenschaften können Sie für den *ganzen* Bericht einstellen. Klicken Sie dazu auf die *graue* Fläche in der Entwurfsansicht. Nun rufen Sie auf: Menü **Ansicht**, **Eigenschaften**.

Unter anderem ist hier auch der Abstand der Raster einzustellen. Die Rasterung ist ein gutes Hilfsmittel bei der Positionierung der Steuerelemente.

| 😭 Berick   | nt          |          |     |         |                | × |
|------------|-------------|----------|-----|---------|----------------|---|
| Bericht    |             |          |     |         | Ŧ              |   |
| Format     | Daten       | Ereignis | A   | ndere   | Alle           |   |
| Beschrift  | ung         |          |     | Zusam   | menstellung    |   |
| Größe an   | ipassen     |          |     | Ja      |                |   |
| Automati   | sch zentri  | eren     |     | Nein    |                |   |
| Seitenkoj  | of          |          |     | Alle Se | iten           |   |
| Seitenful  | 3           |          |     | Alle Se | iten           |   |
| Gruppe z   | usamment    | halten   |     | Pro Sp  | alte           |   |
| Rahmena    | art         |          |     | Veränd  | lerbar         |   |
| Mit Syste  | mmenüfel    | d        |     | Ja      |                |   |
| MinMaxS    | chaltfläche | en       | •   | Beide \ | vorhanden      |   |
| Schließer  | n Schaltflä | che      |     | Ja      |                |   |
| Breite     |             |          |     | 16,508  | lcm            |   |
| Bild       |             |          | •   | (keines | ;)             |   |
| Bildtyp .  |             |          | • • | Eingeb  | ettet          |   |
| Bildgröße  | nmodus .    |          | • • | Abschr  | neiden         |   |
| Bildausric | htung       |          | •   | Mitte   |                | - |
| Bild nebe  | neinander   | •••••    | •   | Nein    |                | - |
| Bildseiter | )           |          | • • | Alle Se | iten           | - |
| Raster X   |             |          | •   | 24      |                | - |
| Raster Y   |             | · 12     | •   | 24      |                | - |
| Drucklay   | out         |          | •   | Ja      |                | - |
| Palettenh  | herkunft .  |          | • • | (Stand  | ard)           | - |
| Orientier  | ung         |          | • • | Von lin | ks nach rechts | - |
| Verschiet  | bar         |          | •   | Ja      |                |   |

Eigenschaften des Berichts

# 21 Verbundene Tabellen

Bei verschiedenen Datenbeständen bekommen Sie einige Informationen, die nur einmal vorhanden sind, z.B. die Anschrift eines Kunden. Sie sind aber daran interessiert, dass der Kunde mehrmals kauft. Dadurch haben Sie weitere Informationen, die auch mehrmals vorkommen, z.B. die Rechnungsdaten.

Wenn Sie bei jeder Rechnung auch immer wieder die Kundenanschrift neu eingeben, hat das gewichtige Nachteile:

- Die mehrfache Erfassung der Kundenadresse erfordert Zeit und verursacht damit unnötige Kosten. Daneben kann es verstärkt zu Schreibfehlern kommen.
- Bei einer Änderung der Anschrift muss die Änderung mehrmals vorgenommen werden.
- Es wird mehr Speicherplatz benötigt.

### 21.1 Datenredundanz

Wenn dieselben Daten mehrfach vorhandenen sind, sprechen die Fachleute von der **Datenredundanz**. Zur Vermeidung von redundanten Daten bietet uns Access die gute Möglichkeit, Tabellen miteinander zu verbinden. Deshalb sollten bei dem o.g. Beispiel die Kundenanschriften und die Rechnungsdaten in getrennten Tabellen abgelegt werden.

Mit verbundenen Tabellen können Sie mit Access eine sehr komplexe Datenverwaltung aufbauen. Im Rahmen dieses Einführungskurses kann aber nur ein Einstieg in dieses Thema vorgenommen werden.

## 21.2 Übungen

- 1. Importieren Sie die beiden dBase IV-Tabellen **Pumpen.dbf** und **Herstell.dbf** (Seite 102).
- 2. Ändern Sie den Tabellennamen Herstell in Hersteller-Anschriften.
- 3. Legen Sie für die Tabelle **Hersteller-Anschriften** einen Primärschlüssel für das Feld **HERSTELLER** an.
- 4. Drucken Sie die Tabelle Hersteller-Anschriften aus.
- 5. Erstellen Sie eine Abfrage für die Tabelle **Pumpen** mit dem Abfragenamen **Pumpen-Lager**.
- 6. Stellen Sie alle Felder der Tabelle **Pumpen**, jeweils in getrennten Spalten, unten in den Entwurfsbereich.
- 7. Drucken Sie von dieser Abfrage **Pumpen-Lager** eine Auswahlabfrage aus, von allen Herstellern, die mit **S** beginnen.
- 8. Speichern Sie die Abfrage ab.

### 21.3 Tabellen verbinden

In der Tabelle **Pumpen** sind alle Pumpenarten eingegeben, die ein Werk in seinen Produktionsstätten installiert hat. Verschiedene Hersteller liefern diese Pumpen. Die Hersteller-Daten sind in der Tabelle **Hersteller-Anschriften** abgelegt, für jeden Hersteller ein Datensatz (Zeile). Damit Sie aber bei jedem Pumpen-Datensatz auch alle Informationen über den Hersteller haben, werden jetzt diese beiden Tabellen verbunden:

- 1. Das aktuelle Fenster ist die von Ihnen eben erstellte Abfrage **Pumpen-Lager**.
- Speichern Sie diese Abfrage unter dem neuen Namen: Pumpen mit Hersteller-Anschriften ab.
- 3. Rufen Sie auf: Menü Abfrage, Tabelle anzeigen.
- 4. Wählen Sie die Tabelle Hersteller-Anschriften aus, und klicken Sie auf <u>Hin-</u> zufügen].
- 5. Sie könnten noch weitere Tabellen hinzufügen, aber jetzt nicht, sondern Schließen Sie das Fenster.
- 6. Access hat eine Verbindungslinie zwischen den beiden HERSTELLER-Feldern gezogen. Sollte dies nicht so sein, dann ist in der Tabelle Hersteller-Anschriften für das Feld HERSTELLER kein Primärschlüssel angelegt.
- 7. Stellen Sie auch alle **Felder** der Tabelle **Hersteller-Anschriften** jeweils in getrennten Spalten unten in den Entwurfsbereich (Seite 68).

| 🎤 Microsoft       | Access - [Pumpen n                                                               | nit Hersteller-Anschri | ften : Auswahlabfra                      | ge]                                                                                                    |                     |                 | . 🗗 🗙       |
|-------------------|----------------------------------------------------------------------------------|------------------------|------------------------------------------|----------------------------------------------------------------------------------------------------|---------------------|-----------------|-------------|
| Datei             | <u>B</u> earbeiten <u>A</u> nsicht                                               | Einfügen Abfrage       | E <u>x</u> tras <u>F</u> enster <u>?</u> |                                                                                                    | Frage hier          | eingeben 👻      | .₽×         |
| I 💷 🖌 日           | 🔁 🖾 💱 🛛 X                                                                        | h 💼 🗠 - 🖂              | - 💼 - 🚦 💁                                | Σ Alle 🛛 🖬                                                                                                    | 🗠 🗇 ⁄a • 😰          | -               |             |
| ·                 | PUMPEN<br>*<br>BENENNUNG<br>STANDORT<br>HERSTELLER<br>TYPE<br>EIN_PREIS<br>NOTIZ |                        |                                          | Hersteller-An<br>*<br>HERSTELLER<br>STRASSE<br>PLZ<br>ORT<br>TELEFON<br>NACHNAME<br>VORNAME<br>GEBDAT<br>WEIBLICH |                     |                 | •           |
| Feld:<br>Tabelle: | BENENNUNG<br>PUMPEN                                                              | STANDORT<br>PUMPEN     | HERSTELLER<br>PUMPEN                     | TYPE<br>PUMPEN                                                                                                    | EIN_PREIS<br>PUMPEN | NOTIZ<br>PUMPEN | STR<br>Hers |
| Anzeigen:         |                                                                                  |                        |                                          |                                                                                                    |                     |                 |             |
| Kriterien:        |                                                                                  |                        |                                          |                                                                                                    |                     |                 |             |

Verbundene Tabellen

- 8. Der Feldname **HERSTELLER** steht jetzt zweimal unten im Entwurfsbereich. Schalten Sie nach Ihrer Wahl eines der Kontrollfelder **Anzeigen** aus.
- 9. Speichern Sie die Abfrage wieder ab
- 10. Betrachten Sie das Ergebnis Ihrer Abfrage, z.B. über das Symbol

### 21.4 Referentielle Integrität

Nun besteht bei den verbundenen Tabellen in dieser Form noch ein Problem: Falls Sie in der Tabelle **Hersteller-Anschriften** einen Datensatz löschen, können den Pumpen-Daten keine Anschriften mehr zugeordnet werden. Um eine Löschung zu verhindern, wird jetzt die Referentielle Integrität aktiviert. Referentielle Integrität bedeutet, dass zwischen zwei Tabellen eine feste Verbindung hergestellt wird, so dass bei der Datenbearbeitung (Änderung, Löschung) zunächst in der Verbindungstabelle geprüft wird, ob ein Bearbeitungsvorgang überhaupt zulässig ist.

#### Aktivieren der referentiellen Integrität

- 1. Rufen Sie den Befehl **Extras, Beziehungen** auf oder klicken Sie auf das Symbol **Beziehungen**, wenn Sie sich im Datenbankfenster befinden.
  - 8

- 2. Das Fenster Beziehungen wird geöffnet.
- 3. Rufen Sie den Menüweg **Beziehungen**, **Tabelle anzeigen** auf. Die nachfolgende Dialogbox wird geöffnet:

| Tabelle anzeigen                                                                                                    | ? ×                     |
|----------------------------------------------------------------------------------------------------|-------------------------|
| Fabeller     Abfragen     Beide       F52000     Hersteller-Anschriften       Kunden     Kunden       Kunden mit Meier       Lieferer       Probe von Lieferer | Hinzufügen<br>Schließen |
|                                                                                                    |                         |

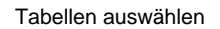

- 4. Markieren Sie mit der Maus die Tabelle **Pumpen** und bei gedrückter <u>Strg</u> Taste auch die Tabelle **Hersteller-Anschriften**. Klicken Sie auf <u>Hinzufügen</u>.
- 5. Schließen Sie wieder die Dialogbox Tabelle anzeigen.
- Die beiden Tabellen stehen jetzt im Fenster Beziehungen. Ziehen Sie mit der Maus and eine gedachte Verbindungslinie zwischen den beiden Feldnamen HERSTELLER. Die Dialogbox Beziehungen bearbeiten wird geöffnet.
- 7. Aktivieren Sie das Kontrollkästchen 🗹 Mit referentieller Integrität.

| Beziehungen<br>Hersteller-An                                                                 | Pumpen                                                            |                                                                                                    |                                                 |
|----------------------------------------------------------------------------------------------|-------------------------------------------------------------------|----------------------------------------------------------------------------------------------------|-------------------------------------------------|
| HERSTIELLER<br>STRASSE<br>PLZ<br>ORT<br>TELEFON<br>NACHNAME<br>VORNAME<br>GEBDAT<br>WEIBLICH | BENENNUNG<br>STANDORT<br>HERSTELLER<br>TYPE<br>EIN_PREIS<br>NOTIZ | Beziehungen bearbeiten<br>Tabelle/Abfrage: Detailtabelle/-abfrage:<br>Hersteller-Anschrift Pumpen V<br>HERSTELLER HERSTELLER                                                                                                    | Erstellen       Abbrechen       Verknüpfungstyp |
|                                                                                              |                                                                   | Image: Construct of the second second sec | Neue erstellen                                  |

Referentielle Integrität aktivieren

8. Klicken Sie auf [Erstellen]. Access hat eine Verbindungslinie zwischen den beiden Feldnamen HERSTELLER gezogen.

#### Referentielle Integrität testen

Wechseln Sie in das Datenbankfenster und öffnen Sie die Tabelle Hersteller-Anschriften. Markieren Sie hier einen Datensatz und drücken Sie [Entf] Taste.

Access bringt die Fehlermeldung, dass dieser Datensatz nicht gelöscht werden kann:

| Microsoft . | Access                                                                                                    |
|-------------|----------------------------------------------------------------------------------------------------|
| ⚠           | Der Datensatz kann nicht gelöscht oder geändert werden, da die Tabelle 'Pumpen' in Beziehung stehende<br>Datensätze enthält. |
|             | OK Hilfe                                                                                                    |

Fehlermeldung

Klicken Sie auf ok und schließen Sie wieder die Tabelle Hersteller-Anschriften.

### Beziehungen bearbeiten

Falls Sie die Beziehungen verändern möchten, wechseln Sie wieder in das Fenster Beziehungen. Klicken Sie mit der rechten Maustaste auf die Verbindungslinie, die zwischen den beiden Tabellen verläuft, und wählen Sie aus dem Kontextmenü den Befehl Beziehung bearbeiten:

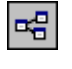

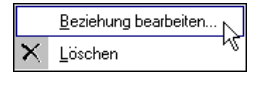

Kontextmenü

In der Dialogbox Beziehungen bearbeiten nehmen Sie die Änderungen vor:

| 🖷 Beziehungen                                                                                                    | _ 🗆 ×                                                      |
|----------------------------------------------------------------------------------------------------|------------------------------------------------------------|
| Hersteller An.:       Image: Constraint of the second second | CK<br>OK<br>Abbrechen<br>Verknüpfungstyp<br>Neue erstellen |
| <b>↓</b>                                                                                                    |                                                            |

#### Beziehungen bearbeiten

# 21.5 Übung

Erstellen Sie von dieser Abfrage **Pumpen mit Hersteller-Anschriften** einen Bericht. Der Bericht soll nach dem Feld **HERSTELLER** gruppiert sein. Eine Sortierung innerhalb eines Herstellers ist für das Feld **STANDORT** vorgesehen (2. Sortierkriterium).

Darüber hinaus sind für jeden Hersteller getrennte Seiten auszudrucken. Hierzu klicken Sie in der Bericht-Entwurfsansicht auf die Zeile **HERSTELLER-Kopfbereich**. Diese Zeile ist jetzt markiert. Nun rufen Sie auf: Menü **Ansicht**, **Eigenschaften**. Unter **Neue Seite** wählen Sie

#### **Vor Bereich**

| 🖀 Bereich: Gruppenkopf0         | ×          |
|---------------------------------|------------|
| Gruppenkopf0                    | •          |
| Format Daten Ereignis Andere Al | le         |
| Neue Seite Vor Bereich          | <b>_</b> ▲ |
| Neue Zeile oder Spalte Keine    |            |
| Zusammenhalten Ja               |            |
| Sichtbar Ja                     |            |
| Vergrößerbar Nein               |            |
| Verkleinerbar Nein              |            |
| Bereich wiederholen Nein        | <b>_</b>   |

Auf getrennten Seiten ausdrucken

### 21.6 Verbindung löschen

Falls Sie eine Verbindung löschen wollen, öffnen Sie die Abfrage **Pumpen mit Hersteller-Anschriften** in der Entwurfsansicht. Markieren Sie mit einem Mausklick die Verbindungslinie und drücken Sie die Entf Taste. Speichern Sie danach den geänderten Entwurf ab.

# 22 Stichwortverzeichnis

| A |
|---|

| Abfrage                     | 65    |
|-----------------------------|-------|
| Abfrage-Arten               | 65    |
| Abfrage-Fenster             | 65    |
| Abschnitts-Trennlinien      | . 108 |
| Access starten              | 10    |
| Access-Bildschirm           | 12    |
| Addition76                  | . 109 |
| Aktionsabfrage6             | 5.84  |
| Aktualisierungsabfrage      | 84    |
| Alle ersetzen               | 51    |
| Alphanumerisch              | 34    |
| Am Ende anfügen             | 50    |
| Ändern                      |       |
| Feldnamen                   | 60    |
| Tabellenstruktur4           | 4, 59 |
| Änderung rückgängig4        | 5,60  |
| Anfügeabfrage               | 84    |
| Anführungzeichen            | 71    |
| Anhängen                    | 50    |
| Anlegen einer Tabelle 11, 2 | 7, 34 |
| Anpassen                    | 14    |
| Ansicht, Eigenschaften      | . 114 |
| Ansicht, Statuszeile        | 45    |
| Anzahl der Druckexemplare   | 57    |
| Anzeigen                    |       |
| Felder                      | 67    |
| Tabelle                     | . 116 |
| Aufgabenbereich             | 19    |
| Ausdrucken                  | 53    |
| Ausführen                   | 68    |
| Ausschneiden Daten          | 47    |
| Auswahlabfrage65, 7         | 1, 84 |
| Auswahl-Markierungen        | 94    |
| Autowert                    | 35    |
|                             |       |

## B

| BDSG                       | 7   |
|----------------------------|-----|
| Bearbeiten einer Tabelle   | 40  |
| Bearbeiten, Rückgängig     | 45  |
| Bedingungen                | 65  |
| Beenden Access             | 20  |
| Befehle                    | 13  |
| Berechnungen               | 65  |
| Bericht                    | 103 |
| Berichts-Assistent         | 103 |
| Berichtsbereiche           | 108 |
| Berichtsbereiche schließen |     |
| Berichtsfuß                | 108 |
| Berichtskopf               | 108 |
| Beschriftung               | 37  |
| Bezeichnungsfelder         | 91  |
| Beziehungen bearbeiten     | 118 |
| Bildlaufleiste             | 22  |
| Bildschirm                 | 12  |
| Broito                     | /12 |
| Bundosdatonschutzgosotz    | 43  |
| Buto                       |     |
| Dyte                       |     |

| C             |    |
|---------------|----|
| Cursor-Tasten | 41 |

### D

| D                        |    |
|--------------------------|----|
| Datei öffnen2            | 29 |
| Datei, Beenden2          | 20 |
| Dateiaufbau6             | 6  |
| Daten                    |    |
| ausschneiden4            | 7  |
| einfügen4                | 5  |
| neu                      | 0  |
| verändern4               | 4  |
| Datenbank                | 27 |
| Datenbank konvertieren3  | 51 |
| Datenbankfenster3        | 51 |
| Datenblattansicht40, 6   | 52 |
| Datenfeld                | .9 |
| Datenredundanz11         | 5  |
| Datensatz                | .9 |
| Datensatz, neu           | 0  |
| Datensätze ordnen7       | '8 |
| Datensatz-Markierer4     | 1  |
| Datensatz-Nummer9, 4     | 2  |
| Datentyp10               | )2 |
| Datenverlust2            | 20 |
| Datum35, 63, 7           | 6' |
| Datum/Uhrzeit3           | 5  |
| dBase10                  | )2 |
| Detailbereich90, 10      | 9  |
| Dezimal                  | 6  |
| Dezimalstellen3          | 6  |
| Dienstprogramme3         | 51 |
| DIN A45                  | 53 |
| Division76, 10           | )9 |
| Doppelklick2             | 29 |
| Doppelpfeil43, 10        | 8  |
| Double                   | 6  |
| Drag & Drop4             | 3  |
| Druckbereich5            | 7  |
| Druckbild-Vorschau54, 11 | 3  |
| Drucken5                 | 6  |
| Druckereinrichtung5      | 6  |
| Duplikate7               | '9 |
| Dynaset6                 | ;9 |
|                          |    |

### E

| L                     |        |
|-----------------------|--------|
| Editieren             | 44     |
| Editiermodus          | 29     |
| Effekte               | 52     |
| Eigenschaften         | 114    |
| Ein/Aus               | 35     |
| Einfügemodus          | 45, 60 |
| Einfügen              |        |
| Daten                 | 45     |
| Zeile                 | 60     |
| Eingabe-Taste         | 6      |
| Einzelsatzdarstellung | 86     |
| Endlospapier          | 53     |
| Enter-Taste           | 6      |

| Entwurfsansicht    | 114 |
|--------------------|-----|
| Erstellen          |     |
| Bericht            | 103 |
| Formular           | 87  |
| Explorer           | 29  |
| Exponentialzeichen | 35  |
| Extras-Menü        | 14  |
|                    |     |

# F

| Feld                  | 59 |
|-----------------------|----|
| löschen               | 60 |
| markieren             | 45 |
| Feldbezeichnungen     | 34 |
| Felddatentyp          | 34 |
| Autowert              | 35 |
| Datum/Uhrzeit         | 35 |
| Ja/Nein               | 35 |
| Memo                  | 35 |
| Nachschlage-Assistent | 35 |
| OLE-Objekt            | 35 |
| Text                  | 34 |
| Zahl                  | 35 |
| Felder                | 9  |
| gebunden              | 91 |
| ungebunden            | 91 |
| Feldgröße             | 36 |
| Feldinhalt            | 42 |
| Feldlänge             | 36 |
| Feldliste             | 91 |
| Feldname              | 59 |
| Feldnamen ändern      | 60 |
| Feldtypen             | 91 |
| Fenster in Taskleiste | 20 |
| Fenstertitel          | 41 |
| Festplatte            | 35 |
| Filter                | 71 |
| auswahlbasiert        | 82 |
| formularbasiert       | 81 |
| Spezialfilter         | 83 |
| Format-Menü           | 62 |
| Formular              | 86 |
| Formular erstellen    | 87 |
| Formular-Assistent    | 87 |
| Formularbereiche      | 90 |
| Formularkopt 90,      | 94 |

## G

| U                          |     |
|----------------------------|-----|
| Gebundene Felder           | 91  |
| Gitter                     | 42  |
| Gleichheitszeichen         |     |
| Globally Unique Identifier | 36  |
| Größer als                 |     |
| Großschreib-Taste          | 6   |
| Großschreibung             |     |
| Groß-Taste                 | 6   |
| Gruppen                    | 27  |
| Gruppen-Fußbereich         | 109 |
| Gruppen-Kopfbereich        | 109 |
| GUID                       | 36  |
| Gültigkeitsmeldung         | 37  |
| Gültigkeitsregel           | 37  |
| ~ ~                        |     |

# H

| Hilfe                  | 21      |
|------------------------|---------|
| Hilfe-Inhalt           | 21      |
| Hilfe-Strukturfenster  | 21      |
| Hochformat             | 53, 113 |
| Hochstell-Taste        | 6       |
| Horizontale Bewegungen | 68      |

# Ι

| <b>A</b>                 |        |
|--------------------------|--------|
| Identifikationsschlüssel | 79     |
| Importieren              | 102    |
| Index                    | 37, 78 |
| Indizieren               | 78     |
| Informationseinheiten    | 32     |
| Integer                  |        |
| IntelliMaus              | 43     |
| Italic                   | 52     |
|                          |        |

### $\overline{J}$

| Ja/Nein    | 35, 63 |
|------------|--------|
| Jahreszahl | 64     |
| Jetzt()    | 76     |
| Joker      | 72     |
|            |        |

### K

| Karteikasten           | 8      |
|------------------------|--------|
| Kleiner als            | 72     |
| Kleinschreibung        | 71     |
| Kombinationsfeld       | 95     |
| Kontextmenü            | 15     |
| Kontexttaste           | 6      |
| Kontrollfeld           | 14, 67 |
| Konvertieren           |        |
| Kopfbereich            | 119    |
| Kopien                 | 57     |
| Kopieren einer Tabelle | 44, 59 |
| Kreuztabellenabfrage   | 65     |
| Kursiv                 | 52     |
|                        |        |

## L

| Ländereinstellung      | 64 |
|------------------------|----|
| Linksbündig            | 42 |
| Listenfelder           | 99 |
| Listenpfeil            | 68 |
| Logische Felder        | 76 |
| Logischer Felddatentyp | 35 |
| Long Integer           | 36 |
| Löschabfrage           | 84 |
| Löschen                |    |
| Feld                   | 60 |
| Primärschlüssel        | 80 |

# M

| Markieren                |     |
|--------------------------|-----|
| Datensatz                | 45  |
| Feld                     | 45  |
| Spalte                   | 45  |
| Steuerelemente           | 100 |
| Mathematische Operatoren | 76  |
| Matrix                   | 65  |
| Mauspfeil                | 94  |
| Mauszeiger               | 43  |
| •                        |     |

| 11, 27    |
|-----------|
| 75        |
| 5, 63, 76 |
|           |
| 71        |
| 46        |
|           |
| 56        |
|           |
| 13, 41    |
| 89, 103   |
| 76, 109   |
| 77        |
|           |

### N

| Nachschlage-Assistent  | . 35 |
|------------------------|------|
| Neue Abfrage 65        | , 66 |
| Neue Datenbank anlegen | . 27 |
| Neue Felder            | . 60 |
| Neue Tabelle           | . 32 |
| Neuer Datensatz        | 100  |
| Neues Objekt           | . 66 |
| Numerisch              | , 72 |

### 0

| Objekte          | 35 |
|------------------|----|
| ODER-Verknüpfung | 75 |
| OLE              | 35 |
| Operator         | 72 |
| Ordnen           | 78 |
| Ordnerstruktur   | 21 |
| Orientierung     | 53 |

### P

| Papierformat     | 113 |
|------------------|-----|
| Parameterabfrage | 65  |
| Pfeil            | 93  |
| Pivot-Tabelle    |     |
| Platzhalter      | 72  |
| Primärindex      |     |
| Primärschlüssel  |     |
| erstellen        |     |
| löschen          | 80  |
| Programme        |     |
| Punktgröße       | 52  |
|                  |     |

# $\underline{Q}$

| 3 |
|---|
| 3 |

## R

| Rad-Maus                 | 22, 43 |
|--------------------------|--------|
| Raster                   | 114    |
| Rechenzeichen            | 76     |
| Rechnen                  | 76     |
| Rechtsbündig             | 42     |
| Redundanz                | 115    |
| Referentielle Integrität | 117    |
| Reihenfolge der Felder   | 69     |
| Replikations-ID          | 36     |
| Return-Taste             | 6      |
| Rückgängig               | 45, 60 |
|                          |        |

# S

| OCHIEBEN                                                                                                    |                                        |                                     |
|----------------------------------------------------------------------------------------------------|----------------------------------------|-------------------------------------|
| Berichtsbereiche                                                                                                    | 11:                                    | 3                                   |
| Tabelle                                                                                                    |                                        | 8                                   |
| Schriftart                                                                                                    |                                        | 2                                   |
| Schriftfarba                                                                                                    |                                        | 2                                   |
| Schriftaröße                                                                                                    |                                        | 2                                   |
| Schriftgroise                                                                                                    |                                        | 2                                   |
| Schriftstil                                                                                                    | 52                                     | 2                                   |
| Seitenansicht                                                                                                    | 54                                     | 4                                   |
| Seitenfuß                                                                                                    | 90                                     | 0                                   |
| Seitenkopf                                                                                                    | .90. 109                               | 9                                   |
| Seitenränder                                                                                                    | 5                                      | 3                                   |
| Seitenumbruch                                                                                                    | a                                      | 1                                   |
| Sellendinbruch                                                                                                    |                                        | 1                                   |
|                                                                                                    | ······································ | 9                                   |
| Sekundarschlussel                                                                                                    |                                        | 9                                   |
| Selektion                                                                                                    | 7 <sup>.</sup>                         | 1                                   |
| Shift-Taste                                                                                                    |                                        | 6                                   |
| Single                                                                                                    | 30                                     | 6                                   |
| Sonderzeichen                                                                                                    |                                        | 8                                   |
| Sortieren 32                                                                                                    | 67 7                                   | R                                   |
| Sortiorroihonfolgo                                                                                                    | -, 01, 10                              | 0                                   |
| Sontierreinenioige                                                                                                    |                                        |                                     |
| Spaite                                                                                                    | 9, 5                                   | 9                                   |
| Spaltenfixierung                                                                                                    | 62                                     | 2                                   |
| Spaltenkopf                                                                                                    | 4                                      | 1                                   |
| Spaltenmarkierer                                                                                                    | 69                                     | 9                                   |
| Spaltenüberschrift                                                                                                    | 3                                      | 7                                   |
| Speichern                                                                                                    | 58 6                                   | 2                                   |
| SOL-Abfrage                                                                                                    | 00, 01<br>61                           | 5                                   |
| Standardfarmular                                                                                                    |                                        | 7                                   |
| Standardiormular                                                                                                    | 0                                      | <i>i</i>                            |
| Standardwert                                                                                                    | 3                                      | (                                   |
| Starten Access                                                                                                    | 1(                                     | 0                                   |
| Startmenü                                                                                                    | 1(                                     | 0                                   |
| Start-Schaltfläche                                                                                                    | 1(                                     | 0                                   |
| Statuszeile ein- u. ausschalten                                                                                                    | 1                                      | 5                                   |
|                                                                                                    |                                        |                                     |
| Steuerelement                                                                                                    |                                        | 1                                   |
| Steuerelement                                                                                                    | 92, 94                                 | 4                                   |
| Steuerelement<br>Struktur der Tabelle                                                                                                    | 92, 94                                 | 4                                   |
| Steuerelement<br>Struktur der Tabelle<br>Strukturfenster                                                                                                    | 92, 94                                 | 4<br>7<br>1                         |
| Steuerelement<br>Struktur der Tabelle<br>Strukturfenster<br>Subtraktion                                                                                                    | 92, 94<br>3<br>2<br>.76, 109           | 4<br>7<br>1<br>9                    |
| Steuerelement<br>Struktur der Tabelle<br>Strukturfenster<br>Subtraktion<br>Summenfunktion                                                                                                    | 92, 94<br>                             | 4<br>7<br>1<br>9                    |
| Steuerelement<br>Struktur der Tabelle<br>Strukturfenster<br>Subtraktion<br>Summenfunktion<br>Symbol                                                                                                    | 92, 94<br>                             | 3<br>4<br>7<br>1<br>9<br>0          |
| Steuerelement<br>Struktur der Tabelle<br>Strukturfenster<br>Subtraktion<br>Summenfunktion<br>Symbol<br>Ausführen                                                                                                    | 92, 94<br>                             | 3<br>4<br>7<br>1<br>9<br>0          |
| Steuerelement<br>Struktur der Tabelle<br>Strukturfenster<br>Subtraktion<br>Summenfunktion<br>Symbol<br>Ausführen<br>Ausschneiden                                                                                                    | 92, 94<br>                             | 5<br>4<br>7<br>1<br>9<br>0          |
| Steuerelement<br>Struktur der Tabelle<br>Strukturfenster<br>Subtraktion<br>Summenfunktion<br>Symbol<br>Ausführen<br>Ausschneiden<br>Auswahlbasierter Eilter                                                                                                    | 92, 94<br>                             | 347190<br>172                       |
| Steuerelement<br>Struktur der Tabelle<br>Strukturfenster<br>Subtraktion<br>Summenfunktion<br>Symbol<br>Ausführen<br>Ausschneiden<br>Auswahlbasierter Filter<br>Defelgende heldführte                                                                                                    | 92, 94<br>                             | 547190<br>172                       |
| Steuerelement<br>Struktur der Tabelle<br>Strukturfenster<br>Subtraktion<br>Summenfunktion<br>Symbol<br>Ausführen<br>Ausschneiden<br>Auswahlbasierter Filter<br>Befehlsschaltfläche                                                                                                    | 92, 94<br>                             | 547190<br>1723                      |
| Steuerelement<br>Struktur der Tabelle<br>Strukturfenster<br>Subtraktion<br>Summenfunktion<br>Symbol<br>Ausführen<br>Ausschneiden<br>Auswahlbasierter Filter<br>Befehlsschaltfläche<br>Bezeichnungsfeld                                                                                                    | 92, 94<br>3<br>                        | 347190<br>17233                     |
| Steuerelement<br>Struktur der Tabelle<br>Strukturfenster<br>Subtraktion<br>Symbol<br>Ausführen<br>Ausschneiden<br>Ausschneiden<br>Befehlsschaltfläche<br>Bezeichnungsfeld<br>Bild                                                                                                    | 92, 94<br>3<br>                        | 347190<br>172333                    |
| Steuerelement<br>Struktur der Tabelle<br>Strukturfenster<br>Subtraktion<br>Symbol<br>Ausführen<br>Ausschneiden<br>Ausschneiden Filter<br>Befehlsschaltfläche<br>Bezeichnungsfeld<br>Bild<br>Datenbankfenster                                                                                                    | 92, 94<br>3<br>                        | 347190 1723331                      |
| Steuerelement<br>Struktur der Tabelle<br>Strukturfenster<br>Subtraktion<br>Symbol<br>Ausführen<br>Ausschneiden<br>Auswahlbasierter Filter<br>Befehlsschaltfläche<br>Bezeichnungsfeld<br>Bild<br>Datenbankfenster<br>Datenblattansicht.                                                                                              |                                        | 347190 17233319                     |
| Steuerelement<br>Struktur der Tabelle<br>Strukturfenster<br>Subtraktion<br>Symbol<br>Ausführen<br>Ausschneiden<br>Auswahlbasierter Filter<br>Befehlsschaltfläche<br>Bezeichnungsfeld<br>Bild<br>Datenbankfenster<br>Datenblattansicht<br>Einfügen                                                                                   |                                        | 347190 172333191                    |
| Steuerelement                                                                                                    | 92, 94<br>                             | 347190 1723331913                   |
| Steuerelement<br>Struktur der Tabelle<br>Strukturfenster<br>Subtraktion<br>Symbol<br>Ausführen<br>Ausschneiden<br>Auswahlbasierter Filter<br>Befehlsschaltfläche<br>Bezeichnungsfeld<br>Bild<br>Datenbankfenster<br>Datenblattansicht<br>Einfügen<br>Entwurfsansicht<br>Entwurfsansicht                                             | 92, 94<br>                             | 347190 17233319131                  |
| Steuerelement<br>Struktur der Tabelle<br>Strukturfenster<br>Subtraktion<br>Summenfunktion<br>Symbol<br>Ausführen<br>Ausschneiden<br>Auswahlbasierter Filter<br>Befehlsschaltfläche<br>Bezeichnungsfeld<br>Bild<br>Datenbankfenster<br>Datenblattansicht<br>Einfügen<br>Entwurfsansicht<br>Feldliste                                 | 92, 94<br>                             | 347190 17233319131                  |
| Steuerelement<br>Struktur der Tabelle<br>Strukturfenster<br>Subtraktion<br>Symbol<br>Ausführen<br>Ausschneiden<br>Ausschneiden<br>Auswahlbasierter Filter<br>Befehlsschaltfläche<br>Bezeichnungsfeld<br>Bild<br>Datenbankfenster<br>Datenblattansicht<br>Einfügen<br>Entwurfsansicht<br>Feldliste<br>Filter entfernen               | 92, 94<br>                             | 347190 172333191313                 |
| Steuerelement<br>Struktur der Tabelle<br>Strukturfenster<br>Subtraktion<br>Symbol<br>Ausführen<br>Ausschneiden<br>Auswahlbasierter Filter<br>Befehlsschaltfläche<br>Bezeichnungsfeld<br>Bild<br>Datenbankfenster<br>Datenblattansicht<br>Einfügen<br>Entwurfsansicht<br>Feldliste<br>Filter entfernen<br>Filter/Sortierung anwenden | 92, 94<br>                             | 347190 1723331913133                |
| Steuerelement                                                                                                    | 92, 94<br>                             | 347190 17233319131336               |
| Steuerelement                                                                                                    | 92, 94<br>                             | 547190 172333191313361              |
| Steuerelement                                                                                                    |                                        | 547190 1723331913133615             |
| Steuerelement                                                                                                    |                                        | 547190 17233319131336153            |
| Steuerelement                                                                                                    |                                        | 547190 172333191313361532           |
| Steuerelement                                                                                                    |                                        | 547190 1723331913133615333          |
| Steuerelement                                                                                                    |                                        | 547190 1723331913133615333          |
| Steuerelement                                                                                                    | 92, 94<br>                             | 547190         17233319131336153339 |
| Steuerelement                                                                                                    | 92, 94<br>                             | 547190 172333191313361533393        |
| Steuerelement                                                                                                    |                                        | 547190 1723331913133615333934       |
| Steuerelement                                                                                                    |                                        | 547190 17233319131336153339340      |
| Steuerelement                                                                                                    |                                        | 547190 172333191313361533393404     |
| Steuerelement                                                                                                    |                                        | 547190 1723331913133615333934043    |

| Objektfeld                | 93      |
|---------------------------|---------|
| Optionsfeld               | 93      |
| Optionsgruppe             | 93      |
| Primärschlüssel           |         |
| Rechteck                  | 94      |
| Rückgängig                | 45      |
| Schrift-/Vordergrundfarbe | 95      |
| Seitenansicht             | 86, 103 |
| Sortieren und gruppieren  | 109     |
| Steuerelementassistent    | 93      |
| Textfeld                  | 93      |
| Toolbox                   | 92      |
| Umschaltfläche            | 93      |
| Unterformular             | 94      |
| Zeile einfügen            | 60      |
| Symbol in Taskleiste      | 20      |
| Symbolleiste              | 17      |
| Systemmenü                | 15      |
| Systemsteuerung           | 56      |

## T

| -<br>Tabollo               | 0 40     |
|----------------------------|----------|
|                            | 9, 40    |
|                            |          |
| Anzeige verandern          |          |
| anzeigen                   | 116      |
| bearbeiten                 | 40       |
| drucken                    | 53       |
| Entwurfsansicht            | 34       |
| in einer Tabelle bewegen   | 42       |
| kopieren                   | . 44, 59 |
| neu                        | 32       |
| öffnen                     | 40       |
| schließen                  | . 38, 58 |
| Struktur                   | 37       |
| verbinden                  | 115      |
| Tabellenansicht            | 40       |
| Tabellenanzeige            | 43       |
| Tabelleneigenschaften      | 80       |
| Tabellenerstellungsabfrage | 84       |
| Tabellenstruktur           | . 32. 38 |
| Tabtaste                   | . 41. 68 |
| Tabulatortaste             | . 41, 68 |
| Taskleiste                 |          |
| Tastenkombinationen        | 6        |
| Tausendertrennzeichen      | 72       |
| Teilzeichenfolge           | 73       |
| Text                       | 34 94    |
| Text-Editor                | ,<br>63  |
| Toolbox                    | 03       |
|                            |          |

### U

| -                  |    |
|--------------------|----|
| ÜB                 | 60 |
| Überschreibmodus   | 46 |
| Uhrzeit            | 76 |
| Umschalt-Taste     | 6  |
| UND-Verknüpfung    | 75 |
| Ungebundene Felder | 91 |
| Unterstrichen      | 52 |
|                    |    |

### V

| Verbindung löschen              | 119 |
|---------------------------------|-----|
| Verbindungslinie                | 116 |
| Verbundene Tabellen             | 115 |
| Vergrößerung                    | 59  |
| Verknüpfung                     | 75  |
| Verschieben von Steuerelementen | 100 |
| Verschiedene Tabellen           | 65  |
| Vertikale Bewegungen            | 68  |
| Vor Bereich                     | 119 |
|                                 |     |

### W

| Wahr/Falsch            | 35     |
|------------------------|--------|
| Währung                | 35, 64 |
| Weitersuchen           | 51     |
| Werkzeug               | 92     |
| Wertebereich           | 36     |
| Wheel-Maus             | 22, 43 |
| WIE                    | 72     |
| Windows                | 10     |
| Windows-Explorer       | 29     |
| Windows-Taste          | 6      |
| Windows-Zwischenablage | 48     |
|                        |        |

## Ζ

| Zähler                  |
|-------------------------|
| Zeile einfügen          |
| Zeilen                  |
| Zeilenberg 44           |
| Zellenkopf41            |
| Zeit35, 76              |
| Ziehen & Fallenlassen43 |
| Zoom43, 71              |
| ZWISCHEN75              |
| Zwischenablage48        |